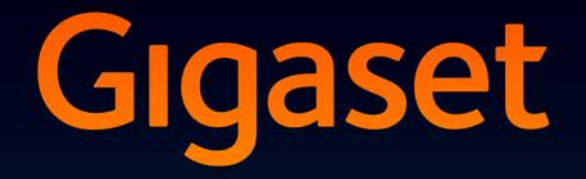

# SL930A

## Gefeliciteerd met uw nieuwe telefoon!

Met Gigaset kiest u voor een merk dat duurzaamheid hoog in het vaandel heeft staan. De verpakking van dit product is ecovriendelijk.

Ga voor meer informatie naar www.gigaset.com.

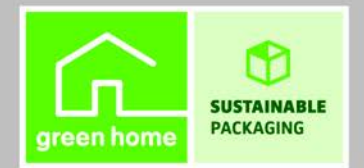

GIGASET. INSPIRING CONVERSATION. MADE IN GERMANY

# Overzicht

## Handset

|              | Berichten-LED (→ pagina 2)                                                                                                    |
|--------------|----------------------------------------------------------------------------------------------------|
|              | Bewegingssensor (→ pagina 22)                                                                                                    |
| Creaset      | Touchscreen/display                                                                                                    |
| Gigaset      | Statusbalk                                                                                                    |
| কি ক 🛓 11:30 | Symbolen geven de bedrijfstoestand en de<br>actuele instellingen van de telefoon weer.<br>Statuspagina: statusbalk aanraken en naar<br>beneden slepen (→ pagina 19).<br>Bedieningsgedeelte                                             |
|              | Afhankelijk van de geselecteerde app (toepas-<br>sing). <b>Startpagina's:</b> individueel te configureren<br>(→ pagina 17).                                                                                                    |
|              | Toetsen                                                                                                    |
|              | Verbindingstoets                                                                                                    |
|              | <ul> <li>Weergegeven nummer kiezen, gesprek<br/>beantwoorden, wisselen tussen handmatig<br/>en handsfree telefoneren, oproeplijst openen<br/>(kort indrukken).</li> <li>Volume instellen (lang indrukken).</li> </ul>                  |
|              | Toets Terug                                                                                                    |
|              | Terug naar de vorige pagina.                                                                                                    |
|              | <ul> <li>Toetsveld, dialoogveld, menu of berichten-<br/>venster sluiten.</li> </ul>                                                                                                    |
|              | S Verbreek-/einde-toets                                                                                                    |
|              | <ul> <li>Gesprek/paging-oproep beëindigen, interne<br/>oproep weigeren, oproepsignaal uitschake-<br/>len bij externe oproep, display uitschakelen<br/>(kort indrukken).</li> <li>Handset in-/uitschakelen (lang indrukken).</li> </ul> |
| Toe          | ts Laatste app / menutoets                                                                                                    |
| ► Laatste    | e geopende app weergeven ( <b>kort</b> indrukken).                                                                                                    |
| ► App-b      | eheer (op startpagina <b>lang</b> indrukken).                                                                                                    |
| ► App-s      | pecifiek menu openen ( <b>lang</b> indrukken).                                                                                                    |
| Toet         | s Startpagina                                                                                                    |
| ► Startp     | agina weergeven.                                                                                                    |

• Google-zoeken (lang indrukken).

#### Overzicht

## Berichten-LED

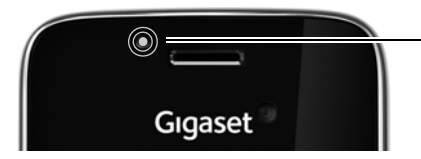

## Berichten-LED

Knippert bij verschillende gebeurtenissen. Signaleert bijvoorbeeld:

- ◆ Gemiste oproepen (→ pagina 63)
- Nieuwe berichten op het antwoordapparaat
   (→ pagina 51)

Uitgebreide informatie over de gesignaleerde gebeurtenissen wordt weergegeven op de statuspagina (→ pagina 19).

## Aansluitingen

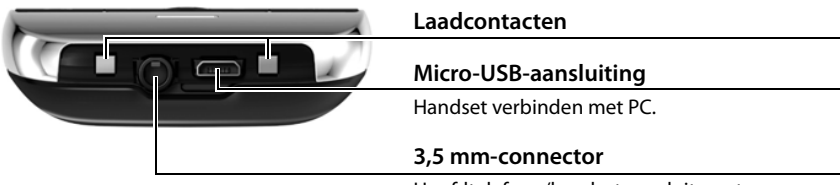

Hoofdtelefoon/headset aansluiten, stereoweergave en microfoonfunctie mogelijk.

## Basisstation

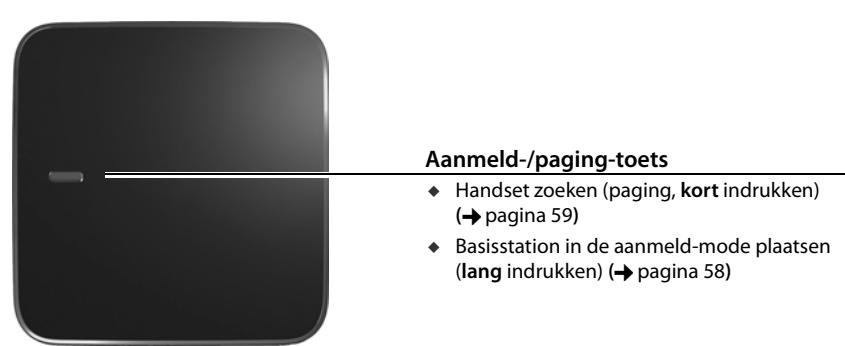

## Displaypagina's

De hier weergegeven afbeeldingen zijn voorbeelden.

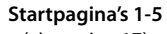

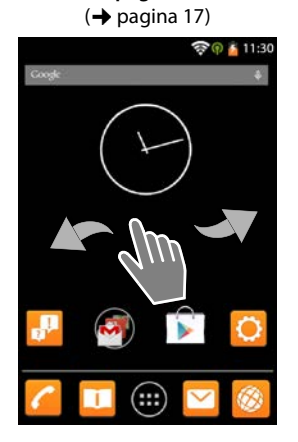

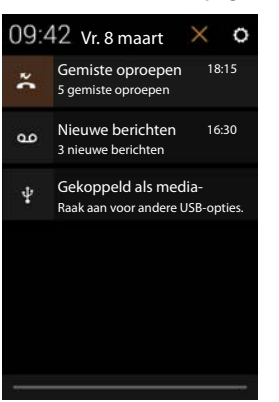

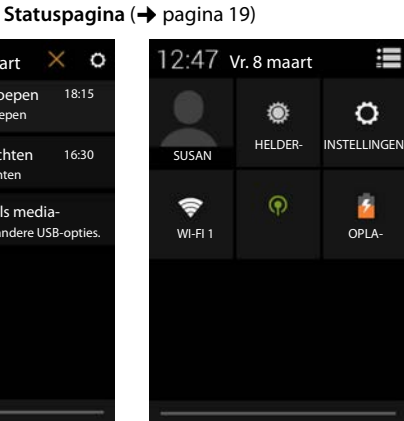

Kiespagina (→ pagina 24)

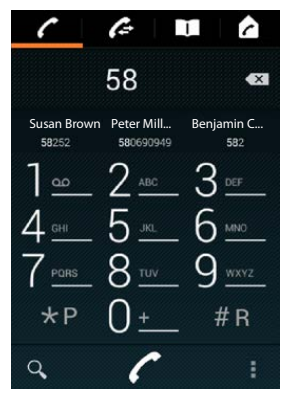

Toepassingspagina's (→ pagina 21)

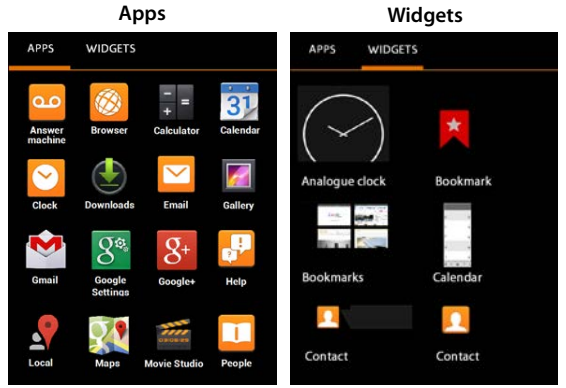

# Inhoudsopgave

| Overzicht                                           | . 1 |
|-----------------------------------------------------|-----|
| Veiligheidsinstructies                              | . 5 |
| Toestel in gebruik nemen                            | . 6 |
| Basisinstellingen invoeren met de installatiewizard | 10  |
| Informatie over de gebruiksaanwijzing               | 13  |
| Toestel bedienen                                    | 14  |
| Telefoneren                                         | 24  |
| Telefooninstellingen                                | 32  |
| Veiligheidsinstellingen                             | 42  |
| Netwerkinstellingen                                 | 46  |
| Informatie over het toestel                         | 49  |
| Antwoordapparaat                                    | 51  |
| Voicemail                                           | 57  |
| Meerdere handsets                                   | 58  |
| Oproeplijst                                         | 63  |
| Contacten (adresboek)                               | 65  |
| E-mail                                              | 73  |
| Browser                                             | 79  |
| Zoeken op internet of op de telefoon                | 83  |
| Download (bestanden ophalen)                        | 83  |
| Agenda (kalender)                                   | 84  |
| Andere apps                                         | 88  |
| Accounts en synchronisatie                          | 90  |
| Instellingen voor telefooncentrales                 | 95  |
| Klantenservice & Help                               | 96  |
| Bijlage1                                            | 01  |
| Open Source Software                                | 05  |
| Trefwoordenregister                                 | 06  |
| Open Source Software – Licence texts 1              | 14  |
| Further license notes                               | 22  |

# Veiligheidsinstructies

| Λ        | Lees voor gebruik de veiligheidsinstructies en de gebruiksaanwijzing.                                                                                                    |
|----------|----------------------------------------------------------------------------------------------------|
|          | Tijdens een stroomstoring kunt u het toestel niet gebruiken. Ook noodoproepen zijn<br>niet mogelijk.                                                                                                    |
|          | Als de <b>toets-/displayblokkering</b> is ingeschakeld, kunt u ook <b>geen</b> alarmnummers<br>bellen.                                                                                                    |
|          |                                                                                                    |
| Ø        | Gebruik in het toestel uitsluitend <b>oplaadbare batterijen</b> die voldoen aan de specificaties ( <b>zie "Technische gegevens</b> "). Gebruik geen andere batterijen omdat deze persoonlijk letsel of schade aan het product tot gevolg kunnen hebben. Beschadigde batterijen dienen te worden vervangen.                                 |
| Ŵ        | De handset mag alleen met gesloten batterijvakje worden gebruikt.                                                                                                    |
| 4        | Gebruik de toestellen niet in een omgeving waar explosiegevaar bestaat,<br>bijvoorbeeld een schilderwerkplaats.                                                                                                    |
| X        | De apparaten zijn niet beveiligd tegen spatwater. Plaats de toestellen niet in vochtige ruimtes, zoals badkamers of doucheruimtes.                                                                                                    |
| ۹.       | Gebruik uitsluitend de netadapter die op de toestellen wordt aangegeven.<br>Tijdens het laden moet het stopcontact eenvoudig toegankelijk zijn.                                                                                                    |
| 1        | Defecte toestellen niet meer gebruiken of door de Servicedienst laten repareren, aangezien deze andere draadloze diensten kunnen storen.                                                                                                    |
|          | Gebruik het toestel niet als het display gescheurd of gebroken is. Gebroken glas of<br>kunststof kan verwondingen aan handen en gezicht veroorzaken. Laat het toestel door<br>de Servicedienst repareren.                                                                                                    |
| <b>S</b> | Houd de handset niet aan het oor als deze overgaat of als u de handsfree-functie heeft ingeschakeld. Dit kan tot ernstige, blijvende gehoorschade leiden.                                                                                                    |
|          | De handset kan bij analoge hoortoestellen onaangename storende geluiden (brom- of pieptoon) veroorzaken of deze overbelasten. Neem bij problemen contact op met de audicien.                                                                                                    |
| •        | De werking van medische apparatuur kan worden beïnvloed. Houd rekening met de<br>technische omstandigheden van de betreffende omgeving, bijvoorbeeld een<br>dokterspraktijk.                                                                                                    |
|          | Indien u gebruik maakt van medische apparatuur (bijvoorbeeld een pacemaker), neem<br>dan contact op met de fabrikant van het apparaat. Hij kan u informeren of het<br>betreffende apparaat in voldoende mate beschermd is tegen externe hoogfrequente<br>energie (voor meer informatie over uw Gigaset-product zie "Technische gegevens"). |
| AN .     | Gebruik het toestel niet gedurende lange tijdperiodes met hoog volume om schade aan uw gehoor te voorkomen.                                                                                                    |

# Toestel in gebruik nemen

## Inhoud van de verpakking controleren

- een basisstation,
- een kapje voor de achterzijde van de handset,
- een netadapter voor het basisstation,
- een telefoonsnoer
- een handset,
- een accupack,
- een batterijklepje, (achterste deel van de handset),
- een lader,
- een netadapter voor de lader,
- een gebruiksaanwijzing.

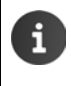

Om internetdiensten op uw toestel te kunnen gebruiken, heeft u een router met WLAN-functie en een internetverbinding nodig waarop u de handset als WLAN-client aanmeldt ( $\rightarrow$  pagina 46).

## Basisstation en lader plaatsen

Het basisstation en de lader zijn bedoeld voor gebruik in gesloten, droge ruimten met een temperatuur tussen +5 °C en +45 °C.

Plaats het basisstation op een centrale plaats in uw kantoor of huis op een niet te glad oppervlak of bevestig het basisstation aan de wand (→ pagina 7).

|  | i | • | Bereik voor telefonie:<br>Let op het DECT-bereik van het basisstation. Dit bedraagt binnen tot 50 meter en<br>buiten tot 300 meter. Het bereik is kleiner als <b>Maximaal bereik</b> uitgeschakeld is<br>(→ pagina 38). |
|--|---|---|----------------------------------------------------------------------------------------------------|
|  |   | • | Bereik voor dataverbindingen:<br>Normaalgesproken is het WLAN-bereik kleiner dan het bereik van het basisstation.<br>Zie voor meer informatie de gebruiksaanwijzing van uw router.                                      |
|  |   | • | Zorg dat het toestel niet wordt blootgesteld aan een warmtebron of direct zon-<br>licht en plaats het niet in de onmiddellijke omgeving van andere elektrische appa-<br>raten.                                          |
|  |   | ٠ | Stel het toestel niet bloot aan vocht, stof, agressieve vloeistoffen en dampen.                                                                                                    |

## **Basisstation aansluiten**

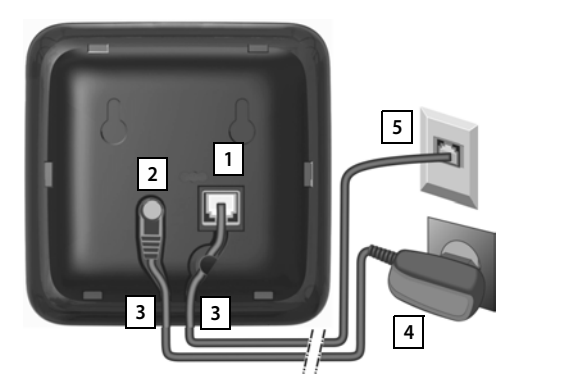

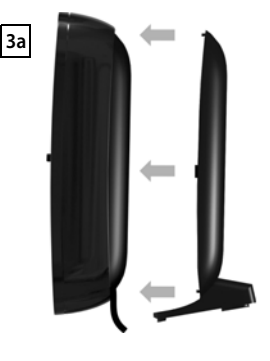

- Het telefoonsnoer in aansluiting 1 aan de achterzijde van het basisstation steken tot het vastklikt.
- De voedingskabel van de netadapter aansluiten op aansluiting 2.
- De beide snoeren door de geleidingen 3 leiden.
- Afdekking vastklikken in de uitsparingen aan de achterzijde van het basisstation 3a (niet bij wandmontage).
- Eerst de netadapter 4 aansluiten. Daarna de telefoonstekker 5 aansluiten.

i

De netadapter moet **altijd zijn aangesloten**, omdat het toestel niet werkt zonder stroomvoorziening.

 Gebruik uitsluitend de meegeleverde netadapter en het meegeleverde telefoonsnoer. De stekkerindeling van telefoonsnoeren kan verschillen (stekkerindeling, → pagina 104).

## Wandmontage van het basisstation (optie)

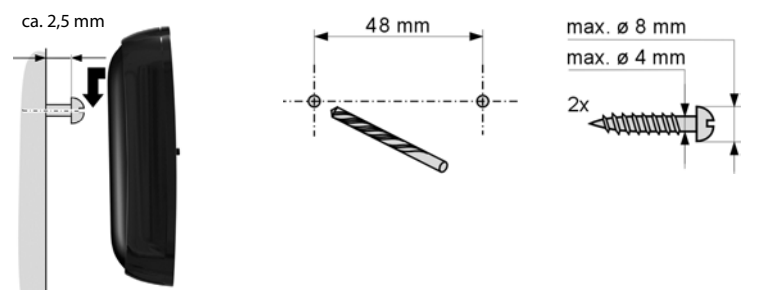

Montagemateriaal niet bij inbegrepen.

## Lader aansluiten

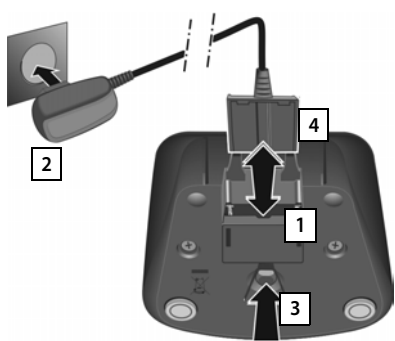

- De platte stekker van de netadapter aansluiten 1.
- Netadapter in het stopcontact steken 2.

Als u de stekker van de lader weer wilt verwijderen:

- Eerst de netadapter 2 uit het stopcontact verwijderen.
- Vervolgens de vergrendelknop 3 indrukken en de stekker verwijderen 4.

## Handset in gebruik nemen

Het display en de toetsen van de handset zijn door een folie beschermd. U kunt deze folie nu verwijderen!

> Gebruik bij het bedienen van de handset **geen** touchscreenstylus!

> Gebruik geen schermbeschermers of -foliën van andere fabrikanten. Deze kunnen de bediening van uw handset negatief beïnvloeden.

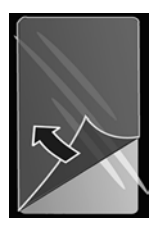

## SD-kaart plaatsen (maakt geen deel uit van de levering)

U kunt uw handset voorzien van een micro SD-kaart voor het opslaan van persoonlijke gegevens, foto's, video's of muziek.

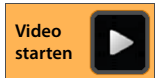

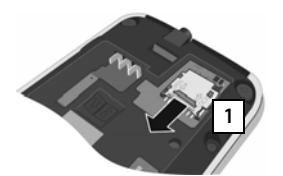

- Accupack eventueel verwijderen.
- Steek een vingernagel in de uitsparing van de kaarthouder en trek de kaarthouder naar voren 1.

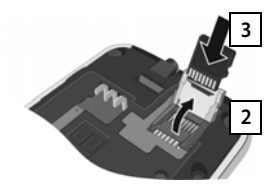

- Kaarthouder naar boven klappen 2.
- Kaart aanbrengen 3.

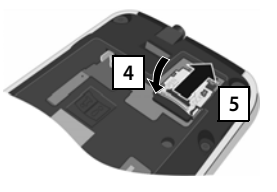

 Kaarthouder naar beneden klappen 4 en naar achteren schuiven tot hij vastklikt 5.

## Accupack plaatsen

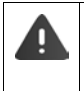

Gebruik uitsluitend door Gigaset Communications GmbH aanbevolen accupacks (→ pagina 102), anders kan schade aan de gezondheid en het product niet worden uitgesloten.

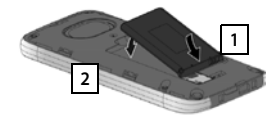

- Plaats het accupack eerst met de contactpunten naar beneden in het toestel 1.
- Vervolgens het accupack in het accuvakje plaatsen 2.
- Het klepje van het accuvakje eerst met de uitsparingen in de nokjes aan de binnenzijde van de

3

 behuizing 3 plaatsen.
 Vervolgens het klepje dichtdrukken tot het vastklikt.

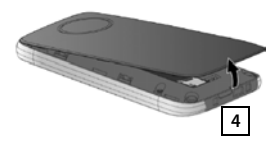

Als u het **accuvakje weer wilt** openen:

 Steek een vingernagel in de uitsparing onder het accuklepje 4 en trek het klepje naar boven.

## Accupack laden

i

Het meegeleverde accupack is bij levering gedeeltelijk geladen. Laad het accupack eerst volledig op voordat u het toestel gaat gebruiken.

Laat de handset **4 uur** in de lader staan.

De handset wordt automatisch ingeschakeld als u hem in de lader plaatst.

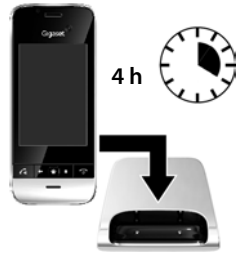

- Plaats de handset uitsluitend in de bijbehorende lader.
  - Het accupack kan tijdens het laden warm worden. Dit is normaal en ongevaarlijk.
    - Om technische redenen neemt de capaciteit van het accupack na enige tijd af.

## Hoofdtelefoon/headset aansluiten

U kunt een headset met 3,5 mm stekker aansluiten op de onderzijde van uw toestel 1.

Meer informatie over headsets vindt u op de betreffende productpagina onder <u>www.gigaset.com.</u>

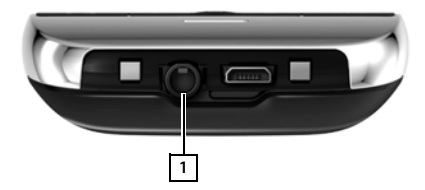

## Basisinstellingen invoeren met de installatiewizard

Zodra u de handset inschakelt, wordt de installatiewizard opgestart. Als het toestel niet is ingeschakeld: Lang op de verbreektoets advikken.

De installatiewizard helpt u bij het invoeren van de belangrijkste instellingen van uw telefoon. U heeft tijdens de installatie de volgende gegevens nodig:

- Toegangsgegevens van uw WLAN (netwerknaam en wachtwoord). Om internetdiensten op uw toestel te gebruiken, heeft u een router met WLAN-functie en een internetverbinding nodig.
- Aanmeldgegevens van uw Google-account als u dit al heeft.

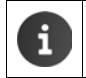

Informatie over de bediening van het touchscreen (-> pagina 14).

Invoeren van tekst (→ pagina 15).

#### Installatieprocedure

- Als u de ingestelde taal wilt wijzigen, tikt u op de taalweergave en bladert u naar boven/ beneden en selecteert u de gewenste taal. Hierdoor kan de bediening van uw handset negatief worden beïnvloed.
- > Tik vervolgens op Starten, dan begint u met configureren.

De volgende instellingen voert u in met de wizard:

#### WLAN-verbinding

Voor toegang tot internet moet uw telefoon via WLAN verbonden worden met uw router. U kunt de WLAN-verbinding nu configureren. Aanvullende informatie → pagina 46.

Google-account

Als u gebruik wilt maken van Google-diensten (bijv. het synchroniseren van contacten tussen verschillende toepassingen en apparaten), dan heeft u een Google-account nodig. U kunt uw toestel bij een bestaand account aanmelden of een nieuw account aanmaken. Aanvullende informatie  $\rightarrow$  pagina 91.

#### Overige Google-diensten

U kunt zich aanmelden bij Google+™ en de instellingen regelen voor Google Play™, Googlelocatiediensten en de beveiliging van uw telefoon via Google.

#### Namen voor het personaliseren van apps

Voor het personaliseren van sommige apps kunt u een naam invoeren. Als u al over een Google-account beschikt, wordt de naam van uw Google-account ingevoerd.

#### • Algemeen deel van de installatie afsluiten

- Op **Einde** tikken om de instellingen op te slaan.
- Land, landcode en regionummer

Als uw handset al bij een basisstation is aangemeld, kunt u nu de instellingen voor uw land, de landcode en het regionummer invoeren. Door het land te selecteren, worden de tijdzone en de internationale landcode automatisch ingesteld. Uw toestel gebruikt de landcode en het regionummer om telefoonnummers die in diverse formaten opgeslagen kunnen zijn, op de juiste manier te kiezen en om landspecifieke toepassingen te laden. Overige informatie → pagina 33.

• Op **Einde** tikken om de wizard te sluiten en de instellingen op te slaan.

## Uw toestel is nu klaar voor gebruik!

| i | <ul> <li>De installatiewizard wordt gestart als u de handset voor het eerst inschakelt. Hij<br/>wordt ook opnieuw gestart als u de handset terugzet naar de standaardinstellin-<br/>gen. Zolang u de wizard niet volledig heeft doorlopen, wordt hij telkens gestart<br/>als u het toestel inschakelt.</li> </ul> |  |
|---|----------------------------------------------------------------------------------------------------|--|
|   | <ul> <li>In het menu O Instellingen kunt u de ingevoerde gegevens wijzigen en overige instellingen invoeren.</li> </ul>                                                                                                    |  |
|   | <ul> <li>Als u een combinatie van handset en basisstation Gigaset SL930A heeft geko<br/>is de handset al aangemeld. Zo niet, dan moet u de handset eerst aanmelder<br/>het basisstation (→ pagina 58).</li> </ul>                                                                                                 |  |
|   | Vervolgens voert u de gegevens voor het land, landcode en regionummer in met<br>de app 🌈 <b>Telefoon (→</b> pagina 33).                                                                                                    |  |

## Toestel aan uw eigen voorkeuren aanpassen

Nadat u uw toestel in gebruik heeft genomen, kunt u direct telefoneren of surfen, uw Gigaset aan uw persoonlijke wensen aanpassen (→ pagina 17) of eerst vertrouwd raken met de bediening van het toestel (→ pagina 14).

#### Startpagina's aan eigen wensen aanpassen

Sla op de startpagina's belangrijke apps, widgets en telefoonnummers op, die u met één enkele 'touch' kunt starten of opbellen (-> pagina 17).

### Nog meer apps downloaden

Via de Google Play<sup>™</sup> Store staan duizenden andere apps ter beschikking waarmee u uw toestel volledig aan uw eigen wensen kunt aanpassen (→ pagina 88).

#### E-mailaccount configureren

Met een e-mailaccount kunt u net als op uw PC e-mails ontvangen en versturen (+ pagina 73).

#### Bestaande telefoonboeken overnemen in Contacten

Contactpersonen uit de telefoonboeken van andere Gigaset-handsets overnemen in Contacten van uw Gigaset SL930A (→ pagina 72).

#### Synchronisatie met Google-contacten

Synchroniseer uw contacten, uw mailbox en uw agenda met de gegevens op uw andere apparaten (

pagina 90).

#### Antwoordapparaat configureren

Neem uw eigen welkomstboodschap op en stel de parameters van het antwoordapparaat in (+ pagina 51).

#### ECO DECT-instellingen invoeren

Reduceer het DECT-signaal van uw toestel (+ pagina 38).

#### Telefoon beveiligen

Maak gebruik van diverse veiligheidsinstellingen om onbedoeld of onbevoegd gebruik van uw toestel te voorkomen (+ pagina 42).

# Mocht u bij het gebruik van uw toestel vragen hebben, lees dan de tips voor het verhelpen van problemen (→ pagina 96) of neem contact op met de Klantenservice (→ pagina 96).

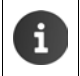

Niet alle functies die in deze gebruiksaanwijzing worden beschreven, zijn in alle landen resp. bij alle providers beschikbaar.

13

# Informatie over de gebruiksaanwijzing

# **Online-help**

informatie over uw toestel vindt u ook online op de handset. Zodra uw toestel een verbinding met het WLAN heeft en een internetverbinding mogelijk is, kunt u de online-help op de handset aebruiken.

Open de (1) toepassingspagina en tik op Help.

Om de gewenste informatie snel te vinden, kunt u een inhoudsopgave **stat**, een trefwoordenregister 📰 en een zoekfunctie Q gebruiken. Met ┥ 🕨 bladert u snel door de helppagina's.

De eerste pagina bevat gedetailleerde informatie over het navigeren binnen de online-help.

# Instructiefilmpjes

Voor belangrijke functies en instellingen van uw toestel zijn instructiefilmpjes beschikbaar. Wanneer er een instructiefilm bestaat voor een bepaalde functie, dan ziet u aan de rechterkant het volgende symbool staan:

Weergave van de bedieningsstappen in de gebruiksaanwijzing en online-help

De toetsen van uw Gigaset-handset worden in deze gebruiksaanwijzing als volgt weergegeven:

Toets Terug Verbreektoets

Verbindingstoets

Toets Laatste app

Overzicht van symbolen op het display ( $\rightarrow$  pagina 19).

Klik op dat symbool om de instructiefilm te starten.

## Voorbeeld: automatisch beantwoorden in-/uitschakelen

Weergave in de gebruiksaanwijzing:

Startpagina Contextmenu Functie inschakelen/uitschakelen. Automatisch aannemen

U doet het volgende:

- Druk in een willekeurig bedieningsstap op de toets Startpagina A. Eén van de vijf startpagina's wordt weergegeven.
- Op het telefoonsymbool C tikken. De app Telefoon wordt geopend.
- Op het symbool tikken. Het contextmenu van de app Telefoon wordt geopend.
- In het contextmenu op de optie Instellingen tikken.
- In de instellingen naar de optie Automatisch aannemen scrollen.
- Op het vakje naast de optie tikken (V = ingeschakeld:, I = niet ingeschakeld).

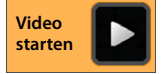

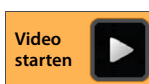

Toets Startpagina's

## **Toestel bedienen**

## Handset in-/uitschakelen

| Inschake | len:   | •   | Op de verbreektoets drukken 💿 . Het toestel wordt na een paar secon-<br>den ingeschakeld. |
|----------|--------|-----|-------------------------------------------------------------------------------------------|
| Of:      |        |     | Handset in de lader plaatsen. Na circa 35 seconden wordt de handset inge-<br>schakeld.    |
| Uitschak | elen:  | •   | Lang op de verbreektoets 💿 drukken. ▶ Uitschakelen ▶ OK.                                  |
| A        | Als ee | n d | isplayvergrendeling ingeschakeld is: ▶ Display vrijgeven (→ pagina 22).                   |

## Touchscreen bedienen

De bediening van de telefoon verloopt grotendeels via het display. De symbolen, lijstvermeldingen, schakelaars en selectievlakken op het display zijn aanraakgevoelig. Door deze symbolen aan te raken en over het display te vegen, kunt u functies instellen en starten, telefoonnummers invoeren of selecteren en in de verschillende displaypagina's bladeren.

U kunt het touchscreen op de volgende manieren bedienen:

## Tikken

Op een symbool op de toepassingspagina's, een vermelding in een lijst of een optie tikken om de functie te activeren of de vermelding in een lijst te selecteren.

## Aanraken en vasthouden

 Een object langer dan 2 seconden aanraken om een actie te starten. U kunt de reactietijd instellen (→ pagina 36).

#### Voorbeeld:

▶ Een app op de toepassingspagina's aanraken en vasthouden om deze naar de startpagina te kopiëren (→ pagina 17).

#### Slepen

Een object aanraken, vasthouden en via het display naar een andere positie slepen.

#### Voorbeeld:

App op de startpagina aanraken, vasthouden en naar boven naar Verwijderen slepen om de app van de startpagina te verwijderen.

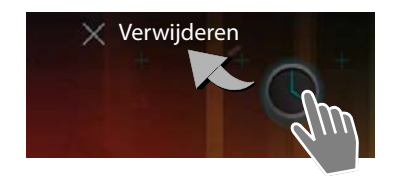

Klc

Geluid

## Vegen

 Naar boven/beneden resp. naar rechts/links over het display vegen om door lijsten te scrollen of van pagina naar pagina te bladeren.

Tijdens het scrollen/bladeren wordt rechts/beneden een scrollbalk weergegeven. Deze geeft de grootte en de positie van het zichtbare gebied weer.

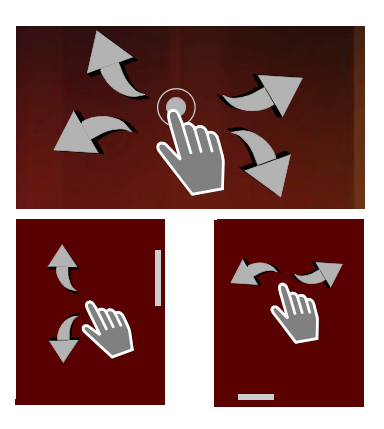

## Zoomen

Bij sommige apps kan het displaysegment worden vergroot of verkleind, bijvoorbeeld voor de weergave van foto's of het inzoomen op een kaart.

 Display met twee vingers aanraken en samentrekken (verkleinen) of uit elkaar slepen (vergroten).

Voorwaarde: de app moet het zoomen ondersteunen. Informatie over het zoomen met de browser → pagina 81

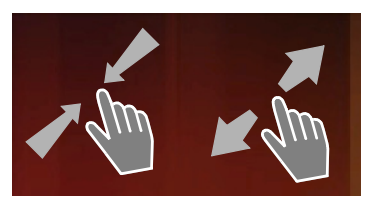

## Tekst invoeren

Bij functies met tekstinvoer wordt een toetsenbord weergegeven.

De toetsprogrammering is afhankelijk van de ingestelde taal.

## Tekst en cijfers invoeren

 Op toetssymbolen tikken om letters of cijfers in te voeren.

### Tikken op:

- (Shift): overschakelen tussen hoofdletters en kleine letters.
- ?123 / ABC : overschakelen tussen het invoeren van cijfers en speciale tekens of letters.
- Willekeurige positie: cursor op deze positie plaatsen.
- Volgende: naar het volgende invoerveld springen.
- Gereed: invoer beëindigen.

#### Toetsen verbergen

Toets Terug indrukken.

Voorbeeld

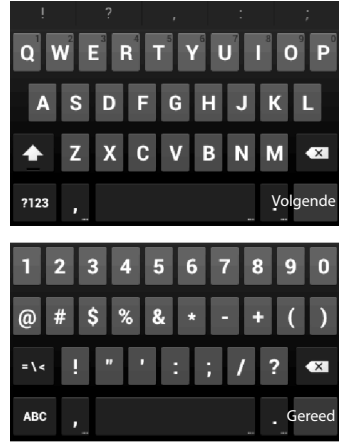

#### **Toestel bedienen**

## Onjuiste invoer corrigeren

- ▶ Teken vóór de cursor wissen: ▶ kort op tikken.
- Volledige inhoud van het nummer- of tekstveld wissen: I lang op drukken.

## Speciale letters invoeren

Speciale letters zijn taalafhankelijke varianten van bepaalde letters, bijvoorbeeld trema's.

 Basisletter aanraken en vasthouden. Het gewenste teken uit de lijst selecteren die wordt weergegeven.

De beschikbaarheid van tekens is afhankelijk van de ingestelde taal en de instellingen van het toetsenbord.

## Tekst knippen, kopiëren en invoegen

#### Woord selecteren:

 Woord aanraken resp. tweemaal op het woord tikken. Het woord wordt gemarkeerd.

#### Een volledig tekstveld selecteren:

Woord aanraken en vasthouden of tweemaal op het woord tikken. > Op titken. De volledige tekst in het tekstveld wordt gemarkeerd.

#### Gemarkeerde tekst knippen: > Op 🔀 tikken.

Gemarkeerde tekst kopiëren: ▶ Op 📑 tikken.

Tekst uit het tussengeheugen invoegen: ▶ Op i tikken. Of: ▶ Positie aanraken en vasthouden. ▶ Op Plakken tikken.

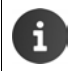

U kunt het gedrag van het toestel en het toetsenbord bij het invoeren van tekst aanpassen ( $\rightarrow$  pagina 36).

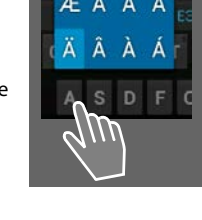

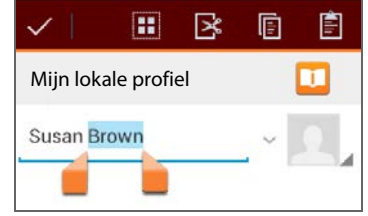

## Startpagina's

De startpagina's zijn het beginpunt voor alle functies van uw toestel. Er zijn vijf startpagina's. Na het inschakelen wordt de middelste van de vijf startpagina's weergegeven.

Met de toets Startpagina () opent u vanuit elke willekeurige situatie de als laatste weergegeven startpagina.

#### Voorbeeld

| 🤶 (P) 🧯                                  | 11:30 Google-zoekfunctie (→ pagina 83)                                                                            |
|------------------------------------------|----------------------------------------------------------------------------------------------------|
| GUGR                                     | Bedieningsgedeelte, configureerbaar<br>(→ pagina 17)                                                              |
|                                          | Vijf pagina's die u allemaal afzonderlijk aan uw wen-<br>sen kunt aanpassen.                                      |
| $\mathcal{A}_{\prime\prime\prime\prime}$ | <ul> <li>Stel hier functies samen die u snel wilt kunnen<br/>oproepen.</li> </ul>                                 |
|                                          | • Veeg met uw vinger horizontaal over het display om door de pagina's te bladeren.                                |
|                                          | Welke van de vijf pagina's op dat moment wordt<br>weergegeven, ziet u tijdens het scrollen aan de<br>oranje balk. |
|                                          | Optiebalk                                                                                                    |
|                                          | Vaak gebruikte functies (identiek op alle startpa-<br>gina's)                                                     |
|                                          | <ul> <li>In het midden: menu met alle beschikbare apps<br/>en widgets op uw telefoon (+) pagina 21).</li> </ul>   |
|                                          | <ul> <li>De overige functies kunt u vrij selecteren, bij-<br/>voorbeeld Telefoon, Personen, Browser.</li> </ul>   |

## Startpagina's aan eigen wensen aanpassen

Stel op de startpagina's belangrijke apps en telefoonnummers samen die u vervolgens met één enkele "touch" direct uit de ruststand kunt starten of oproepen.

#### App naar de startpagina kopiëren

- Naar de pagina bladeren die u wilt configureren.
- ► Toepassingspagina ► APPS of WIDGETS selecteren.
- Gewenste app of een widget aanraken en vasthouden. Het object wordt naar de startpagina gekopieerd. U kunt naar een andere startpagina overschakelen door het object naar de rechter of linker schermrand te slepen.
- > Object op de startpagina naar de gewenste positie slepen.

#### Toestel bedienen

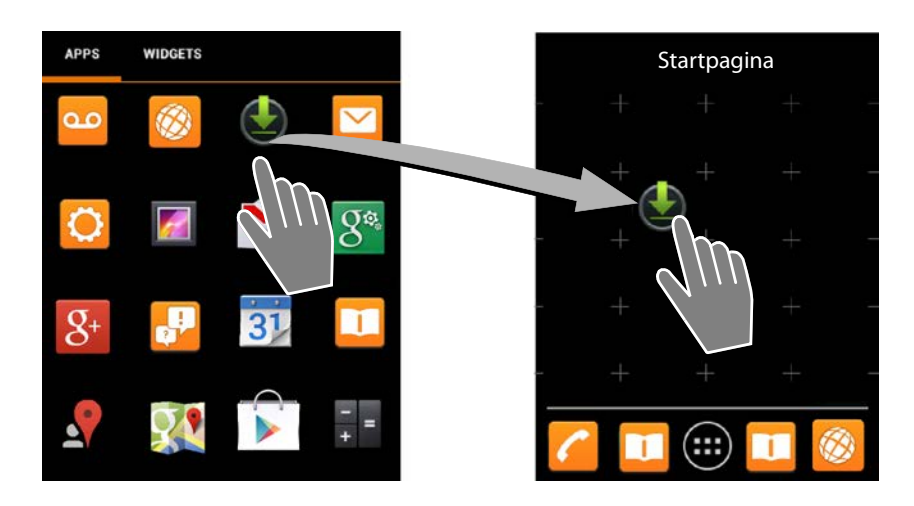

## Voorbeeld: digitale klok weergeven op de startpagina

- > Tabblad WIDGETS openen.
- Symbool Digitale klok aanraken en vasthouden. Gewenste startpagina selecteren.

De digitale klok wordt met actuele tijd en datum op de startpagina weergegeven.

#### App/widget van de startpagina verwijderen

 Symbool op de startpagina aanraken, vasthouden en naar boven naar Verwijderen slepen.

Apps/widgets worden alleen van de startpagina verwijderd; op de toepassingspagina's blijven ze aanwezig. Als bijvoorbeeld een snelkiesnummer wordt gewist, blijft de bijbehorende vermelding in Contacten behouden. De instellingen van alle andere functies (bijvoorbeeld wektijd) blijven eveneens behouden.

## De achtergrond van de startpagina definiëren

Als achtergrond voor de startpagina kunt u afbeeldingen uit uw afbeeldingenmap of de voorgeënstalleerde achtergrondafbeeldingen resp. live-achtergronden gebruiken.

- Achtergrond van de startpagina aanraken en vasthouden. Foto's, Galerij of Achtergronden selecteren.
- ▶ Gewenst motief selecteren. ▶ Achtergrond instellen.

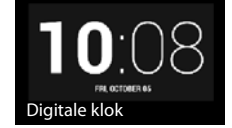

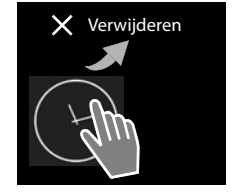

## Statusbalk en statuspagina

## Statusbalk

Symbolen op de statusbalk geven de bedrijfstoestand en de actuele instellingen van de telefoon weer.

| Symbool | Betekenis                                                                                                    |
|---------|----------------------------------------------------------------------------------------------------|
|         | Laadniveau van het accupack<br>(buiten de lader)                                                                          |
| 1       | Accupack wordt geladen<br>(actueel laadniveau)                                                                            |
|         | DECT-ontvangstniveau<br>(in de mode <b>Geen DECT-signaal</b><br><b>in rust</b> uit);                                      |
|         | Wit: <b>Maximaal bereik</b> aan,<br>Groen: <b>Maximaal bereik</b> uit.                                                    |
| •       | DECT-ontvangstniveau<br>(in de mode <b>Geen DECT-signaal</b><br><b>in rust</b> aan);                                      |
|         | Wit: <b>Maximaal bereik</b> aan,<br>Groen: <b>Maximaal bereik</b> uit.                                                    |
| ×       | Rood kruisje: geen verbinding<br>met basisstation (onafhankelijk<br>van <b>Geen DECT-signaal in rust</b> -<br>instelling) |
| ((t•    | WLAN-ontvangststerkte                                                                                                    |

| Symbool       | Betekenis                               |
|---------------|-----------------------------------------|
| 5             | Lopend gesprek                          |
| >C            | Gemiste oproepen aanwezig               |
| 9             | Antwoordapparaat ingeschakeld           |
| 9             | Nieuw bericht(en) aanwezig              |
| <b>≜</b> ≏    | Antwoordapparaat vol                    |
| $\searrow$    | Nieuwe e-mail ontvangen                 |
| ÷÷            | Via USB met de PC verbonden             |
| ×             | Oproepsignaal uitgeschakeld             |
| ()            | Wekker ingeschakeld                     |
|               | Software-update beschikbaar             |
| $\mathcal{O}$ | Synchronisatie/Software-update voltooid |

Er kunnen ook andere toepassingsspecifieke symbolen worden weergegeven.

## Statuspagina

De statuspagina geeft gedetailleerde informatie over de status van het toestel en voorgevallen gebeurtenissen, bijvoorbeeld inkomende oproepen, nieuwe berichten, beschikbare downloads of andere berichten van apps. De statuspagina kan altijd weergegeven worden als de statusbalk zichtbaar is. De statuspagina heeft twee verschillende weergaves: de gebeurtenisweergave en de statusweergave.

#### Statuspagina openen

 Statusbalk aanraken en statuspagina naar beneden 'openslepen.

De gebeurtenisweergave wordt geopend.

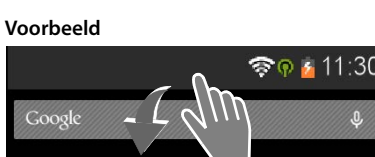

#### **Toestel bedienen**

#### Gebeurtenisweergave

 Op een lijstvermelding tikken. De bijbehorende app wordt geopend.

Voorbeeld: tikken op Gemiste oproepen opent de oproeplijst.

#### Gebeurtenissen wissen

- Gebeurtenis aanraken en naar links of rechts vegen om ze uit de lijst te verwijderen.
- ► Alle gebeurtenissen wissen: op × tikken om alle gebeurtenissen te wissen.

#### Statuspagina sluiten

 Toets indrukken of de balk beneden op de statuspagina aanraken en de pagina naar boven slepen.

#### Voorbeeld

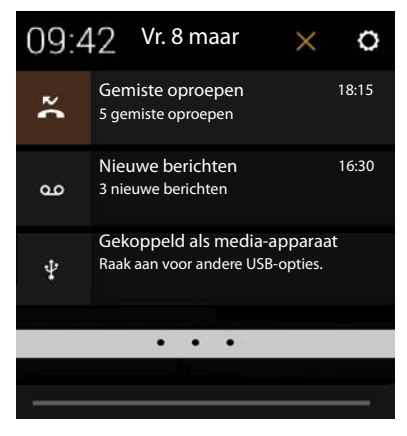

Als voor uw toestel een nieuwe firmware beschikbaar is, ziet u in de statusbalk het symbool . Open de statuspagina en tik op de vermelding **Update gevonden**. Volg de verdere instructies voor de installatie.

#### Statusweergave

- In de gebeurtenisweergave rechtsboven op tikken. Belangrijke instellingen en informatie wordt weergegeven.
- Op een functie tikken als u de bijbehorende instelling wilt wijzigen, bijvoorbeeld om de helderheid van het display te wijzigen of de functie WLAN in of uit te schakelen.
- Op Op Op Itikken om het menu Instellingen te openen. Hier heeft u toegang tot alle instellingen van uw toestel.
- Op tikken om terug te keren naar de gebeurtenisweergave.

#### Voorbeeld

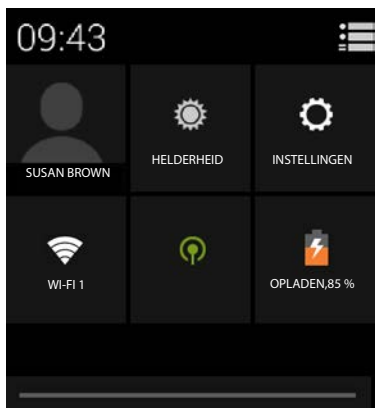

## Berichtenmelder

Op één van de startpagina's bevindt zich de widget **Berichtmelder**. Hiermee ziet u in één oogopslag of er nieuwe berichten voor u zijn binnengekomen.

- Startpagina's openen. Eventueel naar rechts/ links naar de pagina met de berichtenmelder bladeren.
- Op de gewenste gebeurtenis tikken. De bijbehorende app wordt geopend.

De volgende gebeurtenissen worden gemeld:

Gemiste oproepen (→ pagina 63).

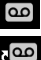

i

Berichten op het antwoordapparaat (🕇 pagina 51).

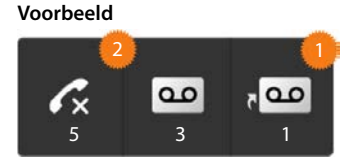

Berichten op de voicemail. **Voorwaarde:** uw provider ondersteunt deze functie en u heeft in de **Instelling** het telefoonnummer van een voicemaildienst ingevoerd (→ pagina 57).

Onder de symbolen wordt het aantal van de opgeslagen berichten weergegeven. Symbool 2 geeft het aantal nieuwe berichten weer.

Als de widget van de startpagina is verwijderd:

toepassingspagina openen. ▶ Tabblad WIDGETS openen. ▶ Symbool Berichtmelder aanraken, vasthouden en naar een startpagina slepen.

## Toepassingspagina's

Naast de telefoniefuncties beschikt uw toestel over een groot aantal overige toepassingen (apps en widgets). De apps worden op alfabetische volgorde weergegeven (kan niet worden gewijzigd).

**Apps** zijn de toepassingen die op uw toestel beschikbaar zijn.

Widgets zijn elementen die speciaal voor de weergave op startpagina's zijn ontwikkeld, bijvoorbeeld een klok, een afspraak uit de kalender voor de actuele dag, een belangrijke vermelding uit de lijst met contactpersonen of een snelkiesnummer.

#### Toepassingspagina's openen

- Startpagina openen. Op 🕮 tikken.
- Op APPS of WIDGETS tikken.

De lijsten van de apps en widgets kunnen meerdere pagina's omvatten.

 Naar rechts of links over het display vegen om door de pagina's te bladeren.

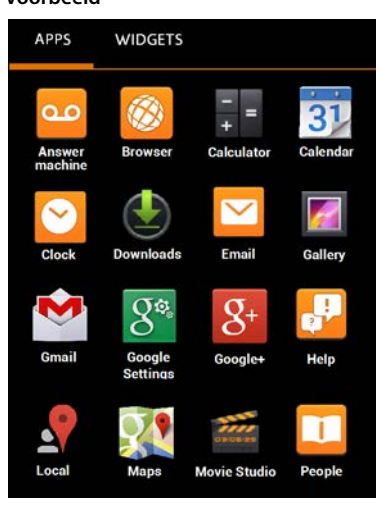

#### Voorbeeld

Extra apps en widgets op het toestel laden.

Uw toestel is gebaseerd op het Android<sup>™</sup>-platform. Door het installeren van extra apps en widgets kunt u de functionaliteit van uw toestel uitbreiden (→ pagina 88).

## Display in-/uitschakelen

Als u geen toets indrukt en het display niet aanraakt, schakelt dit na enige tijd **automatisch** over op de ruststand, d.w.z. het display wordt donker en u kunt geen gegevens meer invoeren. Ook de reguliere functie van de toetsen wordt uitgeschakeld. U kunt de tijdsperiode die verloopt voordat het toestel automatisch in de ruststand schakelt wijzigen (-> pagina 35).

#### Display handmatig overschakelen op de ruststand

Verbreektoets skort indrukken.

#### Ruststand van het display beëindigen

- Willekeurige toets indrukken. Als een displayvergrendeling ingeschakeld is, dan wordt dit weergegeven.
  - Display vrijgeven.

De ruststand van het display wordt automatisch beëindigd door een inkomende oproep. U kunt de oproep beantwoorden. Na afloop van het gesprek wordt de ruststand van het display weer ingeschakeld.

## Display vrijgeven

U kunt voor de displayvergrendeling diverse veiligheidsniveaus selecteren (→ pagina 42): Geen (standaardinstelling), Vegen, Patroon, PIN, Wachtwoord.

Bij instelling "Vegen": ▶ Slotsymbool aanraken en naar rechts slepen.

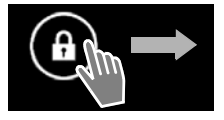

**Bij instelling "Patroon":** Vier punten in vaste volgorde met elkaar verbinden.

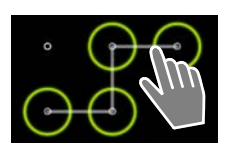

**Bij instelling "PIN" of "Wachtwoord":** ▶ **PIN** resp. wachtwoord invoeren.

Tijdens een gesprek wordt het display automatisch door een bewegingssensor geblokkeerd als u de handset aan het oor houdt of met een vinger afdekt. Deze blokkering wordt opgeheven zodra u de handset bij uw oor verwijderd of de vinger van het display neemt.

De sensor bevindt zich rechts naast de luidspreker (+ pagina 1).

## **Display draaien**

Sommige apps, bijvoorbeeld de browser of de kalender, kunnen eenvoudiger in dwarsformaat worden bediend. Hiervoor kunt u de handset draaien.

 Handset draaien. Na enkele seconden wordt de inhoud van het display op dwarsformaat weergegeven.

Voorwaarde: de functie Scherm autom. draaien is ingeschakeld (-> pagina 35).

#### Telefoneren

## Telefoneren

Om te telefoneren gebruikt u de app 🌈 Telefoon.

## Openen via de startpagina

🕨 🕋 Startpagina 🕨 🌈

Openen vanuit de toepassingspagina's

Toepassingspagina > C Telefoon.

Eventueel moet u door de toepassingspagina's bladeren. De apps zijn alfabetisch gesorteerd.

## Oproep tot stand brengen

#### Oproep tot stand brengen:

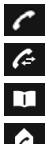

Met de toetsen

Uit de oproeplijst (→ pagina 25)

Uit de lijst met contactpersonen (→ pagina 25)

Intern (handsets bellen die op hetzelfde basisstation zijn aangemeld) (+ pagina 60)

Deze functie staat alleen ter beschikking als u meerdere handsets op het basisstation heeft aangemeld.

## Kiezen met de toetsen

- Op de cijfers tikken om het telefoonnummer in de voeren. Het telefoonnummer wordt in het nummerveld weergegeven.
- ► Invoer wissen: ► Op tikken (kort: als laatste ingevoerde cijfer; lang: alle cijfers).
- Ingevoerde telefoonnummer kiezen: > Op tikken.of verbindingstoets drukken.

Als er geen nummer in het nummerveld is ingevoerd, wordt het als laatste gekozen nummer gekozen.

# i

Als de functie **Automatisch aanvullen voor toetsenblok** ingeschakeld (→ pagina 37) is, worden vermeldingen uit Contacten weergegeven die bij het ingevoerde telefoonnummer horen. Door gevonden contacten aan te tikken, worden deze direct gekozen.

## Nummers aan contactpersoon toevoegen

Met het ingevoerde telefoonnummer een contactpersoon aanmaken in Contacten:

Telefoonnummer invoeren. Telefoonnummer invoeren.

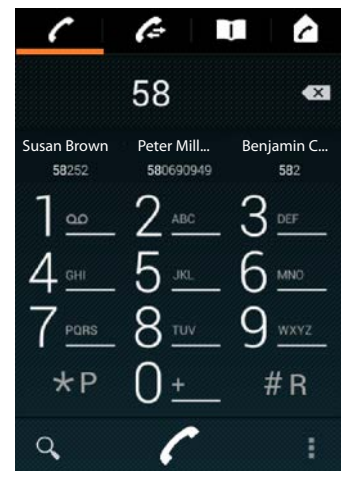

Voorbeeld

Met het ingevoerde telefoonnummer een contactpersoon aanmaken in Contacten (+ pagina 67).

## Uit de oproeplijst kiezen

🕨 In de kiespagina op 🌈 tikken.

De oproeplijst bevat: 💋 uitgaande oproepen, 🗹 beantwoorde oproepen, 🜌 gemiste oproepen.

- > Naar de gewenste vermelding scrollen.
- Op C naast de vermelding tikken. Het nummer van de vermelding wordt gekozen.

Zijn er nieuwe gemiste oproepen, dan knippert de berichten-LED en ziet u op de statusbalk het symbool 🔀 staan.

 Raak de statusbalk aan en 'sleep' de statuspagina naar beneden open.

> Op Gemiste oproepen tikken. De oproeplijst wordt weergegeven.

Zie voor meer informatie over de oproeplijst -> pagina 63.

## Kiezen uit Contacten

- In de kiespagina op 11 tikken.
- > Naar de gewenste vermelding scrollen.
- Op de vermelding tikken. Het nummer van de vermelding wordt gekozen.

Als een contactpersoon meer dan een telefoonnummer heeft, worden alle nummers weergegeven.

> Op het gewenste telefoonnummer tikken.

#### Zoeken in Contacten

 Op Q tikken. Naam invoeren.
 Het zoekproces begint zodra u de eerste letter invoert. Alle vermeldingen die aan de invoer voldoen, worden weergegeven.

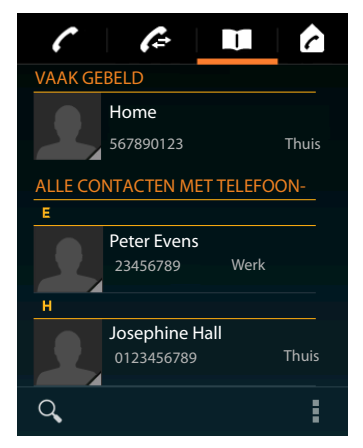

Video

starte

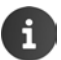

Overige informatie over contactpersonen (→ pagina 65).

#### Telefoneren

## Direct bellen(snelkiesnummer) op de startpagina configureren

Maak op de startpagina (-> pagina 17) een snelkiesfunctie aan voor het direct kiezen van een telefoonnummer.

▶ (III) Toepassingspagina openen. ▶ Tabblad WIDGETS openen.

#### Direct kiezen van externe telefoonnummers

- Symbool Direct bellen aanraken, vasthouden en op de gewenste positie op de startpagina loslaten. Contacten wordt geopend.
- > Naar de gewenste contactpersoon scrollen of Contacten vinden.
- Op het gewenste contactpersoon tikken.
   Bij meerdere telefoonnummers, telefoonnummer selecteren.

#### Direct bellen van interne telefoonnummers

De widget **Direct kiezen - intern** staat ter beschikking als er meerdere handsets bij uw basisstation zijn aangemeld.

- Symbool Direct kiezen intern aanraken, vasthouden en op de gewenste positie op de startpagina loslaten. De lijst met handsets die op het basisstation zijn aangemeld wordt geopend.
- Gewenste handset selecteren.

#### Weergave van een snelkiesnummer op de startpagina

Het snelkiesnummer wordt met naam van de contactpersoon/handset en (indien beschikbaar) met foto op de startpagina opgeslagen. Het bijbehorende telefoonnummer wordt gekozen als u op het symbool tikt.

> Als het symbool voor het snelkiesnummer wordt gewist, blijft het bijbehorende contactpersoon opgeslagen in Contacten.

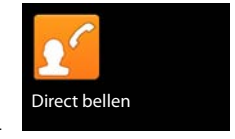

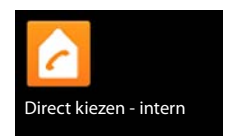

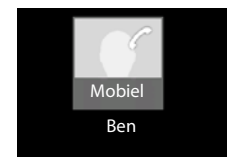

## Lijn voor oproep selecteren

U kunt selecteren via welke lijn het telefoonnummer moet worden gekozen.

#### Voorwaarden:

- De handset is aangemeld bij een basisstation met meerdere geconfigureerde lijnen (vast telefoonnet, ISDN of VoIP).
- De functie Lijn selecteren bij elke oproep is ingeschakeld (-> pagina 37).

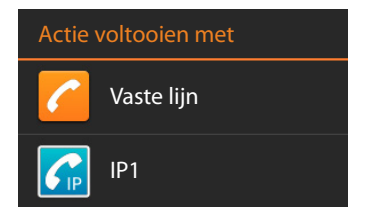

• Op gewenste lijn tikken. Het telefoonnummer wordt via deze lijn gekozen.

## Oproep beantwoorden

Een inkomende oproep wordt gesignaleerd met het oproepsignaal en een melding in het display.

U kunt kiezen uit de volgende opties:

- Oproepsymbool aanraken en naar rechts naar het hoornsymbool slepen.
- Op Arukken.
- Als Automatisch aannemen ingeschakeld is
   (-) pagina 37), de handset uit de lader nemen.

## Gesprek beantwoorden met de headset

Voorwaarde: De headset moet op de handset zijn aangesloten (→ pagina 2).

 Verbindingstoets (push-to-talk-toets) van de headset indrukken.

### Gesprek beantwoorden met de handsfree-clip Gigaset L410

Voorwaarde: De Gigaset L410 moet bij het basisstation zijn aangemeld. Meer informatie vindt u in de gebruiksaanwijzing van de Gigaset L410.

> Verbindingstoets van de Gigaset L410 indrukken.

## Oproepsignaal uitschakelen

Oproepsymbool aanraken en naar links naar het symbool slepen. De oproep wordt wel nog in het display weergegeven. U kunt de oproep nog steeds beantwoorden.

## Oproep doorschakelen naar antwoordapparaat

Voorwaarde: Het antwoordapparaat is ingeschakeld (+ pagina 51).

▶ Oproepsymbool aanraken en naar boven naar het symbool → ○ slepen.

## Wisselgesprek (aankloppen) beantwoorden/weigeren

Wanneer u tijdens een extern gesprek een oproep ontvangt, meldt het display deze inkomende oproep en hoort u een wisselgespreksignaal (aanklopgeluid).

- Oproep beantwoorden: ➤ Oproepsymboolaanraken en naar rechts naar het hoornsymbool slepen of op drukken. U spreekt nu met de nieuwe beller. Het eerder actieve gesprek wordt in de wachtstand geplaatst. U kunt de gesprekspartners afwisselend spreken (wisselgesprek, → pagina 31).
- Terugkeren naar de gesprekspartner in de wachtstand: > Om het actuele gesprek te beëindigen en het gesprek in de wachtstand weer voort te zetten, drukt u in het display op of .
   Terugbeloproep beantwoorden.

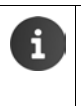

- Wisselgesprek (aankloppen) tijdens een extern gesprek is een extra functie van uw telefoonnet en moet bij de netwerkaanbieder worden aangevraagd.
- U kunt de wisselgesprekfunctie (aankloppen) tijdens externe gesprekken ook uitschakelen (→ pagina 30).

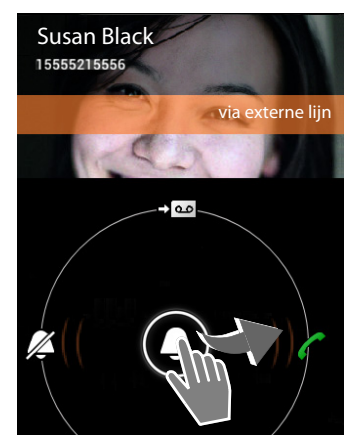

## Oproepindicatie

Tijdens een gesprek, tijdens het kiezen en bij inkomende oproepen wordt op het display de beschikbare informatie over de gesprekspartner weergegeven.

## Bij NummerWeergave

Het telefoonnummer van de beller wordt in het display weergegeven. Als het nummer van de beller in uw Contacten is opgeslagen, verschijnt bovendien het nummertype en de naam in het display. Als u aan de beller een afbeelding heeft toegewezen (→ pagina 67), wordt deze eveneens in het display weergegeven.

## Geen NummerWeergave

In plaats van naam en nummer wordt het volgende weergegeven:

- Extern: er wordt geen nummer meegestuurd.
- Privénummer: de beller onderdrukt NummerWeergave (→ pagina 30).
- **Onbekend**: de beller heeft NummerWeergave niet aangevraagd.

## Bij CNIP (Calling Name Identification Presentation)

Behalve het nummer wordt de geregistreerde naam van de beller weergegeven. Als het nummer in een contact is opgeslagen, dan wordt in plaats van het nummer de naam van de contactpersoon weergegeven.

## Nakiezen

Voor het bedienen van hotline-menu's of voor het bedienen op afstand van een antwoordapparaat kunt u overige nummers invoeren nadat de verbinding tot stand is gebracht.

- ▶ Opnieuw op 
   tikken om het toetsenbord weer te sluiten.

## Volume van de handset en handsfree-functie wijzigen

Het volume van de actueel gebruikte mode (handsfree, handse<u>t) st</u>elt u tijdens een gesprek in:

Op \_\_\_\_\_ tikken. > Volume met schuifbalk en instellen.

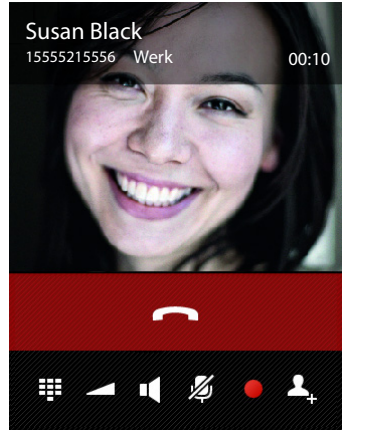

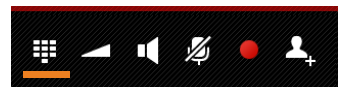

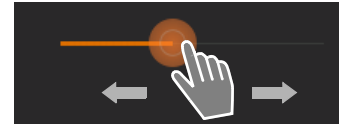

## Handsfree-telefoneren

Breng uw gesprekspartner even op de hoogte als u iemand laat meeluisteren.

## Handsfree-telefoneren bij het kiezen inschakelen

Nummer invoeren, 2 keer op drukken.

## Wisselen tussen normaal en handsfree-telefoneren

Tijdens een gesprek, bij het tot stand komen van de verbinding en bij het beluisteren van het antwoordapparaat:

▶ Op 📢 tikken of op 🚮 drukken.

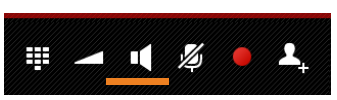

i

Bij aangesloten headset met Aleen en weer schakelen tussen handsfree en headset.

## Microfoon in-/uitschakelen

Als u de microfoon tijdens een gesprek uitschakelt, dan kan uw gesprekspartner u niet meer horen.

Om de microfoon in en uit te schakelen:
 op *Ø* tikken.

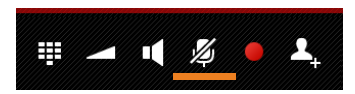

## Gesprek opnemen

- Laat de beller wel eventjes weten dat het gesprek wordt opgenomen.
- Gesprek opnemen starten/beëindigen: Op tikken.

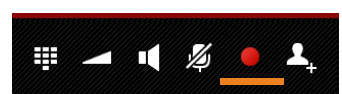

Het gesprek wordt opgenomen met het antwoordapparaat en als nieuw bericht in de antwoordapparaatlijst opgeslagen (→ pagina 53).

Gesprei • met

Gesprek opnemen wordt automatisch uitgeschakeld als u

- 🕨 met 🔝 of 罪 een ruggespraakgesprek inleidt.
- een tweede gesprek (aankloppen) beantwoordt.

## Gesprek beëindigen

U kunt kiezen uit de volgende opties:

- Op \_\_\_\_\_ in de oproepindicatie tikken.
- Verbreektoets indrukken.
- Als u het gesprek via de headset voert: verbindingstoets (push-to-talk-toets) van de headset lang indrukken.

## Providerspecifieke functies (netdiensten) gebruiken

Netdiensten zijn telefoonfuncties die door uw provider worden aangeboden (mogelijk worden hiervoor extra kosten in rekening gebracht). Netdiensten kunnen in twee groepen worden onderverdeeld:

- Netdiensten die buiten een gesprek voor de volgende oproep of voor alle volgende oproepen in-/ uitgeschakeld en ingesteld worden (bijvoorbeeld "Oproepen doorverbinden naar een andere telefoonaansluiting", "Anoniem bellen (zonder NummerWeergave"). Het in- en uitschakelen van dergelijke netdiensten gaat via de instellingen in het contextmenu van de kiespagina.
- Netdiensten die tijdens een extern gesprek worden ingeschakeld, bijvoorbeeld "Ruggespraak", "Wisselgesprek". Deze netdiensten worden tijdens een extern gesprek in de optiebalk ter beschikking gesteld.

## Netdiensten instellen

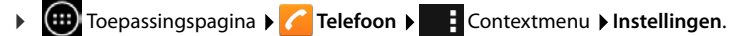

De volgende netdiensten staan ter beschikking:

#### NummerWeergave onderdrukken

NummerWeergave onderdrukken (CLIR – Calling Line Identification Restriction)

Als u wilt voorkomen dat uw telefoonnummer bij uw gesprekspartner wordt weergegeven, kunt u de weergave van het nummer onderdrukken (CLIR). De NummerWeergave wordt voor alle oproepen onderdrukt.

 Functie Nummer onderdrukken inschakelen/uitschakelen.

## Wisselgesprek (aankloppen) bij een extern gesprek

Als deze functie ingeschakeld is, wordt tijdens een **extern** gesprek door middel van een aankloptoon en een melding op het display aangegeven, dat er een andere externe deelnemer belt.

- Op Wisselgesprek tikken.
- Op Aan of Uit tikken om de dienst bij de provider aan of af te melden.

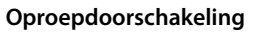

U kunt oproepen ook naar een ander nummer doorschakelen.

- Op Doorschakelen tikken.
- Op Bij tikken en aangeven wanneer oproepen moeten worden doorgeschakeld (Alle oproepen, Bezet, Geen antwoord).
- Op Omleiden naar tikken. Telefoonnummer invoeren waarnaar de oproep moet worden doorgeschakeld (max. 20 tekens).
- Op Aan of Uit tikken om de dienst bij de provider aan of af te melden.

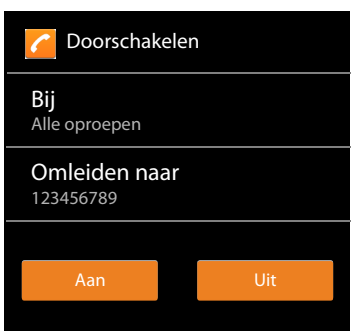

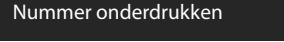

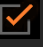

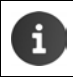

Voor het **doorschakelen** kunnen **extra kosten** in rekening worden gebracht. Neem voor meer informatie contact op met uw provider.

## Netdiensten tijdens een extern gesprek

## Ruggespraak

U voert een extern gesprek en u wilt een tweede externe gesprekspartner bellen. Het eerste gesprek wordt in de wachtstand gezet.

Op A, tikken. Voer het nummer van de tweede deelnemer in via het toetsenbord, of kies een nummer uit de oproeplijst of uit de lijst met contactpersonen.

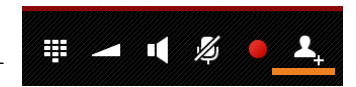

Het huidige gesprek wordt in de wachtstand gezet. De tweede deelnemer wordt gebeld.

 Op cartikken. Het huidige gesprek wordt beëindigd. U spreekt weer met de deelnemer in de wachtstand.

Of:

 Verbreektoets sindrukken. U ontvangt een terugbeloproep van de eerste gesprekspartner.

#### Wisselgesprek

Voorwaarde: U voert een extern gesprek en u heeft een tweede gesprekspartner gebeld -(Ruggespraak).

 Op O tikken om tussen beide deelnemers heen en weer te schakelen. Telkens wordt het andere gesprek in de wachtstand geplaatst.

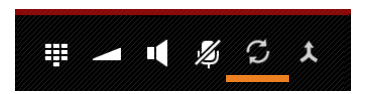

Het huidige gesprek beëindigen (beide gesprekspartners extern):

 Op \_\_\_\_\_ tikken of op \_\_\_\_\_ drukken. U ontvangt een terugbeloproep van de deelnemer die in de wachtstand stond.

Gesprek intern doorverbinden (een van beide deelnemers is intern):

 Op \_\_\_\_\_ tikken of op \_\_\_\_\_ drukken. Het externe gesprek wordt doorverbonden naar de interne deelnemer.

# Telefooninstellingen

De handset en het basisstation zijn bij levering al ingesteld. U kunt deze instellingen afzonderlijk wijzigen.

Algemene instellingen van uw toestel voert u via het menu Instellingen in.

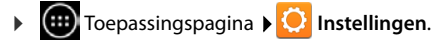

Specifieke instellingen van toepassingen kunt u wijzigen via het contextmenu van de desbetreffende app.

Contextmenu > Instellingen.

## Bedieningselementen

Voor het instellen van waarden en het selecteren van opties kunt u de volgende besturingselementen gebruiken:

Voorbeeld

Alarm inschakelen

## Functie inschakelen/uitschakelen

Geactiveerde instellingen worden met **v**ergegeven.

Op vakje tikken.

## **Optie selecteren**

Bij sommige instellingen kunt u één van meerdere opties selecteren. De geselecteerde optie wordt weergegeven met o.

• Op gewenste optie tikken.

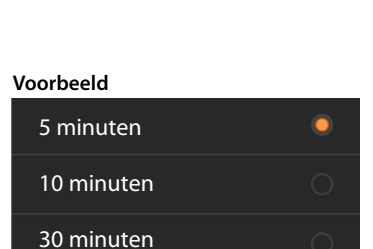

## Functie in-/uitschakelen

Schakelaar aanraken en naar rechts/links slepen.

## Schuifbalken

Traploze instellingen (bijv. het volume) stelt u in met schuifbalken.

 Schuifbalk op de huidige positie aanraken en naar rechts/links schuiven.

Of

Schuifbalk op de gewenste positie aantikken om een waarde direct in te stellen.

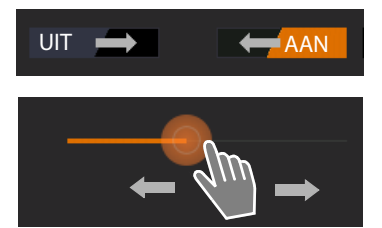

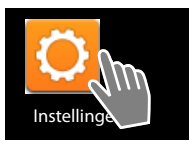

## Telefooninstellingen

## Waarde instellen met teller

Met de tellers stelt u bijvoorbeeld de datum en tijd in. Elke waarde beschikt over een eigen teller.

Teller kort aanraken en daarbij naar boven/onder vegen.

Als de laagst mogelijke bovenste/onderste waarde is bereikt, begint de teller weer van onderaan/bovenaan.

## Taal

De taal wordt ingesteld bij het in gebruik nemen van het toestel. Taal wijzigen:

- Toepassingspagina ) O Instellingen ) Taal en invoer ) Taal.
  - Taal kiezen.

## Land, landcode en regionummer

Door het land te selecteren, worden de tijdzone en de internationale landcode automatisch ingesteld. Uw toestel gebruikt de landcode en het regionummer om telefoonnummers die in diverse formaten opgeslagen zijn, op de juiste manier te kiezen en om landspecifieke toepassingen te laden.

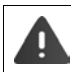

i

Als u deze instelling niet invoert, kan het voorkomen dat nummers in uw Contacten niet kunnen worden gekozen, hoewel ze er wel correct uitzien.

## Land selecteren

- Toepassingpagina > Contextmenu > Instellingen > Land.
- Selecteer uw land uit de lijst. Voor het geselecteerde land wordt automatisch de juiste landcode ingesteld.
- Als uw land niet in de lijst staat, selecteert u Overige landen (helemaal onderaan de lijst) en voert u de landcode zelf in.

## Landcode instellen

- Toepassingspagina > Contextmenu > Instellingen > Landcode.
- ▶ Internationale Prefix invoeren. ▶ Met OK bevestigen.
- ► Landcode invoeren. ► Met OK bevestigen.

De code bestaat uit een prefix (bijvoorbeeld 00) en het nummer voor het betreffende land (bijvoorbeeld 31 voor Nederland of 44 voor Groot-Brittannië).

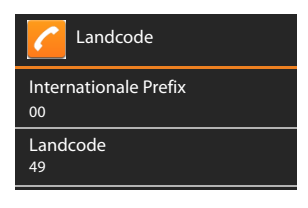

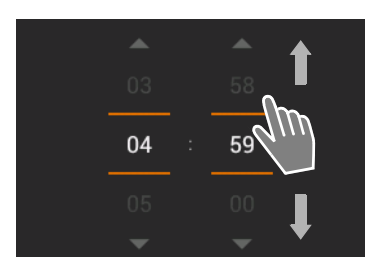

Video

starten

## **Regionummer instellen**

- ► Toepassingspagina ► Contextmenu ► Instellingen ► Regionummer.
- ▶ Regionummer invoeren (bijv. 070 voor Den Haag of 077 voor Venlo). ▶ Met OK bevestigen.

## Geluidssignalen

Via het menu Instellingen **Geluid** kunt u de geluidssignalen van uw toestel alsmede het volume voor wekker, oproepsignaal, notificaties en de weergave van muziek en andere media instellen.

Toepassingspagina Optimized in the second second seco

## Ringtones

U kunt verschillende ringtones (oproepsignalen) instellen voor externe en interne oproepen alsmede standaard notificaties, bijvoorbeeld bij inkomende e-mailberichten.

#### Oproepsignaal voor oproepen en standaard notificaties

- Op Externe oproepen, Interne oproepen of Standaardmeldingsgeluid tikken. Alle beschikbare oproepsignalen worden weergegeven.
- ▶ Gewenst oproepsignaal selecteren. ▶ Met OK bevestigen.

#### Trillen bij bellen

Schakel deze optie in als inkomende oproepen niet alleen door een ringtone, maar ook met een trilsignaal moeten worden gesignaleerd.

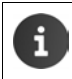

Voor personen in uw Contacten kunt u een eigen oproepsignaal instellen (+ pagina 68).

## Volumes voor oproepsignaal, luidspreker en wekker

U kunt het volume afzonderlijk instellen voor:

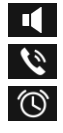

Muziek, video, games en andere media

**Beltoon en meldingen** en

Alarm

Volume met de bijbehorende schuifbalken instellen en met OK bevestigen.

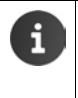

U kunt het volume van de app die u op dat moment gebruikt op elk gewenst moment wijzigen.

Verbindingstoets And Interview Interview In

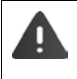

Langdurig gebruik van het toestel bij een te hoog volume kan gehoorschade veroorzaken. Daarom wordt de volume-instelling voor muziek, video, games en overige media na ca. 20 uur weer teruggezet op de standaardinstelling.
## Systeemsignalen

• Geef aan, welke gebeurtenissen moeten worden gesignaleerd:

#### Aanraaktonen van toetsenblok:

U hoort een geluidssignaal als u een cijfer via de toetsen invoert.

#### Touch-geluiden:

U hoort een geluidssignaal als u een app of optie selecteert.

#### Geluid voor schermvergrendeling:

U hoort een geluidssignaal als u het display blokkeert/vrijgeeft.

#### Trillen bij aanraking:

Uw toestel trilt bij bepaalde acties, bijvoorbeeld het invoeren van telefoonnummers.

## Display

Pas het display van uw toestel aan uw wensen aan.

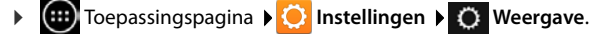

## Helderheid

> Helderheid van het display instellen met de schuifregelaar.

Of:

> Op AUTOMATISCH tikken om automatisch de optimale helderheid in te stellen.

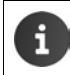

U kunt de helderheid van het display met behulp van een widget op de startpagina wijzigen (
→ pagina 38).

## Achtergrond

Voor de startpagina kunt u als achtergrond gebruiken:

- Foto's of afbeeldingen die u in een foto-app of uw afbeeldingenmap heeft opgeslagen,
- Achtergronden die met uw toestel zijn meegeleverd
- Foto's, Galerij of Achtergronden selecteren.
- Gewenst motief selecteren. Achtergrond instellen.

### Display automatisch draaien

Het display wordt automatisch gekanteld als u de handset draait.

Scherm autom. draaien inschakelen/uitschakelen.

## Slaapstand

Voer de tijd in die verloopt waarna de handset in de ruststand moet worden geplaatst als hij niet wordt gebruikt. De achtergrondverlichting van het display wordt uitgeschakeld, de diisplay-vergrendeling wordt ingeschakeld.

Een tijdsduur tussen 30 seconden en 30 minuten selecteren.

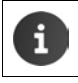

Let op: de achtergrondverlichting van het display verbruikt veel energie. Selecteer een korte tijdsduur voor een langere gebruiksduur van het accupack.

### Lettergrootte

Lettergrootte selecteren voor de weergave van tekst.

Maak een keuze tussen Klein, Normaal, Groot en Enorm.

## Tekstinvoer en toetsen

Pas het gedrag van het toestel bij het invoeren van tekst aan uw wensen aan.

🕨 🤠 Toepassingspagina 🕨 🚫 Instellingen 🕨 🔝 Taal en invoer.

#### Spellingscontrole bij tekstinvoer:

- Spellingcontrole inschakelen. > Op Ot tikken om desgewenst een andere taal dan de systeemtaal in te stellen.
- Persoonlijk woordenboek: Woorden toevoegen aan het persoonlijk woordenboek.

Als de optie Spellingscontrole ingeschakeld is, worden foutgespelde woorden bij het invoeren van tekst rood onderstreept.

#### Gedrag van de toetsen aanpassen:

Op O naast Android-toetsenbord tikken. Functies inschakelen/uitschakelen.

#### Ondersteuning bij de bediening

Om het gebruik van het toestel aan speciale omstandigheden aan te passen, kunnen sommige instellingen voor de bedieningselementen van de handset worden gewijzigd, bijvoorbeeld Grote tekst of Uitvoer voor tekst-naar-spraak.

- Toepassingspagina ) O Instellingen ) U Toegankelijkheid.
- Gewenste functie inschakelen/uitschakelen.

## Datum en tijd

Pas de datum- en tijdweergave van uw toestel aan.

Toepassingspagina ) O Instellingen ) O Datum en tijd.

### Datum en tijd instellen

Autom. tijd en datum

Functie ingeschakeld: de tijd wordt automatisch via een tijdserver op internet ingesteld. Functie uitgeschakeld: gegevens met **Datum instellen** en **Tijd instellen** zelf invoeren.

#### Datum instellen / Tijd instellen

> Actuele datum / actuele tijd instellen via tellers.

Waarde instellen met teller -> pagina 33

## Tijdzone instellen

#### Automatische tijdzone

Functie ingeschakeld: tijdzone wordt automatisch ingesteld. Functie uitgeschakeld: tijdzone met **Tijdzone selecteren** zelf instellen.

#### Tijdzone selecteren

> De juiste tijdzone voor uw locatie uit de lijst selecteren.

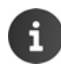

Voor tijdzones met zomertijd vindt het omschakelen om zomer- en wintertijd automatisch plaats.

## Tijd- en datumformaat instellen

> 24-uurs klok gebruiken

Ingeschakeld: bijv. 14:00 voor 2 uur in de middag. Uitgeschakeld: bijv. 2:00

 Datumnotatie selecteren selecteren: De lokaal gebruikelijke instelling toepassen of MM.DD.JJJJ: bijv. 02.20.2013 voor 20 februari 2013 DD.MM.JJJJ: bijv. 20.02.2013 JJJJ.MM.DD: bijv. 2013.02.20

## Automatisch beantwoorden

Als de functie Automatisch beantwoorden is ingeschakeld, neemt de handset een inkomende oproep aan zodra u hem uit de lader neemt.

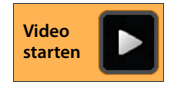

Startpagina 

 **Telefoon Contextmenu Instellingen Automatisch aannemen F**unctie inschakelen/uitschakelen.

## Telefoonnummers aanvullen uit de lijst met contactpersonen

Als deze functie is ingeschakeld, worden tijdens het invoeren van het telefoonnummer via de toetsen bijbehorende vermeldingen uit Contacten weergegeven.

Toepassingspagina 
 Telefoon 
 Contextmenu 
 Instellingen
 Automatisch aanvullen voor toetsenblok 
 Functie inschakelen/uitschakelen.

## Lijn selecteren bij elke oproep

Schakel deze functie in als uw handset is aangemeld op een basisstation met meerdere geconfigureerde lijnen. U kunt dan bij elke oproep selecteren, via welke lijn het nummer moet worden gekozen.

► Toepassingspagina ► Contextmenu ► Instellingen
► Lijn selecteren bij elke oproep ► Functie inschakelen/uitschakelen.

## Energiebeheer

Verleng de gebruiksduur van het accupack door zeer energie-intensieve functies tijdelijk uit te schakelen of te beperken. Hiervoor staat een widget ter beschikking, dat standaard op de tweede startpagina staat.

 Startpagina openen. Startpagina's doorbladeren tot de widget wordt weergegeven.

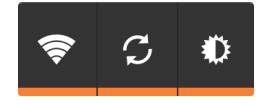

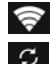

۰D

WLAN in-/uitschakelen

Automatische software-update en synchronisatie in-/uitschakelen.

Achtergrondverlichting van het display instellen. De volgende stappen zijn mogelijk:

🗶 zeer helder, 🛈 gemiddeld, 🔘 donker of

automatisch. De displayverlichting wordt aan de lichtomstandigheden van de omgeving aangepast.

## ECO DECT

Bij levering is het toestel op maximaal bereik ingesteld. Hierbij is optimaal radiobeheer gegarandeerd. In de ruststand zendt de handset geen signalen uit (het DECT-signaal is uit). Alleen het basisstation houdt met een laag signaal contact met de handset. Tijdens het gesprek wordt het zendvermogen automatisch aangepast aan de afstand tussen het basisstation en de handset. Hoe kleiner de afstand tot het basisstation, des te lager is het zendvermogen.

U kunt het zendvermogen nog meer reduceren:

### Bereik reduceren en het DECT-signaal daarmee met wel 80% verlagen

In veel woningen of kantooromgevingen is het maximale bereik niet nodig. Als u de instelling **Maximaal bereik** uitschakelt, wordt het DECT-signaal van het toestel tijdens een gesprek met wel 80% verlaagd bij half bereik.

- ▶ 🐽 Toepassingspagina ▶ 🖸 Instellingen ▶ 📶 DECT.
- Maximaal bereik inschakelen/uitschakelen.

Ontvangstindicatie bij maximaal bereik:

Ontvangstindicatie bij gereduceerd bereik:

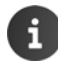

Als u **Maximaal bereik** uitschakelt, is het gebruik van uw toestel in combinatie met een repeater (om het bereik te vergroten) niet mogelijk.

#### Draadloze module in de ruststand uitschakelen (geen DECT-signaal)

Met de instelling Geen DECT-signaal in rust kunt u het DECT-signaal van het basisstation in de ruststand volledig uitschakelen.

Toepassingspagina > O Instellingen > O DECT.

verbinding tot stand te brengen.

• Geen DECT-signaal in rust inschakelen/uitschakelen.

Bij uitgeschakelde draadloze module wordt in het rustdisplay in plaats van het symbool voor de ontvangststerkte het symbool **()** weergegeven (groen: **Maximaal bereik** uit, wit: **Maximaal bereik** aan).

Om de voordelen van de instelling Geen DECT-signaal in rust te kunnen gebruii ken, moeten alle aangemelde handsets deze functie ondersteunen. • Als de instelling Geen DECT-signaal in rust ingeschakeld is en op het basisstation een handset is aangemeld die deze functie niet ondersteunt, wordt Geen DECTsignaal in rust automatisch uitgeschakeld. Zodra deze handset weer wordt afgemeld, wordt de functie Geen DECT-signaal in rust automatisch weer ingeschakeld. • De draadloze verbinding wordt alleen bij inkomende of uitgaande oproepen automatisch tot stand gebracht. Het tot stand komen van de verbinding wordt hierdoor met ca. 2 seconden vertraagd. Om ervoor te zorgen dat een handset bij een inkomende oproep de draadloze verbinding met het basisstation toch snel tot stand kan brengen, moet de handset vaker 'luisteren' naar het basisstation, d.w.z. de omgeving scannen. Dit verhoogt het stroomverbruik en zorgt daarom voor kortere stand by- en gesprekstijd van de handset. Bij ingeschakelde functie Geen DECT-signaal in rust is er geen bereikindicatie/ geen bereikalarm op de handset. U kunt de bereikbaarheid controleren door een

## Gebruik van Repeater

Met de Gigaset Repeater kunt het ontvangstbereik van uw Gigaset-handset vergroten.

De werking en de instelling van uw Repeater zijn afhankelijk van de gebruikte Repeater-versie. Het productnummer op de toestelsticker geeft aan, over welke Repeater-versie u beschikt:

Gigaset Repeater (lager dan versie 2.0) \$30853-5601-... Gigaset Repeater 2.0 \$30853-5602-...

Meer informatie vindt u in de gebruiksaanwijzing van de Repeater en op internet onder www.gigaset.com.

## Gigaset Repeater (lager dan versie 2.0)

#### Voorwaarden:

- ECO DECT-functie Maximaal bereik is ingeschakeld.
- ECO DECT-functie Geen DECT-signaal in rust is uitgeschakeld.
- Codering (versleuteling) is uitgeschakeld:
  - Toepassingspagina 
     O Instellingen 
     DECT 
     Coderen 
     O

#### Repeater aanmelden:

▶ Repeater aansluiten op het lichtnet. ▶ Aanmeld-/paging-toets van het basisstation lang (min. 3 sec.) indrukken (→ pagina 2). ▶ De Repeater wordt automatisch aangemeld.

U kunt maximaal 6 Gigaset-Repeaters aanmelden.

### **Gigaset Repeater 2.0**

#### Gigaset Repeater 2.0 aanmelden:

▶ Repeater aansluiten op het lichtnet. ▶ Aanmeld-/paging-toets van het basisstation lang (min. 3 sec.) indrukken (→ pagina 2). ▶ De Repeater wordt automatisch aangemeld.

U kunt maximaal 2 Gigaset-Repeaters 2.0 aanmelden.

De ECO DECT-functie **Maximaal bereik** wordt ingeschakeld en **Geen DECT-signaal in rust** uitgeschakeld. De instellingen kunnen niet gewijzigd worden zolang de Repeater is aangemeld.

#### Gigaset Repeater 2.0 afmelden:

▶ Instellingen > Instellingen > Compared by DECT > Repeater > Repeater selecteren
 > Handset afmelden.

## Standaardinstellingen van het toestel herstellen

U kunt individuele wijzigingen in de instellingen van het basisstation en de handset afzonderlijk van elkaar terugzetten op de standaardinstellingen.

Een reset geldt niet voor:

- De aanmelding van handsets op het basisstation resp. de basisstationaanmelding(en) van de handset alsmede de actuele selectie van basisstation,
- Systeem-PIN.

### Standaardinstellingen van de handset herstellen

► Toepassingspagina ► O Instellingen ► I Handset(s) en basisstation ► Handset.

Alle gegevens in het interne geheugen van het toestel worden gewist, bijvoorbeeld aangemaakte contactpersonen, uw Google-account, de configuratie van de startpagina's, gedownloade apps en uw persoonlijke instellingen.

Gegevens op de SD-kaart worden standaard niet gewist. Als u de gegevens op de SD-kaart ook wilt wissen:

▶ Naar de functie SD-kaart wissen scrollen. ▶ Functie inschakelen.

Reset starten:

▶ Op Telefoon opnieuw instellen tikken. ▶ Alles wissen.

#### Standaardinstellingen van het basisstation herstellen

Bij het herstellen van de standaardinstellingen van het basisstation worden de ECO DECT-, antwoordapparaat- en systeeminstellingen gereset, en worden de interne namen van de handsets alsmede de oproep-/antwoordapparaatlijsten gewist.

- Toepassingspagina
   Instellingen
   Handset(s) en basisstation
- Systeem-PIN invoeren en met OK bevestigen. Bevestigingsvraag met OK beantwoorden.

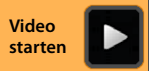

# Veiligheidsinstellingen

Beveilig uw telefoon tegen onbedoeld en onbevoegd gebruik. Voor sommige functies, zoals het downloaden van certificaten, is het verplicht om uw telefoon te beveiligen met een PIN-code of wachtwoord.

De veiligheidsinstellingen vindt u onder:

🕨 🌐 Toepassingspagina 🕨 🚫 Instellingen 🕨 🦀 Beveiliging.

Tijdens het invoeren van PIN-codes en wachtwoorden ziet u alleen het laatst ingevoerde karakter. Wanneer u niets wilt laten weergeven, schakelt u de volgende optie uit:

🚺 💽 Instellingen 🕨 🔒 Beveiliging 🕨 Wachtwoorden zichtbaar maken.

## Afluisterbeveiliging

•

De handset detecteert onbeveiligde verbindingen naar het basisstation die door derden kunnen worden afgeluisterd.

U controleert de beveiliging van de verbinding tijdens een extern gesprek als volgt:

- > Druk tijdens het kiezen of tijdens het gesprek lang op een willekeurig punt in de statusbalk.
- Als er Beveiligde verbinding met basisstation wordt weergegeven, dan is de verbinding veilig.
- Als Geen beveiligde verbinding met basisstation wordt weergegeven, is mogelijk de codering uitgeschakeld, bijv. voor gebruik in combinatie met een repeater (→ pagina 40).

## Schermbeveiliging

De displayvergrendeling (screensaver) voorkomt het onbedoeld of onbevoegd gebruik van functies door aanraking van het scherm. De screensaver wordt geactiveerd wanneer de handset overschakelt naar de ruststand (→ pagina 35).

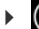

Toepassingspagina 🕨 🙆 Instellingen 🕨 🖀 Beveiliging 🕨 Schermvergrendeling.

Er zijn verschillende beveiligingsniveaus. Kies de gewenste optie.

### Geen

Het display wordt niet geblokkeerd.

#### Vegen

Het display wordt vrijgegeven wanneer u het slotsymbool aanraakt en naar rechts sleept.

### Patroon

Het display wordt vrijgegeven wanneer u minimaal vier punten op het display in een bepaalde volgorde met elkaar verbindt.

- > Op Volgende tikken om het patroon te bepalen.
- Ga met uw vinger langs minstens 4 punten.
  - ▶ Volgende ▶ Voer het patroon nogmaals in. ▶ Bevestigen.
- Wilt u niet dat het patroon tijdens het invoeren wordt aangegeven:
   Schakel dan de optie Patroon zichtbaar maken uit.

#### Pincode / Wachtwoord

Het display wordt vrijgegeven via een PIN-code of wachtwoord.

Pincode: Minimaal 4, maximaal 16 cijfers.

Wachtwoord: Minimaal 4, maximaal 16 tekens (letters, cijfers of leestekens)

▶ PIN-code/wachtwoord invoeren. ▶ Volgende ▶ Voer ter bevestiging uw PIN-code/wachtwoord nogmaals in. ▶ Met OK bevestigen.

#### Eigenaarsgegevens

Zolang het display is geblokkeerd, worden de eigenaargegevens weergegeven. U kunt bijvoorbeeld uw naam laten weergeven om uw handset te herkennen.

- Toepassingspagina > O Instellingen > O Beveiliging > Eigenaarsgegevens.
- De tekst invoeren die op het display moet worden weergegeven.
   Eigenaarsgegevens weergeven op vergrendeld scherm inschakelen.

## Systeem-PIN

De systeem-PIN beschermt het basisstation van uw telefoon tegen onbevoegd gebruik. U moet deze PIN-code bijvoorbeeld invoeren om een handset te kunnen aanmelden bij het basisstation (standaardcode: 0000).

### Systeem-PIN wijzigen

- Toepassingspagina > O Instellingen > A Beveiliging > Systeem-PIN.
- ▶ Huidige PIN-code invoeren (standaardcode: 0000) ▶ Met OK bevestigen.
- Nieuwe PIN-code (minimaal 4, maximaal 8 cijfers) invoeren. > Volgende > Voer ter bevestiging uw PIN-code nogmaals in. > Met OK bevestigen.

### Systeem-PIN resetten

Mocht u uw systeem-PIN vergeten zijn, dan kunt deze weer op **0000** terugzetten. Hierbij worden **alle instellingen van het basisstation** gereset en worden **alle handsets** afgemeld!

Trek de voedingsstekker uit het basisstation. > Houd de aanmeld-/paging-toets op het basisstation ingedrukt terwijl u tegelijkertijd de voedingsstekker weer op het basisstation aansluit. > Houd daarna de aanmeld-/paging-toets van het basisstation nog zo'n 10 seconden lang ingedrukt.

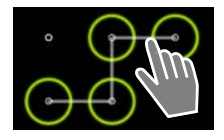

## Apparaatbeheerders

Apparaatbeheerders zijn apps die toestemming hebben om verbinding te maken met uw telefoon en om hiermee gegevens uit te wisselen, bijv. om te synchroniseren. Deze toestemming geeft u door een account aan te maken bij de betreffende leverancier van de app, bijv. om te kunnen e-mailen, de agenda bij te houden of een app uit te voeren (→ pagina 90).

Toepassingspagina > O Instellingen > O Beveiliging > Apparaatbeheerders.

De lijst met apparaatbeheerders wordt weergegeven.

- ▶ Informatie over apparaatbeheerder weergeven: ▶ Tik op de betreffende dienst in de lijst.
- Dienst Inschakelen/Deactiveren.

Wanneer u een apparaatbeheerder uitschakelt, trekt u de toestemming in voor de betreffende dienst om gegevens met uw telefoon te synchroniseren.

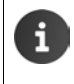

Google-diensten (Gmail, contacten, agenda, ...) worden niet als apparaatbeheerder beschouwd. De toestemmingen die u deze diensten heeft verstrekt om uw telefoongegevens te mogen wijzigen, regelt u via de instellingen van uw Google-account.

## Certificaten

Digitale certificaten worden gebruikt om uw telefoon te identificeren bij beveiligde netwerkverbindingen. Zo heeft u een certificaat nodig voor bijv. VPN- en WLAN-verbindingen, en om u bij e-mailservers, browsers en andere apps aan te kunnen melden. Sommige certificaten zijn al bij levering op uw telefoon aanwezig. Desgewenst kunt u aanvullende certificaten installeren.

#### Ondersteunde formaten

- DER-gecodeerde X.509-certificaten in bestanden die eindigen op .CRT of op .CER.
- X.509-certificaten in PKCS#12-wachtwoordbestanden die eindigen op .P12 of op .PFX. Wanneer u een certificaat installeert uit een PKCS#12-wachtwoordbestand, worden de bijbehorende private beveiligingscertificaten of certificaten van externe certificeringsinstanties eveneens geïnstalleerd.

Bestanden met andere extensies kunnen niet worden geïnstalleerd. Wijzig zo nodig eerst de bestandsextensie.

## Certificaten beheren

▶ 🐽 Toepassingspagina ▶ 🖸 Instellingen ▶ 🔒 Beveiliging ▶ Vertrouwde id-gegevens.

De geïnstalleerde certificaten worden weergegeven.

- Systeem: Bevat alle certificaten van bepaalde certificeringsinstanties (CA), die permanent in het read-only geheugen van uw telefoon zijn opgeslagen.
- **Gebruiker**: Bevat alle CA-certificaten die u zelf heeft geïnstalleerd, bijvoorbeeld door het installeren van een client-certificaat.

Wanneer een certificaat beschadigd is of als u een certificaat niet vertrouwt, kunt u hem uitschakelen resp. wissen.

- Tik op het certificaat. U ziet nu informatie over het certificaat. Scroll omlaag in de lijst.
- Systeemcertificaat: Uitschakelen of Inschakelen.
- Gebruikercertificaat: > Verwijderen. Het certificaat wordt definitief gewist en moet eventueel opnieuw worden geïnstalleerd.
- Met OK bevestigen.

## Client- en CA-certificaten installeren

U kunt ook andere certificaten installeren vanaf een micro-SD-kaart.

- Certificaat- of wachtwoordbestanden van een computer opslaan op een SD-kaart. ▶ Plaats de SD-kaart in de handset (→ pagina 8).
- Toepassingspagina 
   O Instellingen 
   Beveiliging 
   Installeren vanaf SD-kaart.
- Tik op de bestandsnaam van het certificaat of van het wachtwoordbestand dat u wilt installeren. ▶ Voer het wachtwoord van het wachtwoordbestand in. ▶ OK ▶ Voer de naam van het certificaat in. ▶ OK.

CA-certificaten die als basis dienen voor clientcertificaten, worden op deze manier geïnstalleerd.

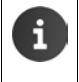

U moet een displayvergrendeling instellen met hoge beveiliging (PIN-code of wachtwoord), om certificaten te mogen installeren. Is dat niet het geval, dan wordt u gevraagd om een adequate displayvergrendeling in te stellen (→ pagina 42).

# Netwerkinstellingen

## WI AN

Verbind uw handset via WLAN met het thuisnetwerk en het internet. U kunt vervolgens

- internetdiensten gebruiken, bijv. een tijdserver die automatisch de correcte datum en tijd instelt,
- software-updates downloaden,
- telefoongesprekken voeren via een internettelefonie-account (VoIP),
- updates van uw e-mail- en sociale-netwerkaccounts downloaden en uw gegevens synchroniseren

U dient hiertoe over een router met WLAN-functie en een internetverbinding te beschikken.

Om de gebruiksduur van de accu te verlengen, kunt u de WLAN-functie uitschakelen wanneer u hem niet gebruikt. U kunt de telefoon ook zodanig instellen, dat de WLANverbinding automatisch wordt uitgeschakeld wanneer de telefoon overschakelt naar de ruststand ( > pagina 47).

## WLAN in-/uitschakelen

- 💼 Toepassingspagina 🕨 🧿 Instellingen 🕨 🛜 Wifi.
- Sleep de schakelaar naast Wifi naar rechts om de WLANfunctie in te schakelen.

De handset probeert nu om contact te maken met de draadloze netwerken (WLAN's) die binnen bereik zijn. Zodra er verbinding is gemaakt, verschijnt het WLAN-symbool in de symboolbalk. Deze geeft de sterkte aan van het ontvangen signaal.

Wanneer de WLAN-functie is ingeschakeld, ontvangt u standaard een melding in de statusbalk als er een open WLAN is gevonden. U kunt deze functie uitschakelen (+ pagina 47).

## Met WI AN verbinden

- > Op 🛜 Wifi tikken. Er wordt een lijst met WLAN's binnen het bereik van uw toestel weergegeven. Een symbool geeft de bijbehorende signaalsterkte aan. Beveiligde netwerken worden aangeduid met een slotje.
- Video starter
- Evt. contextmenu > Scannen om de lijst te actualiseren.
- Op het gewenste WLAN tikken. ▶ Voer desgevraagd het wachtwoord van het netwerk in.
- Op Verbinden tikken.

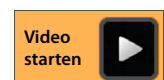

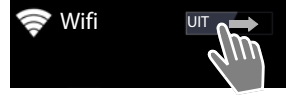

### WLAN toevoegen

WLAN's die niet binnen bereik zijn of die geen SSID uitzenden en daarom niet in de lijst staan, kunt u handmatig invoeren. U moet daartoe de netwerknaam (SSID) kennen, de ingestelde beveiligingsmethode en het wachtwoord van het netwerk. Zodra de handset binnen het bereik komt van één van deze WLAN's, wordt er verbinding gemaakt.

- ▶ 🛜 Wifi ▶ 🕂 ▶ SSID van netwerk invoeren.
- Beveiligingsmethode selecteren (Geen, WEP, WPA/WPA2 PSK, 802.1x EAP)
- ▶ Wachtwoord/netwerksleutel invoeren. ▶ Opslaan.

#### Informatie over WLAN weergeven

#### Status, Signaalsterkte, Linksnelheid, Beveiliging, IP-adres:

> Tik op het gewenste WLAN. De informatie wordt weergegeven.

#### MAC-adres:

▶ 🛜 Wifi ▶ 📑 Contextmenu ▶ Geavanceerd

### Geavanceerde WLAN-instellingen

Via de geavanceerde WLAN-instellingen kunt u het energieverbruik en het dataverbruik van uw handset regelen.

Geavanceerd

#### Melding van gevonden WLAN's in-/uitschakelen

Wanneer de WLAN-functie is ingeschakeld, ontvangt u standaard een melding in de statusbalk als er een open WLAN is gevonden.

> Netwerkmelding uitschakelen om geen meldingen meer te ontvangen.

#### WLAN-verbinding tijdens de ruststand

Om de gebruiksduur van de accu te verlengen, kunt u instellen dat de WLAN-verbinding tijdens de ruststand automatisch wordt uitgeschakeld.

> Op Wifi behouden in slaapstand tikken. > Kies de gewenste instelling:

| Altijd        | De WLAN-verbinding blijft tijdens de ruststand ingeschakeld.           |
|---------------|------------------------------------------------------------------------|
| Alleen indien | De WLAN-verbinding blijft alleen ingeschakeld wanneer de handset in de |
| aangesloten   | lader is geplaatst.                                                    |
| Nooit         | De WLAN-verbinding wordt in de ruststand altijd uitgeschakeld.         |

Zodra u de telefoon weer gebruikt, wordt de WLAN-verbinding automatisch ingeschakeld.

#### Netwerkinstellingen

### Proxy-instellingen configureren

Als de verbinding met interne of externe netwerkbronnen via een proxy-server wordt afgehandeld, moet u de proxy-gegevens invoeren. Proxy-instellingen worden door de browser gebruikt, maar mogen niet door andere apps worden gebruikt.

- Raak het gewenste WLAN aan en houd dit enige tijd vol. > Netwerk aanpassen
   Geavanceerde opties weergeven.
- Voor Proxy-instellingen optie Handmatig kiezen. > Voer de proxy-instellingen in die u van uw netwerkbeheerder heeft gekregen. > Opslaan.

De proxy-instellingen gelden uitsluitend voor het WLAN dat u heeft aangepast. Wilt u ook de proxy-instellingen van andere WLAN's wijzigen, dan moet u dat stuk voor stuk doen.

## Dataverbruik controleren

Als de WLAN-functie is ingeschakeld, kunnen apps op de achtergrond verbinding maken met internet en ongemerkt gegevens uitwisselen. Als u slechts over een beperkte databundel beschikt, kan dat de verbruikskosten van uw abonnement beïnvloeden. U kunt uw gegevensverbruik controleren:

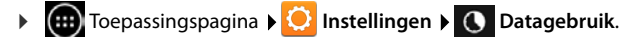

## Virtueel privé-netwerk (VPN)

Via een virtueel privé-netwerk (VPN) kunt u verbinding maken met een beveiligd lokaal netwerk, ook wanneer u zich niet in dat netwerk zelf bevindt. Dat maakt het bijvoorbeeld mogelijk om veilig te communiceren tussen een thuisnetwerk en een bedrijfsnetwerk. Zo kunt u uw telefoon gebruiken voor telefoonconferenties via een beveiligde VoIP-telefoonverbinding.

Om een VPN-verbinding te configureren, heeft u informatie nodig van de VPN-beheerder. Afhankelijk van de VPN-oplossing waar het bedrijf voor heeft gekozen, moet u eventueel een VPN-app gebruiken. Deze is verkrijgbaar via uw netwerkbeheerder of via Google Play<sup>™</sup> (→ pagina 88).

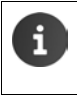

U moet een displayvergrendeling instellen om VPN te kunnen gebruiken. Is dat niet het geval, dan wordt u gevraagd om een displayvergrendeling in te stellen (→ pagina 42).

Toepassingspagina I O Instellingen I Meer... I VPN. Reeds opgeslagen VPN's worden weergegeven.

#### VPN toevoegen

▶ VPN-profiel toevoegen ▶ Voer de gegevens in die u van uw netwerkbeheerder heeft gekregen. ▶ Opslaan. Het VPN wordt aan de lijst toegevoegd.

#### Verbinding met een VPN maken/verbreken

▶ Tik op de naam van het VPN. ▶ Voer de aanmeldgegevens in. ▶ Verbinding maken.

Wanneer er verbinding is gemaakt met een VPN, wordt er een statussymbool en een statusmelding weergegeven.

• Om de verbinding te verbreken, tikt u op de melding van de VPN-verbinding.

#### VPN-instellingen bewerken

▶ Raak de naam van het VPN aan en houd dit enige tijd vol. ▶ Profiel bewerken. ▶ Bewerk de gewenste VPN-instellingen. ▶ Opslaan.

#### VPN wissen

▶ Raak de naam van het VPN aan en houd dit enige tijd vol. ▶ Profiel verwijderen.

# Informatie over het toestel

U kunt de volgende informatie over uw toestel laten weergeven:

## Geheugengebruik

Toepassingspagina > Opslagruimte.

De gebruikte en vrije ruimte van het interne geheugen en SD-kaart (indien geïnstalleerd) alsmede het geheugengebruik op **Apps (app-gegevens en media-inhoud)**, **Foto's, video's** en **Downloads** en de tijdelijke gegevens (**Gegevens in het cachegeheugen**) worden weergegeven.

#### Gegevens in het interne geheugen wissen

Als u geheugenruimte nodig heeft (bijvoorbeeld om de Contacten te versturen), kunt u gegevens uit het interne geheugen verwijderen.

- ▶ Tijdelijke gegevens van alle apps wissen: ▶ Gegevens in het cachegeheugen ▶ OK.
- Gegevens van apps wissen: > Apps (app-gegevens en media-inhoud) > App selecteren.
   Alle gegevens van de app wissen: > Gegevens wissen
   Alleen de tijdelijke gegevens wissen: > Cache wissen
- ▶ Gegevens naar SD-kaart verplaatsen: (→ pagina 8): ▶ Verplaatsen naar SD-kaart (Voorwaarde: SD-kaart geïnstalleerd)

#### Gegevens op SD-kaart

Als u een SD-kaart heeft geplaatst (-> pagina 8), moet deze wellicht eerst worden vrijgeschakeld.

• Op SD-kaart koppelen tikken.

#### Alle gegevens op de SD-kaart wissen

▶ Op SD-kaart wissen tikken. ▶ Procedure nogmaals bevestigen.

## Laadniveau van het accupack

🕨 🌐 Toepassingspagina 🕨 😳 Instellingen 🕨 📋 Accu.

Het actuele laadniveau van het accupack en statistische gegevens over het laadniveau worden als grafiek weergegeven.

 Op de grafiek tikken om gedetailleerde informatie over energiegebruikende activiteiten en laadfases weer te geven.

50

## Informatie over het toestel

## Algemene en service-informatie

Toepassingspagina I O Instellingen I Over de telefoon.

Op de pagina wordt informatie weergegeven over de hardware en software van uw toestel. Deze informatie kan nuttig zijn bij contact met de servicedienst, bijvoorbeeld:

## Modelnummer, Android-versie, Smalbandversie, Kernel-versie, Build-nummer.

## Firmware controleren en actualiseren

U kunt de firmware-versie van uw toestel controleren en desgewenst een nieuwe versie laden.

• Op Firmware-update tikken.

Als de melding **De firmware is up-to-date** verschijnt, beschikt uw handset over de nieuwste firmware. Met **Nu controleren** kunt u op elk gewenst moment de firmware van uw toestel controleren.

Als een nieuwe versie van de firmware beschikbaar is, dan wordt de versie weergegeven.

▶ Op **Updaten** tikken. ▶ Na het laden op **OK** tikken. ▶ **Installeren**.

Na het installeren wordt het toestel opnieuw gestart. Het actualiseren van de firmware wordt met het symbool 🖸 in de statusbalk weergegeven.

Als voor uw toestel een nieuwe firmware beschikbaar is, wordt dit ook in de statusbalk weergegeven met het symbool

Statuspagina openen en op Update gevonden tikken.
 Firmware installeren zoals hierboven beschreven.

## Status

Op Status tikken. Er wordt algemene informatie over uw telefoon weergegeven, bijvoorbeeld:

Accustatus, Accuniveau, Signaalsterkte, IP-adres, MAC-adres voor wifi, IPUI (Serienummer), Bedrijfstijd.

## Juridische informatie

Juridische informatie > Open-sourcelicenties. De licentieteksten worden geladen.
 De Open-Source-licenties vindt u ook in de bijlage van de papieren gebruiksaanwijzing.

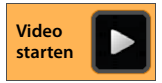

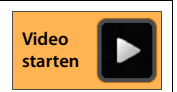

# Antwoordapparaat

Het antwoordapparaat dat in uw Gigaset SL930A is ingebouwd, bedient u via de app

### Antwoordapparaat in-/uitschakelen

Toepassingspagina
 Antwoordapparaat.
 Antwoordapparaat met de optie Activeren in-/uit-schakelen.
 Als het antwoordapparaat is ingeschakeld, ziet u op de statusbalk het symbool of staan.
 Antwoordapparaat is ingeschakeld, ziet u op de statusbalk het symbool of staan.

## Antwoordapparaat configureren

### Type welkomstboodschap instellen

▶ Toepassingspagina ▶ <sup>OO</sup> Antwoordapparaat ▶ ■ Contextmenu ▶ Instellingen
 ▶ Mode.

De momenteel ingestelde mode wordt weergegeven.

| Afwezigheidsmelding | Beller hoort alleen een welkomstboodschap.                                                                                                    |
|---------------------|----------------------------------------------------------------------------------------------------|
| Welkomstboodschap   | Beller hoort een welkomstboodschap en kan berichten achter-                                                                                                    |
| Tijd-sturing        | De mode wordt tijdafhankelijk ingesteld, bijvoorbeeld <b>Wel-<br/>komstboodschap</b> van 8.00 tot 18.00 uur en <b>Afwezigheidsmel-<br/>ding</b> van 18.00 tot 8.00 uur. |

Gewenste mode selecteren.

Bij Nachtstand: > Tijdstip invoeren waarop de betreffende mode moet worden ingeschakeld.

Welkomstboodschap van / Afwezigheidsmelding van 
 Tijdstip telkens met teller instellen.
 Instellen.

#### Antwoordapparaat

### Welkomstboodschap/afwezigheidsmelding opnemen

Het antwoordapparaat wordt geleverd met standaardmeldingen die u kunt vervangen door uw eigen meldingen. Als u een nieuwe welkomstboodschap opneemt, wordt de opgeslagen welkomstboodschap gewist. Een welkomstboodschap duurt min. 3 sec., max. 180 sec.

- ► Toepassingspagina ► Antwoordapparaat ► Contextmenu ► Instellingen
  ► Aankondigingen.
- Welkomstboodschap of Afwezigheidsmelding selecteren.
- Op Opnemen tikken.
- Na de toon een welkomstboodschap inspreken.
- Met Einde de opname afsluiten en met OK opslaan.

De standaardboodschap wordt overschreven. U kunt uw welkomstboodschap beluisteren, opnieuw opnemen of wissen.

Welkomstboodschap beluisteren: > Op Afspelen tikken. Beluisteren afbreken: > (+) indrukken.

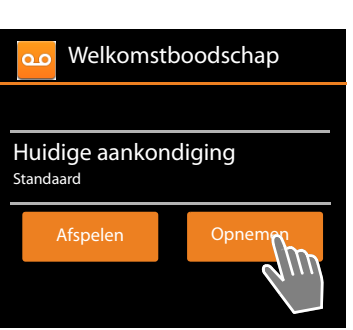

Opname verwijderen: > Op Wissen tikken. De standaardboodschap wordt weer ingesteld.

#### **Opname herhalen:** Dp **Opnemen** tikken.

De opname wordt bij een spreekpauze van meer dan 3 seconden beëindigd.
 Als u een opname annuleert, wordt de standaard welkomstboodschap weer gebruikt.
 Als het geheugen van het antwoordapparaat vol is, schakelt het over in de mode Afwezigheidsmelding. Na het wissen van oude berichten schakelt het terug in de mode Welkomstboodschap.

#### Parameters voor de opname instellen

Toepassingspagina > <sup>OD</sup> Antwoordapparaat > Contextmenu > Instellingen > Opnamen.

U kunt de volgende parameters instellen:

- Maximale lengte van de opname: Maximale lengte per bericht 1, 2 of 3 minuten of Maximaal.
- Opnamekwaliteit: Opname kwaliteit Uitstekend of Standaard.
- Na het verstrijken van hoeveel tijd wordt een oproep door het antwoordapparaat beantwoord:
  - Oproepvertraging Geen, Na 10, 18 of 30 seconden of Dynamisch.

**Dynamisch:** 18 seconden als er geen nieuwe berichten aanwezig zijn. 10 seconden als er nieuwe berichten aanwezig zijn. Als u uw antwoordapparaat op afstand beluistert (→ pagina 56), weet u na ca. 15 seconden dat er geen nieuwe berichten zijn. U kunt dan de verbinding verbreken zonder dat er gesprekskosten in rekening worden gebracht.

Video starten

### Taal voor standaardmeldingen instellen

▶ Toepassingspagina ▶ △ Antwoordapparaat ▶ ■ Contextmenu ▶ Instellingen
 ▶ Taal antwoordapparaat ▶ Taal selecteren.

U kunt voor de standaardmeldingen van het antwoordapparaat een eigen taal instellen.

### Opnametijdstip weergeven

Toepassingspagina > Antwoordapparaat > Contextmenu > Instellingen
 Tijd-info afspelen.

Als u de functie inschakelt, worden bij het beluisteren van een bericht de datum en het tijdstip van de opname weergegeven.

## Berichten beluisteren en bewerken

De ontvangst van nieuwe berichten wordt in de statusbalk aangegeven met het symbool oo en op de statuspagina weergegeven (-> pagina 19).

Op de vermelding Antwoordapparaat in de statuspagina tikken.

Of app starten:

#### ▶ (...) Toepassingspagina ▶ 😳 Antwoordapparaat.

Alle berichten worden weergegeven, de nieuwste berichten als eerste.

Bericht beluisteren

Op een lijstvermelding tikken.

#### Beller terugbellen als het nummer beschikbaar is.

Op C tikken.

#### Alle nieuwe berichten beluisteren

Contextmenu Nieuwe afspelen.

De berichten worden via de luidspreker weergegeven, de als laatste ontvangen berichten als eerste.

Een inkomende oproep tijdens het afspelen van berichten wordt gesignaleerd met de wisselgesprektoon. U kunt de oproep beantwoorden.

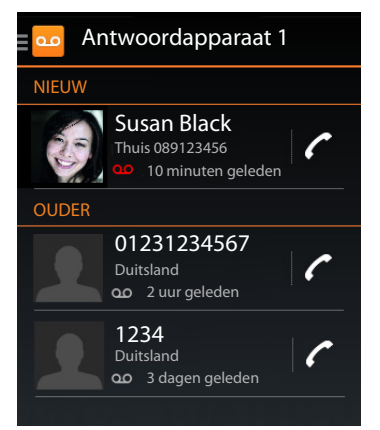

#### Antwoordapparaat

## Opties tijdens het afspelen

Tijdens de afspelen wordt voor het betreffende bericht overige informatie weergegeven.

U kunt kiezen uit de volgende opties:

#### Weergave afbreken

Toets Terug indrukken.

#### Weergave terugspoelen

▶ Op << tikken.

De weergave wordt voor 5 seconden teruggespoeld.

#### Beller terugbellen

> Op het telefoonnummer tikken.

#### Volume wijzigen

• Op dikken. • Luidspreker met schuifbalk instellen.

#### Wisselen tussen normaal en handsfree telefoneren

▶ Op 📢 tikken.

#### Weergegeven bericht weer als "nieuw" instellen

Op *ikken*.

#### Contactinfo van de beller weergeven

▶ Op de naam of de afbeelding tikken. De contactpersoon wordt weergegeven (→ pagina 65).

#### Telefoonnummer toevoegen aan een contactpersoon

• Op **Toevoegen aan contacten L** tikken. Contacten wordt weergegeven.

#### Bestaand contactpersoon gebruiken

► Contactpersoon selecteren. ► Nummertype selecteren. ► Met OK bevestigen.

#### Nieuw contactpersoon aanmaken

 Op NIEUW CONTACT MAKEN tikken. > Gegevens voor de contactpersoon invoeren (> pagina 67).

#### Bericht wissen

🕨 Op 🧻 tikken.

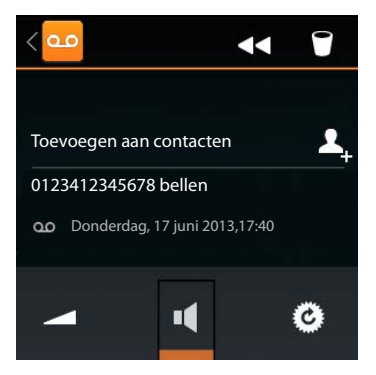

55

## Gesprek van antwoordapparaat overnemen

Als u een gesprek van het antwoordapparaat overneemt, dan wordt dit weergegeven met een symbool op het display. Het oproepsignaal wordt uitgeschakeld, maar de oproep wordt nog wel door het oproepsymbool gesignaleerd.

#### Gesprek overnemen tijdens het opnemen

- > Oproepsymbool aanraken en naar rechts slepen of:
- Verbindingstoets indrukken.

De oproep wordt opgenomen tot aan het moment dat u de oproep overneemt.

#### Meeluisteren tijdens opname

Schakel de functie Meeluisteren in, als u wilt meeluisteren tijdens

het opnemen van inkomende berichten. U kunt vervolgens beslissen, of u de oproep wilt overnemen of niet.

Toepassingspagina Antwoordapparaat Contextmenu Instellingen
 Meeluisteren in-/uitschakelen.

## Berichten wissen

De opnamecapaciteit van het antwoordapparaat is beperkt. Als de maximale capaciteit is bereikt, wordt dit weergegeven in de statusbalk met het symbool Are (-> pagina 19).

- Statusbalk aanraken en statuspagina naar beneden 'openslepen'. De melding Antwoordapparaat vol. Wis oude berichten! wordt weergegeven.
- Op de melding tikken. Overbodige berichten wissen.

### Alle berichten wissen

Deze functie staat alleen ter beschikking als er geen nieuwe berichten aanwezig zijn.

► Toepassingspagina ► Contextmenu ► Alle oude wissen.

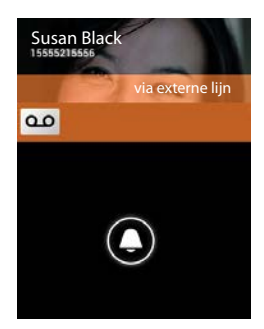

## Bediening op afstand

Met behulp van een andere telefoon (bijvoorbeeld vanuit een hotel, mobiele telefoon) het antwoordapparaat beluisteren of inschakelen.

**Voorwaarden:** de actuele systeem-PIN is niet gelijk aan 0000 (→ pagina 43) en de andere telefoon beschikt over toonkiezen (TDK).

### Antwoordapparaat inschakelen

Voorwaarde: het antwoordapparaat is uitgeschakeld.

- Bel uw eigen telefoonnummer en laat het toestel overgaan tot u gevraagd wordt de systeem-PIN in te voeren.
- Voer binnen 10 seconden de systeem-PIN van uw telefoontoestel in.

### Antwoordapparaat bellen en berichten beluisteren

Voorwaarde: het antwoordapparaat is ingeschakeld.

 Bel uw eigen telefoonnummer. > Tijdens het beluisteren van de welkomstboodschap: op toets () drukken. > Systeem-PIN (anders dan 0000) van het toestel invoeren.

Daarna kunt u het antwoordapparaat bedienen met de volgende toetsen.

- Tijdens de weergave van de tijd: naar vorig bericht springen.
  - Tijdens het beluisteren van berichten: naar het begin van het huidige bericht springen.
- 2 Weergave stoppen. Opnieuw indrukken om door te gaan.

Na een pauze van circa 60 seconden wordt de verbinding verbroken.

Naar het volgende bericht springen.

In het huidige bericht 5 seconden terug springen.

Huidige bericht wissen:

Een bericht dat u al beluisterd heeft, markeren als "nieuw".

## Bediening op afstand beëindigen

Verbreektoets indrukken of handset terugzetten op het toestel.

i

Het antwoordapparaat verbreekt de verbinding in de volgende situaties:

- de ingevoerde systeem-PIN is onjuist.
- er staan geen berichten op het antwoordapparaat.
- na de weergave van de resterende opslagcapaciteit.

# Voicemail

U kunt de voicemail pas gebruiken als u deze bij uw netwerkaanbieder heeft **aangevraagd** en het voicemailnummer in het toestel heeft opgeslagen. Het nummer slaat u op via de instellingen van de app **Telefoon**.

- ▶ 🐽 Toepassingspagina ▶ 🬈 Telefoon
- Contextmenu > Instellingen

► Voicemailnummer ► Nummer invoeren. ► Met OK bevestigen.

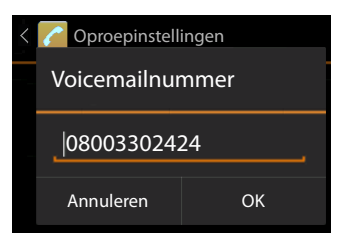

## Berichten van de voicemail beluisteren

- ▶ 🐽 Toepassingspagina ▶ 🧲 Telefoon.
- Toetsenbord openen: Do tikken.
- Toets "1" van het nummerveld aanraken en vasthouden (minimaal 2 seconden lang)

Uw voicemail wordt direct gebeld. Op de handset wordt de handsfree-functie ingeschakeld. U kunt de berichten beluisteren.

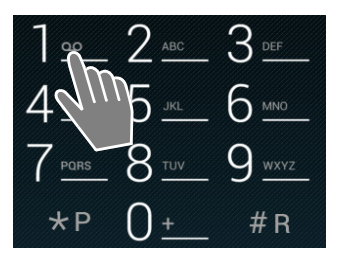

# **Meerdere handsets**

## Handset aanmelden

U kunt tot zes handsets bij het basisstation aanmelden. Het aanmelden van de handset moet u **zowel** op het basisstation **als** op de handset inleiden. Beide procedures moeten **binnen 60 sec.** worden ingeleid.

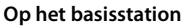

▶ Aanmeld-/paging-toets lang (ten minste 5 sec.) indrukken (→ pagina 2).

#### Op de handset SL930H

- Toepassingspagina
   Instellingen
   Handset(s) en basisstation
   Aanmelden.
- ▶ Eventueel systeem-PIN invoeren (instelling bij levering: 0000). ▶ PIN met OK bevestigen.
- De verbinding met het basisstation wordt tot stand gebracht. Dit kan enige tijd in beslag nemen. De melding Handset aangemeld geeft aan dat het basisstation gevonden is en de handset is aangemeld.
- Aanmelden met OK bevestigen.

De interne naam van de handset wordt in het midden van de symboolbalk weergegeven als er meer dan één handset is aangemeld. U kunt deze naam wijzigen (→ pagina 60).

Pas het uiterlijk en gedrag van uw handset aan uw wensen aan met het menu **Instellingen** (+) pagina 32).

| • | <ul> <li>Als er al zes handsets op het basisstation zijn aangemeld (alle interne nummers zijn bezet), dan probeert het basisstation automatisch de als laatste aangemelde handset (bijvoorbeeld INT 6) af te melden. Als dit niet lijkt, bijvoorbeeld omdat deze handset geen verbinding met het basisstation heeft, wordt de melding Geen vrij intern nummer weergegeven.</li> <li>Meld in dit geval een andere handset af die u niet meer gebruikt en herhaal de aanmeldprocedure.</li> <li>Bij andere Gigaset-handsets en handsets met GAP-functie: meld de handset aan</li> </ul> |
|---|----------------------------------------------------------------------------------------------------|
|   | zoals beschreven in de bijbehorende gebruiksaanwijzing                                                                                                    |

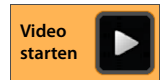

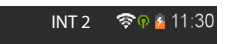

## Handset op meerdere basisstations gebruiken

Uw handset kan bij maximaal vier basisstations worden aangemeld. Het actieve basisstation is het laatste basisstation waarbij uw handset is aangemeld. De overige basisstations blijven opgeslagen in de lijst met beschikbare basisstations.

U kunt de toewijzing aan het basisstation **op elk moment handmatig aanpassen**. U kunt de handset ook zo instellen, dat hij het basisstation selecteert met de beste ontvangst (**Beste basisstation**) zodra de verbinding met het actuele basisstation verloren gaat.

- ► Toepassingspagina ► O Instellingen ► I Handset(s) en basisstation ► Verbonden met basisstation.
- ▶ Gewenste basisstation of Beste basisstation selecteren. ▶ PIN-code invoeren (instelling bij levering: 0000). ▶ Op Aanmelden tikken.

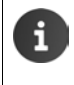

Als de handset al bij vier basisstations is aangemeld, wordt de lijst met basisstations weergegeven.

Basisstation selecteren dat door het nieuwe basisstation moet worden vervangen.

## Handset afmelden

Toepassingspagina > O Instellingen > D Handset(s) en basisstation.

#### Eigen handset afmelden: > Op Handset afmelden tikken.

Eventueel systeem-PIN invoeren (instelling bij levering: 0000).
 PIN met OK bevestigen.
 Afmelden met Ja bevestigen.

Als de handset nog bij andere basisstations is aangemeld, schakelt hij over naar het basisstation met de beste ontvangst (**Beste basisstation**).

#### Een andere handset afmelden: ▶ Op Alle handsets tikken.

Handset selecteren. > Op Handset afmelden tikken. > Eventueel systeem-PIN invoeren.
 Met OK bevestigen.

## Handset zoeken (paging)

Aanmeld-/paging-toets op het basisstation kort indrukken (+ pagina 2).

Alle handsets gaan tegelijk over (paging), ook de handsets waarvan het oproepsignaal is uitgeschakeld.

#### Zoeken beëindigen

- > Op het basisstation: > Aanmeld-/paging-toets kortindrukken, of
- Op de handset: ) and of indrukken of oproepsymbool aanraken en naar rechts of links slepen.
- Geen actie: na circa 3 minuten wordt de paging-oproep automatisch beëindigd.

## Naam van de handset wijzigen

Bij het aanmelden van meerdere handsets worden automatisch de namen INT 1, INT 2 etc. toegewezen. Om de naam te wijzigen:

- Toepassingspagina > O Instellingen > I Handset(s) en basisstation.
- ▶ Naam van de eigen handset wijzigen: ▶ Op Naam tikken.
- Naam van een andere handset wijzigen: Alle handsets Handset selecteren Op Naam tikken.
- Met ad oude naam wissen en een nieuwe naam invoeren (max. 10 alfanumerieke tekens).
   Met OK bevestigen.

## Intern telefoneren

Interne gesprekken met andere handsets die zijn aangemeld bij hetzelfde basisstation, zijn gratis.

Net als voor externe gesprekken gebruikt u de app Telefoon 🜈

- Toepassingspagina > C Telefoon > A.
- Als er meer dan één andere handset aangemeld is, selecteer dan de handset uit de lijst of tik op Alle handsets (groepsoproep).

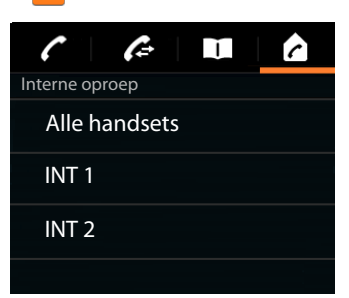

Video

starten

#### Interne oproep beantwoorden

Een inkomende interne oproep wordt weergegeven met "via interne lijn". U ziet de naam van het interne toestel (bijv. INT 1).

U kunt kiezen uit de volgende opties:

- Oproepsymbool aanraken en naar rechts naar het hoornsymbool slepen.
- Op Arukken.
- Als Automatisch aannemen ingeschakeld is
   (+) pagina 37), de handset uit de lader nemen.

### Oproepsignaal uitschakelen

 Oproepsymbool aanraken en naar links naar het symbool slepen.

Het oproepsignaal wordt uitgeschakeld. De oproep wordt wel nog in het display weergegeven. U kunt de oproep nog steeds beantwoorden. Als het een groepsoproep betreft, blijven de andere handsets overgaan.

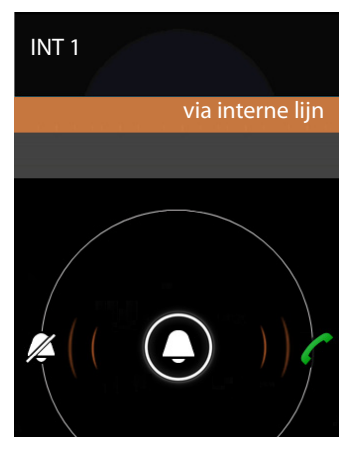

#### Oproep weigeren

Op a drukken. Als de beller alleen uw handset heeft gebeld, hoort hij de bezettoon. Bij een groepsoproep kan de oproep met een andere handset worden beantwoord.

### Wisselgesprek (aankloppen) beantwoorden/weigeren

Wanneer u tijdens een intern gesprek een externe oproep ontvangt, meldt het display deze inkomende oproep en hoort u een wisselgespreksignaal (aanklopgeluid).

- ▶ Oproep negeren: ▶ Oproepsymbool aanraken en naar links naar het symbool 💋 slepen.
- Oproep beantwoorden: Doproepsymbool aanraken en naar rechts naar het hoornsymbool slepen of op drukken. U spreekt nu met de nieuwe beller. Het eerder actieve gesprek wordt in de wachtstand geplaatst.
- ▶ Terugkeren naar de gesprekspartner in de wachtstand: ▶ Op 🧲 tikken.

#### Ruggespraak/gesprek doorverbinden

U telefoneert met een **externe** gesprekspartner en u wilt met een **interne** gesprekspartner ruggespraak houden.

- ▶ Op 🚣 en daarna op 🌈 tikken.
- Als er meer dan twee handsets op het basisstation zijn aangesloten, een handset of Alle handsets selecteren.

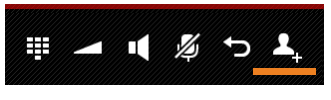

U kunt nu met uw interne gesprekspartner spreken terwijl de externe gesprekspartner in de wacht wordt geplaatst. De naam van de actieve deelnemer wordt weergegeven onder het verbreeksymbool.

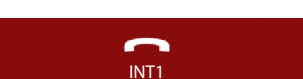

#### Ruggespraak beëindigen

• Op <u>c</u> tikken. U spreekt weer met de deelnemer in de wachtstand.

#### Gesprek doorverbinden

Verbreektoets indrukken. Uw verbinding met beide gesprekspartners wordt verbroken.
 De beide deelnemers worden met elkaar verbonden.

#### Gesprek doorverbinden voordat de interne deelnemer zich meldt

Op \_\_\_\_\_ tikken of \_\_\_\_\_ indrukken.

Als de andere deelnemer zich niet meldt of de oproep niet overneemt, ontvangt u een terugbeloproep.

#### Ruggespraakoproep annuleren

Als de deelnemer zich niet meldt: > Op tikken. U spreekt weer met de deelnemer in de wachtstand.

#### Meerdere handsets

### Wisselgesprek tot stand brengen

U voert een gesprek en een ander gesprek bevindt zich in de wachtstand. Beide gesprekspartners worden in het display weergegeven.

#### Wisselgesprek

- Op O tikken om tussen beide deelnemers heen en weer te schakelen. Telkens wordt het andere gesprek in de wachtstand geplaatst.
- Op tikken. U keert terug naar het "wisselgesprek" en bent weer met de deelnemer verbonden waarmee u de conferentie heeft ingeleid.

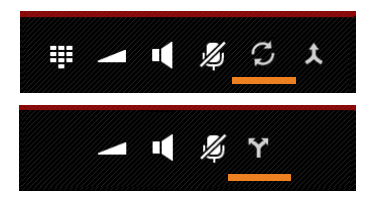

## Bijschakelen in een extern gesprek

Op een handset wordt een extern gesprek gevoerd. Een interne deelnemer kan zich bij het gesprek bijschakelen en aan het gesprek deelnemen (conferentie).

Voorwaarde: de functie Inbreken is ingeschakeld.

### Intern bijschakelen in-/uitschakelen

▶ 🕕 Toepassingspagina ▶ 🬈 Telefoon ▶ 📑 Contextmenu ▶ Instellingen ▶ Inbreken.

### Intern bijschakelen

De lijn is bezet door een extern gesprek. U kunt zichzelf bijschakelen in het externe gesprek.

- Toepassingspagina 
   Telefoon
   Kiespagina openen.
- Verbindingstoets I lang indrukken.

Er wordt een conferentie met drie personen tot stand gebracht.

## Bijschakelen uitschakelen

Verbreektoets indrukken.

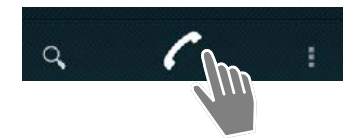

# Oproeplijst

Uw telefoon slaat gemiste, beantwoorde en uitgaande oproepen op in de oproeplijst. De meest recente oproepen worden weergegeven (max.60). Dit geldt niet voor interne oproepen.

## Oproeplijst openen

Of:

► Image: Toepassingspagina ► Compared Telefoon ► Compared In the Telefoon ► Compared In the Telefo

Verbindingstoets A indrukken. Met de verbindingstoets kunt u de oproeplijst op elk gewenst moment openen. (Uitzondering: Als u op 🖌 drukt na het invoeren van een telefoonnummer op de kiespagina zal het telefoonnummer worden gekozen).

Bij elke vermelding staat het telefoonnummer en het tijdstip van de laatste oproep vermeld. Bij de drie laatste

vermeldingen geven de pijl-symbolen aan welk type oproep het was.

- 🖌 gemiste oproepen
- k beantwoorde oproepen
- 🔁 uitgaande oproepen (gekozen nummers)

Gesprekspartners die in de lijst met contactpersonen staan, worden aangeduid met hun naam en zo mogelijk ook met hun afbeelding.

## **Oproeplijst filteren**

Selecteer de oproepen die u wilt zien:

- Contextmenu > Alleen gemist weergeven / Alleen uitgaand weergeven / Alleen inkomend weergeven
- Filters resetten: Alle oproepen weergeven

#### Detailweergave openen

Tik op een vermelding in de lijst.

De detailweergave toont uitgebreide informatie over de beller en de voor dat telefoonnummer beantwoorde. gemiste en uitgaande oproepen.

# **Oproep tot stand brengen**

## Direct

- Scroll naar de gewenste vermelding.
- Tik op naast de vermelding. Het nummer wordt gekozen dat bij de vermelding hoort.

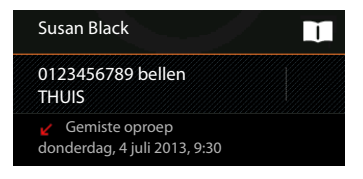

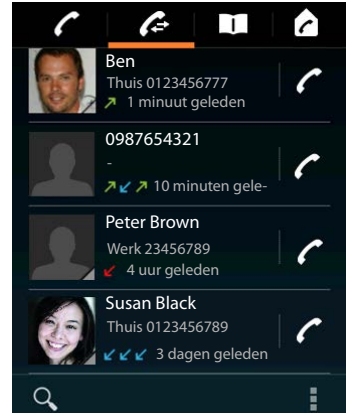

#### Oproeplijst

### Via de contactgegevens

Als de gesprekspartner is opgeslagen in de lijst met contacten, verschijnt er een grijze driehoek rechtsonder bij het afbeeldingsymbool.

- Tik op de afbeelding. Alle nummers van de contactpersoon worden weergegeven.
- Tik op het gewenste nummer om een oproep tot stand te brengen.

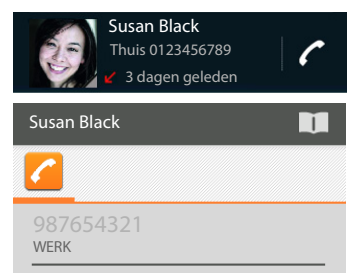

## Via de detailweergave

- > Detailweergave openen: > Tik op een vermelding in de lijst.
- ▶ Telefoonnummer kiezen: ▶ Tik op het telefoonnummer.
- Telefoonnummer voor het kiezen bewerken: Contextmenu > Nummer bewerken voor bellen. Het nummer staat in het nummerveld en kan worden bewerkt, bijv. om er een buitenlijnnummer voor te zetten.

## Vermelding opslaan in de lijst met contactpersonen

- Toepassingspagina
   Telefoon
   Tik op de gewenste vermelding. De detailweergave wordt weergegeven.
- Op Toevoegen aan contacten of tikken. De lijst met contacten wordt geopend.

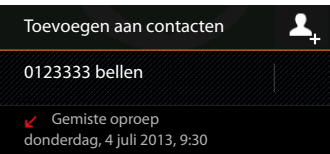

Nieuw contact aanmaken: ► Tik op NIEUW CON-TACT MAKEN. ► Gegevens voor de contactpersoon invoeren (→ pagina 67).

#### Of:

Telefoonnummer toevoegen aan een bestaand contactpersoon > Vermelding selecteren.
 Type telefoonnummer kiezen. > OK.

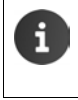

Als het telefoonnummer al in de lijst met contacten is opgenomen, kunt u het contact openen en desgewenst bewerken:

Tik op de naam of op II . De vermelding wordt weergegeven.

## Oproeplijst wissen

#### Vermelding wissen

Vermelding openen Contextmenu Verwijderen uit Gesprekken.

## **Oproeplijst wissen**

► Toepassingspagina Contextmenu
► Gesprekken wissen ► OK.

# Contacten (adresboek)

Via de app **II Personen** beheert u de gegevens van uw contactpersonen in de vorm van telefoonnummers, e-mailadressen en sociale netwerken. U kunt uw contactpersonen lokaal opslaan in de handset zelf, of een Google-account of een ander account gebruiken.

- Als u geen account instelt, worden de contactgegevens uitsluitend lokaal bewaard op de handset zelf.
- Met een Google-account kunt u contactgegevens centraal beheren. U kunt beschikken over de contactgegevens van alle apparaten die u bij het account heeft aangemeld: bijv. uw Gigaset handset SL930H, uw smartphone en uw computer. Contacten die met een account worden gedeeld, worden automatisch tussen alle apparaten gesynchroniseerd. Wijzigingen die u met uw telefoon, via internet of met een ander apparaat in de contactgegevens doorvoert, worden in alle apparaten overgenomen. U kunt verschillende Google-accounts aanmaken, bijv. voor verschillende familieleden.

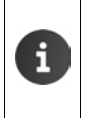

Contactgegevens in Google-accounts kunt u heel makkelijk via de browser van uw computer bewerken:

Voer in uw browser het adres <u>www.google.com/contacts</u> in. ▶ Vul het e-mailadres en het wachtwoord van uw Google-account in.

- ◆ U kunt ook andere accounts (online-diensten) gebruiken voor het synchroniseren van contactgegevens. Informatie over het aanmaken van accounts → pagina 90.
- Informatie over het invoeren van tekst → pagina 15.

Contactpersonen die u al op een andere Gigaset-telefoon heeft opgeslagen, kunt u snel en eenvoudig overnemen:

- Van handsets die op hetzelfde basisstation zijn aangemeld: door rechtstreekse overdracht via DECT (→ pagina 72).
- Van andere Gigaset-telefoons: met Gigaset QuickSync of door het overdragen van Contacten via Cards (
   pagina 93).

#### Openen via de startpagina

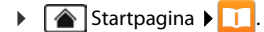

Openen vanuit de toepassingspagina's

▶ (III) Toepassingspagina ▶ [1] Personen.

## Contactgegevens lokaal beheren

Als uw telefoon niet is aangemeld bij een Google-account, wordt de eerste keer dat u de app **Personen** start, gevraagd of u zich direct bij een bestaand account wilt aanmelden, een nieuwe account wilt aanmaken of dat u de contactgegevens lokaal wilt beheren op de Gigaset SL930A zelf.

Als u uw contacten niet wilt synchroniseren met een Google-account: Tik op Niet nu.

#### Contacten (adresboek)

U kunt uw contactgegevens op de volgende manieren invoeren:

- Handmatig: Tik op Een nieuw contact maken.
   Lokaal opslaan Contactgegevens invoeren
   (+) pagina 67).
- Contacten importeren in vCard-formaat uit het interne telefoongeheugen of van de SD-kaart: Tik op Contacten importeren/exporteren.
   Importeren uit opslag (-> pagina 70).

## Lijst met contactpersonen

Toepassingspagina Toepassingspagina

De app toont een overzicht van uw lokale contacten, of van alle contacten bij de accounts waar u bent aangemeld.

De lijst met contactpersonen kent drie weergavemogelijkheden:

Alle contacten in alfabetische volgorde

Ŭ

Groepen van contactpersonen ( $\rightarrow$  pagina 69).

\*

Favorieten in alfabetische volgorde (→ pagina 69)

#### Heen en weer schakelen tussen de weergaven:

 Tik op een symbool of veeg horizontaal over het display.

## Weergave-opties wijzigen

Bepaal hoe u de contactgegevens wilt sorteren en de namen wilt laten weergeven.

Contextmenu Instellingen.

#### Lijst sorteren op voor of achternaam

▶ Op Lijst sorteren op tikken. ▶ Roepnaam of Achternaam selecteren.

#### Weergave van namen instellen

> Op Contactnamen weergeven tikken. > Roepnaam eerst of Achternaam eerst selecteren.

i

Als u de **Contactnamen weergeven** wijzigt, wordt de alfabetische sorteervolgorde van de lijst met contacten niet automatisch aangepast. Sorteer zo nodig de lijst opnieuw.

| Een nieuw contact<br>maken           |  |
|--------------------------------------|--|
| Inloggen bij een<br>account          |  |
| Contacten importe-<br>ren/exporteren |  |

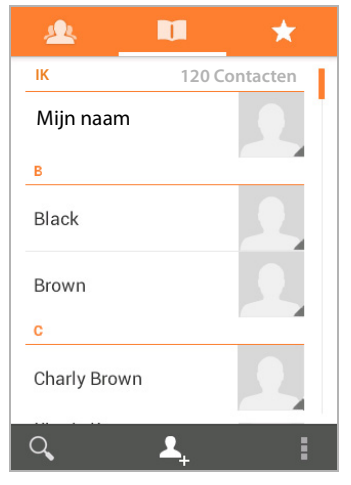

### Contactgegevens zoeken:

▶ Q ▶ Voer de beginletter van de naam in via het toetsenbord.

Het zoeken start direct. Elke volgende letter maakt het zoekresultaat nauwkeuriger. Alle bijpassende vermeldingen worden getoond.

- ▶ Wis met 🔀 de zoekletterreeks.
- Ga met < 11 terug naar de lijst met contactpersonen.</p>

Als u over een Google-account of een ander account beschikt dat uw contacten ter beschikking stelt, worden deze ook doorzocht.

### Gebruik van de contactgegevens

- ▶ Informatie over de contactpersoon weergeven: ▶ Tik op een naam.
- ▶ Telefoonnummer kiezen: ▶ Tik op het telefoonnummer.
- ▶ Een e-mail sturen: ▶ Tik op het e-mailadres.
- ▶ Adres weergeven in Google Maps<sup>™</sup>: ▶ Tik op een adres.

#### Lijst met contactpersonen filteren

Standaard worden alle contactpersonen weergegeven. Handel als volgt om alleen de contacten van een bepaald account weer te geven:

Contextmenu > Zichtbare contacten > Account kiezen of Alle contacten.

## Contacten aanmaken

- ▶ 🗰 Toepassingspagina ▶ 🚺 Personen.
- Eigen profiel maken: Tik op Mijn profiel instellen.
- Nieuw contactpersoon aanmaken: ► Tik op 2.

#### Account selecteren.

Het grijs gemarkeerde veld geeft aan met welk account het contact wordt gesynchroniseerd.

Tik op and om een ander account te kiezen.

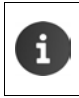

Als u de contactgegevens uitsluitend lokaal beheert, ziet u hier Alleen voor telefoon, niet gesynchroniseerd aangegeven.

#### Naam invoeren

 Tik op het naamveld en voer de naam in. Het laatste woord wordt als achternaam gezien, de rest als voornaam.

Of:

Naast Naam op ∨ tikken. Naamelementen stuk voor stuk invoeren.

#### Afbeelding toevoegen

▶ Tik op het afbeeldingsymbool. ▶ Foto kiezen in Galerij. ▶ Foto bijsnijden en toevoegen.

| ✓ GEREED                       | 1      |  |  |  |
|--------------------------------|--------|--|--|--|
| Alleen voor telefoon, niet 🛛 🔟 |        |  |  |  |
| Naam                           |        |  |  |  |
| Organisatie toevoegen          |        |  |  |  |
| TELEFOON                       |        |  |  |  |
| Telefoon                       | MOBIEL |  |  |  |
| E-MAIL                         |        |  |  |  |
| E-mailen                       | THUIS  |  |  |  |
| ADRES                          |        |  |  |  |
| Adres                          | THUIS  |  |  |  |
|                                |        |  |  |  |

#### Contacten (adresboek)

#### Organisatie invoeren

Op Organisatie toevoegen tikken. > Bedrijf invoeren. > Titel (Functie van de persoon in het bedrijf) invoeren.

#### Telefoonnummer invoeren

- Tik op het telefoonveld en voer een nummer in. Naast het nummer wordt het type nummer, bijv.
   MOBIEL weergegeven.
- Tik op het weergegeven type nummer en kies het gewenste type uit de lijst.
- Tik op Nieuw toevoegen om nog meer nummers voor deze contactpersoon in te voeren.
- ▶ Tik op × om een telefoonnummer te verwijderen.

#### Overige contactgegevens invoeren

 Op dezelfde manier kunt u e-mailadressen en postadressen invoeren.

Om het postadres in Google Maps<sup>™</sup> weer te kunnen geven is het exacte adresformaat niet belangrijk.

 Tik op Nog een veld toevoegen om aanvullende contactgegevens zoals een chat-adres of een webpagina toe te voegen.

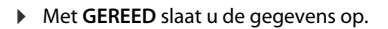

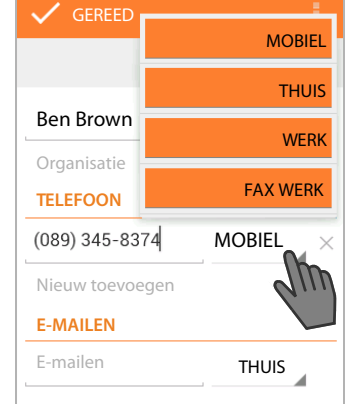

U kunt ook direct een contact aanmaken door een telefoonnummer in te voeren via het toetsenbord ( $\rightarrow$  pagina 24).

## **Contact bewerken**

i

Toepassingspagina 
 Image: Personen Account selecteren (als u meer dan één account heeft).

#### Contactgegevens wijzigen

Contextmenu > Bewerken > Voer de gewenste wijzigingen uit. > GEREED.

#### Oproepsignaal voor dit contact kiezen

Contextmenu ▶ Beltoon instellen ▶ Oproepsignaal uit de lijst selecteren. ▶ Met OK bevestigen.

#### Oproepen naar mailbox doorschakelen

Contextmenu > Alle oproepen naar voicemail

Inkomende oproepen van alle telefoonnummers van dit contact, worden naar het antwoordapparaat doorgeschakeld.

### Contact wissen

Contextmenu > Verwijderen. > Met OK bevestigen.

## Favorietenlijst bewerken

Veelgebruikte contacten worden automatisch in de lijst met favorieten weergegeven.

🕨 🎟 Toepassingspagina 🕨 🛄 Personen 🕨 😽

Voeg contacten waarmee u vaak communiceert zelf toe aan de lijst met favorieten:

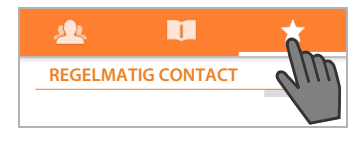

Selecteer het gewenste contact in de lijst met contactpersonen. Tik op maast de naam om de vermelding toe te voegen aan de lijst met favorieten of om hem of haar uit deze lijst te verwijderen.

## Met groepen van contactpersonen werken

Organiseer uw contacten in groepen, zoals familie, vrienden, klanten, enz. U heeft dan meer overzicht over uw contacten en u kunt acties starten voor alle contacten van een groep, bijvoorbeeld om een e-mail aan de hele groep te versturen.

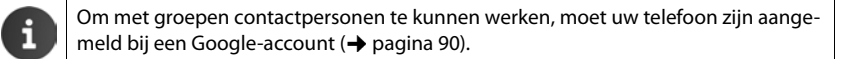

- Toepassingspagina I Personen I A. De bestaande groepen worden weergegeven.
- ▶ Contactpersonen van een groep weergegeven: ▶ Tik op de naam van de groep.

#### Groepen aanmaken

Op stikken > Kies zo nodig het account waar de groep voor moet worden aangemaakt.
 Voer de naam van de groep in. > GEREED.

#### Contacten aan groepen toevoegen

- ▶ 🧟 Groepen weergeven. ▶ Groep selecteren. ▶ 📑 Contextmenu ▶ Bewerken.
- Tik op Typ de naam van de persoon. > Naam invoeren. Zodra aan de hand van uw invoer een contact wordt herkend, zal deze worden weergegeven. > Tik op het contact.

Of:

- > Open de gegevens van de contactpersoon die u aan de groep wilt toevoegen.
- Contextmenu ► Bewerken ► Scroll omlaag naar de vermelding GROEPEN. ► Tik op een groep om de lijst met groepen te openen.
- Als er nog geen groep is toegewezen: > Nog een veld toevoegen > Groepen.
- Selecteer een groep of tik op [Nieuwe groep maken] om het contact aan een nieuwe groep toe te voegen.

#### Contact uit groep verwijderen

- Groepen weergeven. Groep selecteren. Contextmenu Bewerken.
- Tik op X achter de vermelding. Het contact wordt uit de groep verwijderd, maar de contactgegevens worden niet gewist.

## Contacten importeren, exporteren en delen

Importeer contactgegevens uit het interne telefoongeheugen of vanaf de SD-kaart in vCard-formaat naar de lijst met contactpersonen van uw telefoon, of exporteer de contacten van uw telefoon naar een computer of naar een ander apparaat. Contactgegevens delen met andere personen.

U wisselt als volgt gegevens uit tussen uw telefoon en een computer:

▶ Sluit de handset met een USB-kabel aan op de computer (→ pagina 2).

Windows-computer: De inhoud van het interne telefoongeheugen wordt weergegeven in een Windows-map.

**Mac-computer**: Download en installeer de app "Android File Transfer" van www.android.com/filetransfer op uw computer. Aanwijzingen over het installeren van deze app staan op de webpagina. Na het installeren wordt de inhoud van het interne telefoongeheugen in een map weergegeven.

Contacten vanaf SD-kaart importeren/naar SD-kaart exporteren:

Plaats de SD-kaart in de handset ( > pagina 8).

### **Contacten importeren**

#### Via de computer:

 Kopieer de contactgegevens in vCard-formaat naar de map van het interne telefoongeheugen of naar de SD-kaart.

#### Via de telefoon:

- ▶ 🐽 Toepassingspagina ▶ 🛄 Personen ▶ 📑 Contextmenu ▶ Importeren/exporteren.
- ▶ Importeren uit opslag ▶ Account selecteren (als u meer dan één account heeft).

Zijn er verschillende vCard-bestanden aanwezig in het geheugen, dan kunt u één bestand, meer bestanden of alle bestanden importeren.

**vCards kiezen om te importeren:** Tik op Meerdere vCard-bestanden importeren.

Na het importeren van de contacten worden ze in de weergave 🔲 getoond.

### **Contacten exporteren**

Exporteer de contacten van uw telefoon naar het interne telefoongeheugen of naar de SD-kaart, en kopieer daarna deze gegevens naar een computer of naar een ander apparaat.

▶ Toepassingspagina ▶ □ Personen ▶ ■ Contextmenu ▶ Importeren/exporteren
 ▶ Exporteren naar opslag ▶ OK.

Er wordt een bestand met de extensie ".vcf" opgeslagen in het interne geheugen of op de SDkaart. Dit bestand bevindt zich in de bovenste map (hoofdmap) van de mapstructuur van de telefoon.
### Contact delen

U kunt contactgegevens ook via e-mail doorsturen naar iemand anders.

- ▶ Toepassingspagina ▶ □ Personen ▶ Contact selecteren. ▶ Contextmenu
   ▶ Delen.
- Voer het e-mailadres, een onderwerp en eventueel een e-mailtekst in. ▶ E-mail met >> versturen (→ pagina 73).

### Contacten samenvoegen of scheiden

Wanneer u een nieuw account toevoegt, worden dubbele contacten automatisch samengevoegd tot één vermelding. Dit is alleen mogelijk als er voldoende gegevens bekend zijn om vermeldingen als dubbele vermeldingen te herkennen. U kunt contacten ook handmatig samenvoegen en scheiden. Automatisch samenvoegen is niet meer mogelijk voor handmatig bewerkte contacten.

#### Contacten samenvoegen

- Toepassingspagina Toepassingspagina Personen Contact selecteren dat na het samenvoegen in de lijst met contactpersonen moet worden weergegeven.
- Contextmenu > Bewerken > Contextmenu > Samenvoegen.

U ziet nu een lijst van contactpersonen die voor samenvoeging in aanmerking komen.

- Tik op het contact waarvan u de gegevens met het eerste contact wilt samenvoegen. Of:
- > Tik op Alle contacten weergeven om een contact uit de lijst met contactpersonen te kiezen.

De gegevens van het tweede contact worden samengevoegd met die van het eerste contact. Het tweede contact wordt niet meer weergegeven. U kunt aan het eerste contact meer gegevens van andere contacten toevoegen.

### Contacten scheiden

Een contact kan gegevens bevatten die uit verschillende bronnen afkomstig zijn, bijv. geïmporteerd uit een account, handmatig ingevoerd of door samenvoeging met een ander contact. Contacten die uit minstens twee bronnen zijn samengevoegd, kunt u ook weer scheiden.

- ► Toepassingspagina ► □ Personen ► Contact selecteren waarvan u de gegevens wilt scheiden.
- ► Contextmenu ► Bewerken ► Contextmenu ► Scheiden ► OK.

De samengevoegde contactgegevens worden weer gescheiden en apart in de lijst met contactpersonen weergegeven.

### Contactpersonen uitwisselen met andere Gigaset-handsets

U kunt contactpersonen resp. vermeldingen uit het telefoonboek uitwisselen met andere Gigaset-handsets.

#### Voorwaarden:

- De ontvangende en versturende handset zijn bij hetzelfde basisstation aangemeld.
- De andere handset kan telefoonboekvermeldingen verzenden en ontvangen.
   Meer informatie over deze functie vindt u in de betreffende gebruiksaanwijzing van de handset of op internet onder gigaset.com/compatibility.

| i | * | Telefoonboeken/Contacten van Gigaset-handsets die niet bij hetzelfde basissta-<br>tion zijn aangemeld, kopieert u met Gigaset QuickSync of door middel van vCards<br>(→ pagina 93).    |
|---|---|----------------------------------------------------------------------------------------------------|
|   | • | Als er onvoldoende geheugenruimte aanwezig is voor de overdracht, verschijnt<br>een foutmelding. Wis in dat geval de gegevens van apps of het buffergeheugen<br>(cache) (→ pagina 49). |

### Contactpersonen van een andere Gigaset-handset ontvangen

Gebruik van accounts:
 Als u geen account gebruikt, worden telefoonboekvermeldingen opgeslagen in het lokale telefoonboek.
 Als u wel een account gebruikt, worden de telefoonboekvermeldingen in dit account opgeslagen.
 Als u meer dan een account gebruikt en de weergave tot een bepaald account heeft beperkt, dan worden de telefoonboekvermeldingen in dit account opgeslagen.
 Als u meer dan een account gebruikt en alle accounts worden weergegeven, dan worden de telefoonboekvermeldingen in het eerste geconfigureerde account opgeslagen.

De overdracht van het telefoonboek op de andere handset starten zoals beschreven in de bijbehorende documentatie.

Naam en telefoonnummer worden verstuurd.

- Vermeldingen die al met hetzelfde telefoonnummer in de lokale lijst zijn opgeslagen, worden genegeerd, ook als ze onder een andere naam zijn opgeslagen.
- De overdracht van de gegevens is niet mogelijk tijdens gesprekken met de handset SL930H. Alle overige activiteiten worden tijdens de overdracht van het telefoonboek gestopt.

i

### Contactpersonen versturen naar een andere Gigaset-handset

Voorwaarde: de landcode en het regionummer zijn correct ingevoerd ( → pagina 33)

- ► Toepassingspagina ► T Personen ► Contextmenu ► Verzenden
- Handset selecteren waarnaar u de lijst met contactpersonen wilt versturen.

De contactpersonen van alle accounts worden verstuurd.

- Contactpersonen zonder telefoonnummer worden niet verstuurd.
- Als u de lijst met contactpersonen tijdens de overdracht verlaat, bijvoorbeeld om een inkomende oproep te beantwoorden, dan wordt de overdracht afgebroken. Herhaal de procedure in dat geval op later tijdstip.

# E-mail

Met de app **E-mail** beheert u e-mailaccounts. Daarmee kunt u net als op uw computer e-mails ontvangen en versturen. EEen groot aantal veel voorkomende e-mailaanbieders en onder andere de protocollen POP3 en IMAP worden ondersteund.

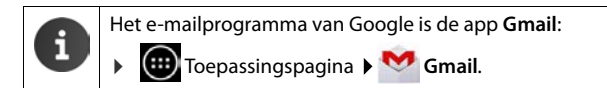

#### Openen via de startpagina

🕨 🕋 Startpagina 🕨 🗠

Openen vanuit de toepassingspagina's

▶ 🐽 Toepassingspagina ▶ 🚩 E-mail.

### E-mailaccount configureren

Als u de app **E-mail** voor de eerste keer start, wordt u gevraagd om een emailaccount in te stellen. Een wizard helpt u bij het configureren. U heeft hierbij de toegangsgegevens van uw e-mailprovider nodig.

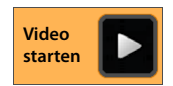

U kunt desgewenst extra accounts toevoegen.

- Contextmenu > Instellingen > ACCOUNT TOEVOEGEN.
- Vul het e-mailadres en het wachtwoord in.
- E-mail standaard vanaf dit account verzenden inschakelen wanneer u het account als standaardadres voor uitgaande berichten wilt gebruiken.
- Overige accountgegevens invoeren: Tik op Handmatig instellen.
- Invoer afsluiten: Tik op Volgende.

Er wordt verbinding gemaakt met de e-mailprovider met behulp van de ingevoerde aanmeldgegevens. Afhankelijk van uw aanbieder moet u nog andere gegevens invoeren.

► Configuratie afsluiten: ► Tik op Gereed. ► Voer de naam van het account in. ► Gereed.

#### E-mail

De e-mails van dat account worden gedownload. Nu bent u klaar om e-mailberichten te versturen en te ontvangen.

### Instellingen bewerken

Pas de instellingen voor het e-mailverkeer aan uw behoefte aan.

#### Algemene instellingen

Stel bijv. de lettergrootte in, en bepaal of afbeeldingen direct in de e-mails mogen worden weergegeven.

▶ 🐽 Toepassingspagina ▶ 🖂 E-mail ▶ 📑 Contextmenu ▶ Instellingen ▶ Algemeen.

#### Accountinstellingen

Stel in hoe vaak nieuwe berichten moeten worden opgehaald bij de e-mailserver, en bepaal de manier waarop u over de ontvangst van nieuwe berichten wordt geïnformeerd, of stel een persoonlijke handtekening in.

► Toepassingspagina ► Contextmenu ► Instellingen ► Account selecteren.

#### Synchronisatie-instellingen voor accounts

Uw e-mailmap wordt regelmatig gesynchroniseerd met uw e-mailaccount. De synchronisatieinstellingen zijn te vinden in de accountinstellingen (→ pagina 92).

Toepassingspagina > O Instellingen > ACCOUNTS: E-mail.

### E-mailaccount wissen

In e-maillijst ► Contextmenu ► Instellingen ► Account selecteren. ► Account verwijderen ► OK.

### E-mailmap

▶ Image: Toepassingspagina ► E-mail.

De als laatste bekeken weergave wordt geopend. Als de app langere tijd niet is gebruikt, wordt het Postvak IN van het account getoond dat u als standaardaccount voor het versturen van e-mails heeft ingesteld.

Als u meer dan één account heeft: ▶ Tik op de naam van het actuele account. ▶ Account selecteren.

De e-mails worden in volgorde van ontvangst weergegeven. Berichten die u al heeft gelezen, zijn grijs gemarkeerd. Rechtsboven staat het aantal niet-gelezen berichten.

Een account omvat altijd de mappen **Postvak IN**, **Postvak UIT**, **Verzonden** en **Concepten**. Afhankelijk van uw provider kunnen er nog meer mappen zijn.

Tik op het map-symbool onder in het display.
 Map selecteren. De berichten in deze map worden weergegeven.

#### Gecombineerde weergave

Als u meer dan één account heeft ingesteld, kunt u de berichten van alle accounts in één gecombineerde weergave tonen:

> Tik op de naam van het actuele account. > Gecombineerde weergave.

De lijst toont nu de berichten van alle accounts. Een markeringskleur boven de datumindicatie geeft aan tot welk account het bericht behoort.

Terugkeren naar accountspecifieke weergave:

▶ Tik op Gecombineerde weergave. ▶ Account selecteren.

### E-mails ontvangen

De app **E-mail** haalt regelmatig uw nieuwe e-mails op en slaat ze op in het Postvak IN. Hoe vaak nieuwe mails moeten worden opgehaald, bepaalt u via de e-mailinstellingen (-> pagina 74).

Bij ontvangst van een nieuwe e-mail, verschijnt er een e-mailsymbool in de statusbalk, mits u de meldingen voor dat e-mailaccount niet heeft uitgeschakeld.

- Raak de statusbalk aan en sleep hem naar beneden toe open. Van het nieuw ontvangen bericht ziet u de afzender, het onderwerp en het tijdstip.
   Tik op de vermelding. Het bericht wordt geopend.
- Zijn er meer berichten voor dat account, dan geeft het symbool ☐ dat aan. Tik op de vermelding om het Postvak IN van het account weer te geven.

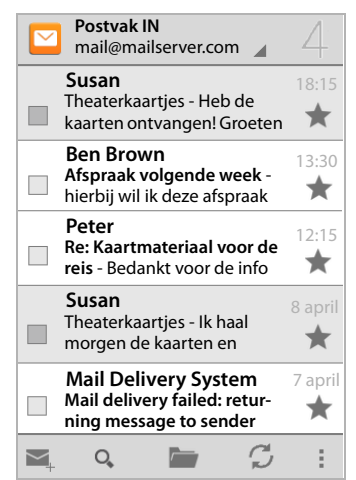

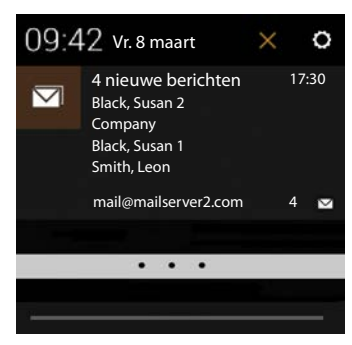

#### E-mail

### Meer berichten downloaden

Bij het starten van de app wordt slechts een deel van de ontvangen mails van uw account gedownload. Om meer e-mails weer te geven:

• IMAP- en POP3-accounts: • Tik onderaan de lijst op Meer berichten laden.

### E-mail lezen

> Tik op de e-mail die u wilt lezen in het Postvak IN.

De kopregel (oranje gemarkeerd) toont de gegevens van de afzender. Als de afzender ook in de lijst met contactpersonen staat met een afbeelding, wordt deze afbeelding getoond.

 Afzender in de lijst met contactpersonen weergeven of in deze lijst opnemen: Tik naast de naam van de afzender op de foto of op het symbool.

Daaronder staan de geadresseerden vermeld, en het tijdstip dat het bericht werd verstuurd.

▶ Details weergeven: ▶ Tik naast het tijdstip op ~.

Daaronder wordt het bericht weergegeven. Als er een bijlage is meegestuurd met het bericht, ziet u een extra tabblad.

Mogelijke acties:

- E-mail markeren als niet-gelezen: Contextmenu Markeren als ongelezen.
- Bericht wissen: ) = .
- Volgende/vorige e-mail weergeven: > </>></>>.
- 🕨 Terug naar Postvak IN: 🖌 🤇 🖂

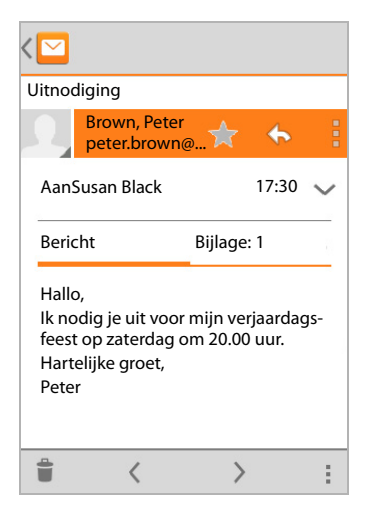

### E-mail beantwoorden

 Tik op (afzender beantwoorden) of (allen beantwoorden) in de kopregel van de email.

Als het symbool 🦇 vanwege plaatsgebrek niet wordt weergegeven:

Draai het display of Contextmenu Allen antwoord.

Het antwoordbericht wordt geopend. U kunt de e-mail nu bewerken en versturen (+ pagina 77).

De bijlagen van het originele bericht worden niet meegestuurd.

### E-mail doorsturen

Tik op *w* in de kopregel van de e-mail.

Als het symbool vanwege plaatsgebrek niet wordt weergegeven:

Draai het display of Contextmenu Doorsturen.

De e-mail wordt geopend. Hij bevat de tekst van het originele bericht. De bijlagen van het originele bericht worden automatisch meegestuurd. U kunt adressen toevoegen, de onderwerpregel bewerken en tekst en bijlagen toevoegen of verwijderen.

- > Originele tekst verwijderen: > Tekst uit oorspronkelijk bericht weergeven uitschakelen.
- E-mail versturen: > >.

### **E-mails versturen**

- ▶ Tik in het Postvak IN op , ▶ Selecteer eventueel het account waarmee u de e-mail wilt versturen.
- Adres ontvanger invoeren: Tik op Aan. Adres invoeren. Tijdens het invoeren ziet u voorstellen verschijnen voor bijpassende adressen. Tik op een adres om hem te selecteren.
- ▶ Ontvangers van een Cc: en een Bcc: instellen ▶ Contextmenu ▶ Cc/Bcc toevoegen.
- ▶ Ontvanger verwijderen: ▶ Selecteer de ontvanger. ▶ Tik op de X die ernaast staat.
- ▶ Onderwerp invoeren: ▶ Tik op Onderwerp. ▶ Voer de tekst in.
- ▶ E-mailtekst invoeren: ▶ Tik op E-mail opstellen. ▶ Voer de e-mailtekst in.
- ▶ Bijlage toevoegen: ▶ Contextmenu ▶ Bestand bijvoegen.
- ▶ Bijlage verwijderen: ▶ Selecteer de bijlage. ▶ Tik op de X die ernaast staat.
- E-mail versturen: Tik op >.
- E-mail pas later versturen: Contextmenu Concept opslaan. Conceptberichten worden opgeslagen in de map Concepten.
- Bericht of conceptbericht wissen: Contextmenu Weggooien.

Als er geen verbinding is met een netwerk, worden de e-mails opgeslagen in de map **Postvak UIT** tot er weer een netwerkverbinding beschikbaar is.

#### Kort antwoorden

Creëer korte antwoorden voor teksten die u vaak in e-mails gebruikt.

Contextmenu 
Instellingen 
Selecteer het gewenste account. 
Snelle reacties
Voer de tekst in.

#### Kort bericht invoegen:

- > Tik in de e-mail op de plaats waar u een kort bericht wilt invoegen.
- Contextmenu > Snelle reactie invoegen > Kort antwoord selecteren.

### E-mails markeren

Markeer welke e-mails belangrijk zijn, zodat u ze snel terug kunt vinden. Om e-mails in het Postvak IN en in andere lijsten te markeren, gebruiken we een sterretje 🛖 .

#### E-mails markeren / markering verwijderen

Tik bij het lezen van een e-mail op het sterretje + .

Of:

Tik in de e-maillijst op het sterretje dat naast de e-mail staat.

Bij een gemarkeerde e-mail is het sterretje geel, bij een niet gemarkeerd bericht is hij grijs.

#### Alleen de gemarkeerde e-mails bekijken

Open het Postvak IN. > image > Met ster.

E-mail

### Verschillende e-mails tegelijk bewerken

Sommige acties kunt u bij meer e-mails tegelijk uitvoeren.

- ▶ Markeer in de lijstweergave de e-mails die u wilt bewerken. (Tik links naast de e-mail op 🟹 ).
- Selecteer de bewerking die u wilt uitvoeren.

De volgende bewerkingen kunt u bij meer e-mails tegelijk uitvoeren:

- E-mails verwijderen: ) <sup>a</sup>/<sub>a</sub>.
- E-mails markeren als gelezen of als niet-gelezen:
- E-mails markeren of de markering verwijderen:
- ▶ Alle e-mail uitschakelen: ▶ Tik linksboven in het display op ✓.

# Browser

Via de handset kunt u op dezelfde manier surfen op het internet als via uw computer. De bediening hiervan is echter wel aangepast aan het schermformaat en aan de touchscreen-bediening.

#### Openen via de startpagina

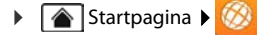

#### Openen vanuit de toepassingspagina's

Toepassingspagina 🕨 🧭 Browser.

De browser opent met de laatste webpagina die u heeft bezocht, of met de door u ingestelde startpagina.

De optiebalk bevat de volgende elementen:

- Adresveld voor het invoeren van een URL of een zoekterm
- Symbool evor het openen van tabbladen, bladwijzers, favorieten, enz.
- Contextmenu
   voor het wijzigen van instellingen.

Handel als volgt als de balk door het scrollen niet meer te zien is:

 Raak een punt van de pagina aan en trek deze omlaag tot de regel weer boven in beeld verschijnt.

gigaset.com/

### Webpagina openen/zoeken

- Tik in het adresveld. > Voer het internetadres (URL) of een zoekterm in. Er wordt een lijst met bijpassende voorstellen weergegeven.
- Tik op een voorstel om de pagina te openen of om het zoeken te starten.
- Tik op de pijl rechts om uw zoekopdracht nader te specificeren.
- > Tik op X om de zoekterm te wissen.

#### Tekst zoeken

Contextmenu > Zoeken op pagina
 Zoekterm invoeren.

Het eerste gezochte woord op de pagina wordt gemarkeerd, en om de volgende gevonden items wordt een kader geplaatst.

• Met de pijlen rechtsboven schakelt u heen en weer tussen de gevonden items.

#### Pagina vernieuwen

Contextmenu > Vernieuwen.

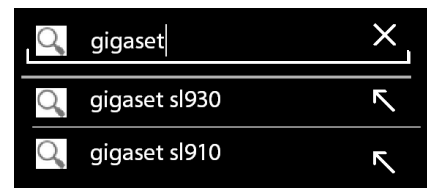

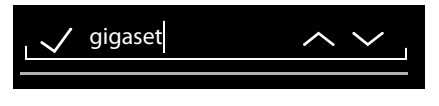

#### Browser

#### Informatie over de huidige pagina opvragen

> Tik op het symbool dat links naast het adresveld staat.

#### Huidige pagina opslaan om offline te lezen

▶ Open de gewenste webpagina. ▶ ■ Contextmenu ▶ Opslaan voor offline lezen.

#### Zoekmachine instellen

Contextmenu > Instellingen > Geavanceerd > Zoekmachine instellen.

#### Webpagina als startpagina instellen

Open de gewenste webpagina.
 Startpagina instellen
 Gewenste instelling kiezen.

### Functies en instellingen

### Weergaveopties

#### Paginaoverzicht in-/uitschakelen

Webpagina's die niet zijn aangepast aan mobiele apparaten, worden normaal gesproken als overzicht weergegeven (sterk verkleind). Geef deze webpagina's als volgt op originele grootte weer:

Contextmenu > Instellingen > Geavanceerd > Paginaoverzicht uitschakelen.

#### Desktopversie weergeven

Webpagina's die zijn aangepast aan mobiele apparaten, worden normaal gesproken geopend in een op het apparaat afgestemd formaat. Zoomen en scrollen gaat dan vaak niet. Handel als volgt om de desktopversie te bekijken (indien beschikbaar):

#### Contextmenu Desktopversie opvragen.

#### Statusbalk verbergen

Als u het volledige scherm wilt gebruiken voor de browserweergave:

Contextmenu > Instellingen > Labs > Optie Volledig scherm inschakelen.

#### Optiebalk aan de bovenrand van het display verbergen

Contextmenu Instellingen Labs Optie Snelle bedieningselementen inschakelen.

Bij ingeschakelde snelle besturingselementen kunt u de functies van de optiebalk als volgt bereiken:

▶ Linker- of rechterbovenhoek van het display aanraken en vasthouden. De opties worden in een halve cirkel weergegeven. ▶ Sleep uw vinger naar de gewenste optie en laat het scherm los. Om alle opties te zien moet u eventueel de halve cirkel een stuk omlaag trekken.

### Zoominstelling en tekstgrootte

#### Als u niet kunt zoomen in een webpagina

Contextmenu > Instellingen > Toegankelijkheid > Zoom inschakelen forceren.

#### Tekstgrootte wijzigen

- ▶ De relatieve grootte van de tekstweergave wijzigen: ▶ Trek de schuifregelaar Tekstschaal naar rechts/links. In het voorbeeld ziet u het effect van de wijziging. U wijzigt hiermee de standaardinstelling van uw handset voor de lettergrootte (→ pagina 35).
- Zoomfactor voor dubbeltikken wijzigen: > Trek de schuifregelaar Zoomen bij dubbeltikken naar rechts/links. Bij 100% vindt er geen zoomactie plaats. Met andere waarden wijzigt u de maximale vergroting en verkleining in dienovereenkomstige mate.
- Minimale lettergrootte wijzigen > Trek de schuifregelaar Minimum lettergrootte naar rechts/links. Vergroot de minimale lettergrootte om voor klein weergegeven teksten een minimale grootte te bepalen. In het voorbeeld ziet u het effect van de wijziging.

#### Bladwijzer

#### Webpagina als bladwijzer instellen

▶ Open de gewenste webpagina. ▶ Contextmenu ▶ Opslaan in bladwijzers.

#### Bladwijzer openen

Contextmenu > Bladwijzer. > Selecteer zo nodig het betreffende account. > Selecteer de bladwijzer om de webpagina te openen.

#### Koppeling naar bladwijzers op het startscherm aanmaken

Open de gewenste webpagina.
 Contextmenu > Bladwijzer.
 Selecteer zo nodig het account.
 Bladwijzer aanraken en vasthouden.
 Snelkoppeling naar startpagina toevoegen.

#### Bladwijzer als startpagina instellen

▶ Open de gewenste webpagina. ▶ Contextmenu ▶ Bladwijzer. ▶ Selecteer zo nodig het betreffende account. ▶ Bladwijzer aanraken en vasthouden. ▶ Instellen als startpagina.

#### Koppelingen en actieve elementen

Internetpagina's kunnen koppelingen bevatten naar andere pagina's, en kunnen andere actieve elementen bevatten zoals e-mailadressen, telefoonnummers en postadressen.

- > Tik op een koppeling om de bijbehorende pagina te openen en op internet te surfen.
- Tik op een actief element om de bijpassende app te openen. Tik bijvoorbeeld op een e-mailadres om de app E-mail te openen en een bericht te versturen. Tik op een telefoonnummer om de app Telefoon te openen en het telefoonnummer te bellen. Als een koppeling als adres wordt herkend, kunt u hem in Google Maps openen.

Afhankelijk van het type link/actieve element, kunt u verschillende acties uitvoeren:

Koppeling/link aanraken en vasthouden. Er verschijnt nu een menu met functies waarmee u de koppeling bijv. kunt kopiëren, opslaan of per e-mail versturen, of er een bladwijzer van maken.

#### Browser

### In de surfgeschiedenis bladeren

- De hiervoor geopende webpagina weergeven: Druk op de Terug-toets .
- ► Vooruit bladeren door de geschiedenis: ► Contextmenu ► Volgende.
- Surfgeschiedenis weergeven: Druk lang op de Terug-toets
   Tabblad Geschiedenis openen.
  - Kies de periode die moet worden weergegeven of kies Meest bezocht.

De bezochte pagina's worden in chronologische volgorde weergegeven. U kunt een webpagina openen (tikken), aan uw bladwijzers toevoegen (op 🜟 tikken) of een menu oproepen (aanraken en vasthouden) waarin u meer acties kunt uitvoeren.

### Met tabbladen werken

U kunt meer dan één tabblad tegelijk openen en er tussen heen en weer schakelen.

- ▶ Open de webpagina die u in een tabblad wilt opslaan. ▶ Tik op men daarna op + . De pagina wordt opgeslagen. Uw startpagina wordt weergegeven.
- Tik op and e tabbladweergave te openen.
   Selecteer de gewenste pagina.
- Tik op X om een webpagina te verwijderen uit het overzicht van tabbladen.

# Zoeken op internet of op de telefoon

Met behulp van de Google-zoekfunctie kunt u zoeken naar willekeurige informatie op uw toestel of het internet.

Google

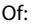

Toepassingspagina > 8 Zoeken.

Onder het zoekveld worden in eerste instantie de items weergegeven die doorzocht worden of de resultaten uit eerdere zoekprocedures.

- Zoekterm invoeren. Tijdens het invoeren worden onder het zoekveld voorstellen uit het zoekproces op internet en zoekresultaten uit uw telefoon (apps en contactpersonen) weergegeven.
- Op een voorstel tikken om direct hierop te zoeken of om de app te openen.
- Op het pijlsymbool rechts naast de vermelding tikken om het begrip toe te voegen in het zoekveld zonder een zoekprocedure te starten.

# Download (bestanden ophalen)

Normaal gesproken download u apps en andere bestanden via Google Play™ naar uw telefoon. U kunt ook bestanden van websites downloaden, maar daarvoor moet u eerst de betreffende beveiligingsoptie **Onbekende bronnen** aanpassen (→ pagina 89).

### Bestanden downloaden

- Afbeelding op een website aantikken en vasthouden. Er verschijnt nu een menu. Kies de gewenste functie: Afbeelding weergeven, Afbeelding opslaan of Instellen als achtergrond.
- ▶ Koppeling op een website aantikken en vasthouden. Er verschijnt nu een menu. ▶ Link opslaan.

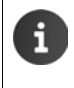

Wanneer het bestandsformaat wordt ondersteund door één van de geïnstalleerde apps, dan wordt het bestand gedownload naar uw telefoon en in de app **Downloaden** opgeslagen.

### Gedownloade bestanden weergeven

Gedownloade bestanden worden in de app Downloaden opgeslagen.

- Toepassingspagina
   W Downloaden. Gedownloade bestanden worden weergegeven.
   Kies eventueel de periode die moet worden weergegeven.
- > Tik op de vermelding. Het item wordt in de bijbehorende app geopend.

### Download wissen

Vermelding selecteren.

# Agenda (kalender)

Met de app Agenda kunt u afspraken beheren.

U moet minimaal één account instellen om deze app te kunnen gebruiken. Wanneer uw telefoon is aangemeld bij een Google-account, zal uw agenda worden gesynchroniseerd met de agenda van uw Google-account. U kunt ook andere accounts gebruiken.

- De Google-agenda kunt u heel makkelijk via de browser van uw computer bewerken:
- Voer in uw browser het adres <u>www.google.com/calendar</u> in. ▶ Vul het e-mailadres en het wachtwoord van uw Google-account in.

Overige informatie over Accounts en synchronisatie + pagina 90.

De agenda laat alle afspraken zien uit de agenda's van de accounts die met uw telefoon zijn gesynchroniseerd. Afspraken uit verschillende accounts worden met verschillende kleuren aangegeven.

### Afspraken weergeven

- Toepassingspagina > Agenda 31. De agenda wordt geopend in de laatst bekeken weergave.
- Tik op de afspraak om de opgeslagen details weer te geven.

#### Weergaveperiode wijzigen

- Tik op de datumweergave in de kopregel. Tussen Dag, Week, Maand en Agenda heen en weer schakelen.
- Tik in de maandweergave op een dag om de dagweergave te openen.

In de dag- en weekweergave wordt de actuele tijd als een zwarte horizontale lijn weergegeven. De afspraken gelden voor de ingestelde tijdzone. De periode voor de actuele tijd is lichtgrijs gemarkeerd.

#### Door de agenda bladeren

Veeg, afhankelijk van de actuele weergave, naar boven/onder of naar rechts/links over het display.

#### Huidige datum

Op int tikken. De weergave schakelt vanuit elke stand direct over naar de huidige datum, en bij dagweergave naar de actuele tijd.

#### Agenda doorzoeken

Contextmenu Zoeken ► Zoekterm invoeren ► Op tikken.

| Feb | ruari | 201 | 3  |    |    |    |
|-----|-------|-----|----|----|----|----|
| 28  |       |     |    | 1  | 2  | 3  |
| 4   | 5     | 6   | 7  | 8  | 9  | 10 |
| 11  | 12    | 13  | 14 | 15 | 16 | 17 |
| 18  | 19    | 20  | 21 | 22 | 23 | 24 |
| 25  | 26    | 27  | 28 |    |    |    |
| 4   |       |     |    |    |    |    |

### Afspraken beheren

### Afspraak vastleggen

▶ Contextmenu ► Nieuwe afspraak.

Of:

- Ga naar de dag van de afspraak in de agenda. Afhankelijk van de actuele weergave moet u daartoe wellicht door de agenda scrollen. ▶ Tik op het veld naast het gewenste tijdstip. In het veld verschijnt nu een plus-teken. ▶ Tik op het plus-teken.
- Voer de gegevens van de afspraak in: Afspraaknaam, Locatie, periode.
- Gasten uitnodigen: ▶ Op Gasten tikken. ▶ Voer de emailadressen in van de personen die u voor de afspraak wilt uitnodigen. Voor gasten waarvan de emailadressen in uw lijst met contactpersonen staan, hoeft u alleen maar de naam in te voeren. Het e-mailadres wordt automatisch ingevuld.
- ▶ Tik op Herinnering toevoegen om de telefoon u op een bepaald tijdstip aan een afspraak te laten herinneren (Instellen van herinneringen → pagina 86).
- Tik op Herhaling om de herhalingsfrequentie te kiezen, als het om een terugkerend agenda-item gaat.
- Tik op **GEREED** om de afspraak op te slaan.

De afspraak wordt in uw agenda opgeslagen. De ingevoerde personen worden via e-mail uitgenodigd.

### Afspraak bewerken

Selecteer de afspraak in de agenda.
 Op het bewerken-symbool fikken.
 Wijzig de afspraakgegevens.
 GEREED.

De wijzigingen worden opgeslagen. Indien van toepassing ontvangen de uitgenodigde deelnemers een actualiseringsmail.

### Afspraakherinneringen

- Afspraak openen.
- Tik op Herinnering toevoegen om een herinnering toe te voegen aan de afspraak.
   Kies in de rechterkolom een tijdstip.
   Kies in de linkerkolom of u door een Melding in de statusbalk of door een E-mail aan de afspraak wilt worden herinnerd.
- Tik op de periode van een eerder gedefinieerde herinnering om de instellingen te veranderen.

Wanneer een afspraakherinnering als **Melding** wordt verstuurd, komt in de statusbalk het symbool te staan voor een komende afspraak

▶ Raak de statusbalk aan en 'sleep' de statuspagina naar beneden open (→ pagina 19). ▶ Tik op de afspraakherinnering om de agenda te openen en de afspraak te bekijken.

| imes annuleren   | ✓ GEREED |
|------------------|----------|
| mymail@gmail.com | 4        |
| verjaardag       |          |
| thuis            |          |
| VAN              |          |
| vr., 30-09-2013  | 19:00    |
| ТОТ              |          |
| vr., 30-09-2013  | 23:00    |
| DE HELE DAG      |          |

#### Agenda (kalender)

#### Uitnodigingen

Uitnodigingen worden via e-mail naar de ingevoerde gasten verstuurd. Uitnodigingen kunnen worden geaccepteerd, geweigerd of opengelaten indien het e-mailprogramma van de ontvanger deze functies ondersteunt. Het antwoord op uw uitnodigingen ontvangt u via het e-mailaccount dat u voor uw Google-account gebruikt. De antwoorden worden bovendien ook in de agenda onder **Aanwezig?** weergegeven. De status van de andere deelnemers wordt onder hun eigen status weergegeven.

#### Wanneer u wordt uitgenodigd voor een afspraak

De afspraak wordt in uw agenda opgeslagen.

Antwoord versturen: Tik onder Aanwezig? op Ja, Misschien of Nee.

### Afsprakenoverzicht

▶ Tik op de datum linksboven. ▶ Op Agenda tikken.

In het afsprakenoverzicht staan de afspraken in chronologische volgorde. Afspraken die de hele dag of meer dagen in beslag nemen, staan bovenaan in de lijst. Kalenderweken worden ook weergegeven als u er geen afspraken in heeft staan. Dagen waarop u geen afspraken heeft staan worden niet weergegeven. Feestdagen worden regio-afhankelijk weergegeven.

> Tik op een afspraak om hem te bekijken. U kunt de afspraak bewerken of wissen

#### Afspraak wissen

Afspraken die u wist, worden ook in alle gesynchroniseerde accounts gewist. U kunt ook afspraken wissen die door anderen zijn gemaakt, als u daar toe gerechtigd bent.

▶ Selecteer de afspraak in de agenda. ▶ Op 👕 tikken. ▶ Met OK bevestigen.

### Agenda-instellingen wijzigen

- ► Contextmenu ► Instellingen ► Algemene instellingen.
- Instelling agendaweergave kiezen om bijv. in te stellen of de weeknummers moeten worden weergegeven, en met welke dag de week moet beginnen, enz.

# Agenda's van verschillende accounts weergeven en synchroniseren

U kunt meerdere agenda's bijhouden en deze met verschillende accounts synchroniseren. Bepaal welke agenda's met welke accounts moeten worden gesynchroniseerd en weergegeven. Een nieuw account voor het synchroniseren van uw agenda, maakt u via het menu **Instellingen** of direct in de app **Agenda** zelf aan.

#### ► Contextmenu ► Instellingen ► ACCOUNT TOEVOEGEN.

Instellingen voor de accounts en hun synchronisatie bepaalt u in het menu **Instellingen** (Aanvullende informatie **→** pagina 90).

### Instellingen voor het weergeven van agenda's

#### Contextmenu > Agenda's.

Er wordt een lijst met gesynchroniseerde agenda's weergegeven. Voordat een agenda wordt weergegeven, moet u hem eerst inschakelen.

> Tik op een agenda om hem in/uit te schakelen.

Uitgeschakelde agenda's worden uit de lijst verwijderd, maar worden nog wel steeds gesynchroniseerd. Om ook de synchronisatie uit te schakelen, moet u de synchronisatie-instellingen wijzigen.

### Synchronisatie-instellingen

#### Contextmenu > Agenda's > Agenda's om te synchroniseren.

Alle beschikbare agenda's worden per account als groep weergegeven.

- Tik op de naam van een account om de agenda van het account weer te geven of te verbergen.
- Tik op een agenda om de synchronisatie in/uit te schakelen. De agenda's waar de synchronisatie voor is ingeschakeld, staan alleen in de Agenda's lijst als ze daar eveneens zijn ingeschakeld.
- Instellingen met OK beëindigen.

i

U kunt een agenda ook handmatig synchroniseren.

Contextmenu > Vernieuwen.

# Andere apps

### Andere apps installeren

Wanneer u een app installeert, wordt een lijst met de vereiste machtigingen getoond. U geeft daarmee toestemming aan de app om gegevens met uw telefoon uit te wisselen en om bepaalde functies van uw telefoon te starten.

Denk goed na over welke machtigingen u wilt toestaan, en installeer geen apps die u niet vertrouwt.

Gigaset is niet verantwoordelijk voor een verkeerde werking van de telefoon of voor beschadigingen aan het toestel die zijn veroorzaakt door verkeerd geprogrammeerde apps of door het uitvoeren van niet-toegestane acties.

De machtigingen van de geïnstalleerde apps kunt u bekijken via:

Toepassingspagina 
Other Comparison 
Other Comparison 
Other Comparison 
Other Comparison 
Other Comparison 
Other Comparison 
Other Comparison 
Other Comparison 
Other Comparison 
Other Comparison 
Other Comparison 
Other Comparison 
Other Comparison 
Other Comparison 
Other Comparison 
Other Comparison 
Other Comparison 
Other Comparison 
Other Comparison 
Other Comparison 
Other Comparison 
Other Comparison 
Other Comparison 
Other Comparison 
Other Comparison 
Other Comparison 
Other Comparison 
Other Comparison 
Other Comparison 
Other Comparison 
Other Comparison 
Other Comparison 
Other Comparison 
Other Comparison 
Other Comparison 
Other Comparison 
Other Comparison 
Other Comparison 
Other Comparison 
Other Comparison 
Other Comparison 
Other Comparison 
Other Comparison 
Other Comparison 
Other Comparison 
Other Comparison 
Other Comparison 
Other Comparison 
Other Comparison 
Other Comparison 
Other Comparison 
Other Comparison 
Other Comparison 
Other Comparison 
Other Comparison 
Other Comparison 
Other Comparison 
Other Comparison 
Other Comparison 
Other Comparison 
Other Comparison 
Other Comparison 
Other Comparison 
Other Comparison 
Other Comparison 
Other Comparison 
Other Comparison 
Other Comparison 
Other Comparison 
Other Comparison 
Other Comparison 
Other Comparison 
Other Comparison 
Other Comparison 
Other Comparison 
Other Comparison 
Other Comparison 
Other Comparison 
Other Comparison 
Other Comparison 
Other Comparison 
Other Comparison 
Other Comparison 
Other Comparison 
Other Comparison 
Other Comparison 
Other Comparison 
Other Comparison 
Other Comparison 
Other Comparison 
Other Comparison 
Other Comparison 
Other Comparison 
Other Comparison 
Other Comparison 
Other Comparison 
Other Comparison 
Other Comparison 
Other Comparison 
Other Comparison 
Other Comparison 
Other Comparison 
Other Comparison 
Other Comparison 
Other Comparison 
Other Comparison 
Other Comparison 
Other Comparison 
Other Comparison 
Other Comparison 
Other Comparison 
Other Comparison 
Other Comp

### Google Play<sup>™</sup>

Google Play is de officiële webpagina voor het downloaden van Android™-apps.

|   | • | U moet over een Google-account beschikken om apps van Google Play te kunnen downloaden.                                                                                                    |
|---|---|----------------------------------------------------------------------------------------------------|
|   | • | Om betaalde apps te kunnen aanschaffen, heeft u een Google-account nodig<br>waar Google Wallet aan is gekoppeld (+ pagina 91).                                                                                        |
| Ð | ٠ | Het aanbod van apps in Google Play wordt aangepast aan de functionaliteit van<br>het toestel. Het aanbod kan dus verschillen van het aanbod dat u met uw smart-<br>phone te zien krijgt.                              |
| • | • | Om apps te downloaden moet uw telefoon over een internetverbinding beschikken.                                                                                                    |
|   | • | Als u voor uw smartphone al apps heeft aangeschaft, kunt u deze ook zonder ver-<br>dere kosten gebruiken op uw SL930A (voorwaarde: hetzelfde Google-account en<br>de functionaliteit wordt in de SL930A ondersteund). |
|   |   |                                                                                                    |

### Apps downloaden naar de telefoon

- ▶ Im Toepassingspagina ▶ T Play Store ▶ Categorie Apps openen.
- Zoek in de Play Store zoeken naar de gewenste app. Tik op de app om meer informatie over de app te bekijken.
- Gratis apps kunt u direct downloaden.
- ▶ Betaalde apps: ▶ Tik op de prijs. ▶ Meld u aan bij Google. ▶ Selecteer de betaalwijze. ▶ App downloaden.

### Apps beheren

▶ 🐽 Toepassingspagina ▶ 🖸 Instellingen ▶ 🛃 Apps.

U ziet welke apps er momenteel op uw telefoon zijn geïnstalleerd en hoeveel geheugenruimte ze in beslag nemen.

▶ App stoppen: ▶ Tik op de app. ▶ Nu stoppen ▶ OK.

Wanneer er gebruikerspecifieke gegevens op de telefoon zijn opgeslagen:

► Gegevens wissen: ► Tik op de app. ► Gegevens wissen ► OK.

### App verwijderen

▶ Instellingen ▶ App selecteren ▶ ► OK.

### Apps van onbekende herkomst

We raden u dringend aan om uitsluitend apps te downloaden via Google Play.

Van het internet gedownloade apps kunnen uw telefoon beschadigen of uw persoonlijke gegevens misbruiken. Om uw telefoon en persoonlijke gegevens optimaal te beschermen, kunt u het beste uitsluitend apps van betrouwbare bronnen downloaden.

Wilt u toch apps downloaden van andere bronnen dan Google Play, dan moet u deze beveiliging in de handset uitschakelen.

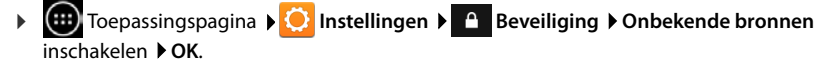

# Accounts en synchronisatie

Meld de telefoon aan bij een account om de gegevens die op uw telefoon zijn opgeslagen te kunnen synchroniseren met toepassingen op andere apparaten. Via zo'n account kunt u bijvoorbeeld de e-mails op uw telefoon synchroniseren met die op uw smartphone of met de mails in het e-mailprogramma op uw computer.

Voor verschillende diensten zijn er verschillende accounts.

#### Google-account

U heeft een Google-account nodig voor Google-diensten als Gmail™, Google+™ en You-Tube™, en om apps te kunnen downloaden via Google Play™. Een Google-account bestaat doorgaans uit een Gmail-adres en een Google-profiel. U kunt echter ook een Googleaccount aanvragen met een afwijkend e-mailadres (geen Gmail-adres). Als u nog niet over een Google-account beschikt wanneer u de telefoon in gebruik neemt, kunt u dat via het menu **Instellingen** alsnog zelf regelen.

#### E-mailaccount

Gebruikt u geen Gmail gebruikt voor uw e-mailverkeer, dan moet u de telefoon aanmelden bij uw mailserver. De telefoon ondersteunt POP3- en IMAP4-mailservers.

Via het internet worden ook andere diensten aangeboden die u kunt installeren op uw telefoon en waar u een account voor kunt instellen, bijv. om afbeeldingen of muziek te delen met verschillende apparaten, of om uw contactgegevens te synchroniseren met die van uw e-mailprovider.

|   | • | Er moet al een e-mailaccount zijn aangemaakt waarmee u uw toestel kunt aan-<br>melden.                                                                                                    |
|---|---|----------------------------------------------------------------------------------------------------|
|   | • | Een nieuw Google-account kunt u aanmaken via <u>www.google.com</u> of direct via uw telefoon.                                                                                                    |
| i | • | Om uw telefoon aan te melden bij een account, heeft u de aanmeldgegevens van<br>die betreffende dienst nodig, zoals het serveradres, uw gebruikersnaam en het<br>wachtwoord. De telefoon moet contact kunnen maken met een draadloze inter-<br>netverbinding (WLAN). |
|   | ٠ | Telefoonboeken en contactgegevens van andere Gigaset-telefoons kunt u over-<br>nemen met behulp van Gigaset QuickSync of door het versturen van vCards<br>(→ pagina 93).                                                                                             |

### Google-account configureren

- ▶ 🐽 Toepassingspagina ▶ 🚫 Instellingen ▶ ACCOUNTS: + ▶ Account toevoegen.
- ▶ 8 Google.

U kunt uw toestel bij een bestaand account aanmelden of een nieuw account aanmaken.

### Bestaand account gebruiken

- Vul het e-mailadres en het wachtwoord van uw Google-account in.
- Lees voordat u de telefoon aanmeldt de gebruiksvoorwaarden van Google en Google Play™ en lees het privacy-statement, en geef aan of u aanbiedingen van Google Play wilt ontvangen.
- Telefoon bij Google-account aanmelden.

### Nieuw account aanmaken

Een wizard leidt u stap voor stap door de configuratie. De volgende stappen worden doorlopen:

- > Uw gebruikersnaam resp. gewenst Gmail-adres en wachtwoord.
- Persoonlijke controlevraag (om een nieuw wachtwoord aan te vragen als u het Gmail-wachtwoord vergeet) en een alternatief e-mailadres waar u een nieuw wachtwoord op kunt ontvangen.
- Voor andere Google-diensten: Aanmelden bij Google+™ en de instellingen regelen voor Google Play™, Google-locatiediensten en de beveiliging van uw telefoon via Google.
- Lees de gebruiksvoorwaarden van Google en Google Play™ en het privacy-statement voordat u het account definitief aanmaakt.

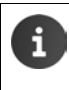

#### **Google Wallet**

Wilt u betaalde Android-apps, games, films of boeken downloaden via Google Play™, dan moet u uw creditcardgegevens invoeren.

### E-mailaccount toevoegen

- ▶ 🐽 Toepassingspagina ▶ 🚫 Instellingen ▶ ACCOUNTS: + ▶ Account toevoegen.
- ▶ Type account selecteren: ▶ Op E-mail.
- ► Accountgegevens invoeren: ► E-mailadres en Wachtwoord invoeren. ► Volgende.

De toegang tot de server wordt gecontroleerd. Afhankelijk van het type account, kan om aanvullende gegevens worden gevraagd. Bij een succesvolle aanmelding wordt het account in de lijst opgenomen. Lukt het niet, dan krijgt u een foutmelding en kunt u de ingevoerde gegevens controleren.

Uitgebreide informatie over e-mailaccounts → pagina 73.

### Beveiligingsinstellingen

U heeft de volgende mogelijkheden:

- Beveiligde verbinding (SSL) gebruiken
- Beveiligde verbinding uitschakelen (niet aanbevolen)

Bij een beveiligde verbinding identificeert de client (het telefoontoestel) de server aan de hand van certificaten. De voor de toegang tot uw server benodigde client-certificaten kunt u op uw telefoon downloaden en installeren (→ pagina 44).

U kunt Alle SSL-certificaten accepteren of losse certificaten selecteren.

### Accountinstellingen wijzigen

► Toepassingspagina ► O Instellingen ► ACCOUNTS: Type account selecteren, bijvoorbeeld C E-mail.

De accounts die al voor het geselecteerde accounttype zijn aangemaakt, worden weergegeven.

Account selecteren. Accountinstellingen.

Als er voor het gekozen type account (bijv. e-mail) verschillende accounts bestaan:

 Selecteer een account of selecteer Algemeen, als u instellingen voor alle accounts wilt wijzigen.

De instellingen worden weergegeven.

> Tik op een optie om de instelling te veranderen.

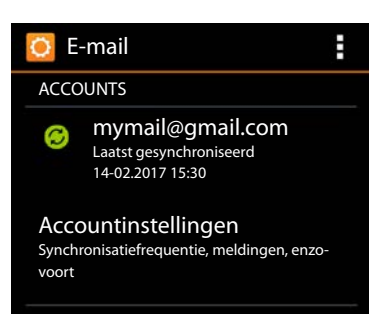

### Accounts synchroniseren

Tijdens het synchroniseren worden er gegevens uitgewisseld tussen uw telefoon en toepassingen op andere apparaten, bijv. met het mailprogramma op uw computer, de lijst met contactpersonen van uw mobiele telefoon of de agenda van uw Google-internetaccount. Bij sommige accounts vindt er wederzijdse synchronisatie plaats. U bewaart uw gegevens slechts op één plek, maar door te synchroniseren worden ook alle andere apparaten bijgewerkt met de laatste gegevens. Bij andere accounts vindt de synchronisatie slechts in één richting plaats, bijv. om de informatie op uw telefoon bij te werken.

▶ 🕕 Toepassingspagina ▶ 🚫 Instellingen ▶ ACCOUNTS: Type account selecteren.

De bestaande accounts staan in de lijst. Een symbool geeft aan of een account al dan niet automatisch wordt gesynchroniseerd.

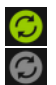

Eén of meer accountgegevens worden gesynchroniseerd.

Het account wordt niet automatisch gesynchroniseerd.

### Gegevens handmatig synchroniseren

▶ Account selecteren. ▶ Contextmenu ▶ Nu synchroniseren.

#### Synchronisatie-instellingen voor Google-accounts wijzigen

 Tik op het account. Er wordt nu een lijst met gegevens weergegeven die voor dit account kunnen worden gesynchroniseerd.
 Elementen inschakelen/uitschakelen om te synchroniseren.

Het uitschakelen van een element wist geen gegevens van uw telefoon, alleen vindt er geen synchronisatie meer plaats

### Account wissen

U kunt een account en alle bijbehorende gegevens van uw toestel verwijderen, inclusief e-mails, contacten, instellingen en andere gegevens.

- ▶ 🐽 Toepassingspagina ▶ 🚫 Instellingen ▶ ACCOUNTS: Type account selecteren.
- ▶ Account selecteren. ▶ Contextmenu ▶ Account verwijderen.

### Contacten overnemen uit Gigaset-telefoonboeken

U kunt de contactgegevens van andere Gigaset-telefoons overnemen in de lijst met contactpersonen van uw Gigaset SL930A:

- Via Gigaset QuickSync: Voor Gigaset handsets/telefoons met verbindingsmogelijkheden via Bluetooth, USB of ethernet
- Via vCard-Import: Voor Gigaset IP DECT-telefoons

**Voorwaarde:** Voor beide methoden moet u over een Google-account beschikken om de contacten van de Gigaset SL930A te synchroniseren met uw Google-contacten.

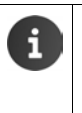

- Meer informatie over het gebruik van QuickSync en vCard-Import/-Export op Gigaset-telefoons, vindt u in de handleiding van het betreffende toestel.
- Contactpersonen of telefoonboekvermeldingen van handsets die op hetzelfde basisstation zijn aangemeld, kunt u rechtstreeks overnemen (+ pagina 72).

### Contacten synchroniseren met Gigaset QuickSync

Gigaset QuickSync is software voor de overdracht van gegevens tussen uw draadloze Gigasettelefoon en uw computer. Met Gigaset QuickSync slaat u de contactgegevens van een Gigasethandset of -telefoon op in de Google Cloud. Daarna kunt u de contacten van de Gigaset SL930A synchroniseren met uw Google-contacten.

- Het programma Gigaset QuickSync gratis downloaden en installeren. Ga om te downloaden naar: www.gigaset.com/guicksync
- Open uw browser en meld u aan bij Gmail.
- Mak verbinding tussen uw handset/telefoon en de computer.
   Start QuickSync en selecteer het toestel waarvan u de contactgegevens wilt overnemen.
   Contacten synchroniseren via Google. De contacten worden overgenomen in de lijst van contactpersonen die bij uw Google-account hoort.

Zodra u de contacten van uw Gigaset SL930A synchroniseert met uw Google-account, beschikt u ook op dit toestel over de telefoonboekgegevens.

Raadpleeg voor meer details de helpfunctie van Gigaset QuickSync.

### vCard-bestanden importeren

U kunt telefoonboekgegevens van andere telefoons of uit andere computerprogramma's kopieren naar uw Gigaset SL930A. Exporteer eerst de contactgegevens in vCard-formaat, en importeer ze vervolgens in Gmail. Daarna kunt u de contacten van de Gigaset SL930A synchroniseren met uw Google-contacten.

- Contactgegevens exporteren in vCard-formaat: Gigaset IP-telefoons beschikken daartoe in de web-gebruikersinterface over de functie telefoonboek-transfer. De afzonderlijke contacten worden als vcf-bestanden op de computer opgeslagen.
- vCard-bestanden importeren: ▶ Open uw browser en meld u aan bij Gmail. ▶ Selecteer in de menubalk links Producten. ▶ Contacten openen. ▶ Selecteer in de menubalk links Contacten importeren. ▶ Selecteer het bestand. ▶ Importeren.

Zodra u de contacten van uw Gigaset SL930A synchroniseert met uw Google-account, beschikt u ook op dit toestel over de telefoonboekgegevens.

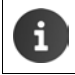

Losse contacten in vCard-formaat kunt u ook uit het interne geheugen of vanaf de SD-kaart opnemen in uw lijst met contacten ( $\rightarrow$  pagina 70).

# Instellingen voor telefooncentrales

Voor gebruik van uw telefoon in combinatie met een telefooncentrale, moet u wellicht enkele instellingen wijzigen. Welke instellingen er nodig zijn voor uw specifieke telefooncentrale, kunt u nalezen in de gebruiksaanwijzing van de telefooncentrale.

### Kiesmethode wijzigen

- Startpagina > Contextmenu > Instellingen > Kiesmethode.
- > TDK (toon kiezen) (Toonkiezen) of IDK (impuls kiezen) (pulskiezen) selecteren.

### Flash-tijd instellen

- ▶ Talefoon ► Contextmenu ► Instellingen ► Flashtijd.
- Flash-tijd selecteren.

### Toegangscode (nummer voor buitenlijn) opslaan

Als u bij uw telefooncentrale voor elk extern nummer een toegangscode/buitenlijnnummer moet invoeren, bijvoorbeeld de "0":

- Startpagina 
   Contextmenu 
   Instellingen 
   Toeganscode netlijn.
- ▶ Voer code in ▶ Toegangscode (max. 3 cijfers) invoeren en met OK bevestigen.
- Toepassen > Kies één van de volgende opties:
  - Nooit: Toegangscode buitenlijn uitschakelen.
  - op oproeplijst: Toegangscode alleen gebruiken voor het terugbellen van telefoonnummers afkomstig van inkomende oproepen uit de oproeplijst of de antwoordapparaatlijst.
  - Alle oproepen: Toegangscode voor elk nummer draaien.

# **Klantenservice & Help**

Heeft u vragen? Als Gigaset-klant profiteert u van ons omvangrijke service-aanbod.

Snelle ondersteuning vindt u in de online-gebruiksaanwijzing en op de service-pagina's van het Gigaset Online Portal onder <u>www.gigaset.com/service</u>.

Hier vindt u informatie en diverse diensten voor uw Gigaset-product:

- Vragen en antwoorden (FAQ)
- Compatibiliteit controleren
- Handset aanmelden
- Contact

Voor gedetailleerde vragen of persoonlijke ondersteuning kunt u telefonisch contact opnemen met onze medewerkers.

Bij onverhoopte problemen - voor reparaties en garantie-aanspraken:

#### Klantenservice Nederland 0900-3333102

(1,00 € per gesprek)

Houd uw aankoopbewijs a.u.b. bij de hand.

Wij wijzen u erop, dat als het Gigaset-product niet door een geautoriseerde dealer in Nederland is verkocht, het mogelijk ook niet volledig compatibel is met het landelijke telefoonnetwerk. Naast de afgebeelde CE-markering op de verpakking (kartonnen doos) van de telefoon is eenduidig aangegeven voor welk land resp. welke landen het betreffende apparaat en de eventuele accessoires zijn ontwikkeld.

Indien het apparaat of de accessoires niet overeenkomstig deze aanwijzing, de instructies in de gebruiksaanwijzing of op het apparaat zelf worden gebruikt, kan dit gevolgen hebben voor de garantie-aanspraken (reparatie of vervanging van het product) die de koper kan laten gelden. Om aanspraak op garantie te kunnen maken, wordt de koper van het product verzocht, het aankoopbewijs te overleggen, waaruit de aankoopdatum en het gekochte product blijken.

### Vragen en antwoorden

Mochten er tijdens het gebruik van uw toestel problemen ontstaan, dan vindt u mogelijke oplossingen op internet onder

www.gigaset.com/service

Bovendien bevat onderstaande tabel hulp bij het zoeken naar problemen.

#### In het display wordt niets weergegeven en het toestel reageert niet op aanraken.

- Uw toestel bevindt zich in de ruststand: > Willekeurige toets indrukken.
- ◆ Accu is leeg: ▶ Accu opladen of vervangen (→ pagina 9).

# Op het display verschijnt "Verbinding verbroken met basisstation - Basisstation zoeken...".

- De handset bevindt zich buiten het bereik van het basisstation: > Afstand tussen de handset en het basisstation verkleinen.
- Basisstation is niet ingeschakeld: Netadapter van het basisstation controleren (+) pagina 7).
- Het bereik van het basisstation is kleiner geworden, omdat u Maximaal bereik heeft uitgeschakeld:

▶ Maximaal bereik inschakelen (→ pagina 38) of afstand tussen de handset en het basisstation verkleinen.

#### Op het display verschijnt "Handset niet aangemeld bij een basisstation"

 Handset is nog niet aangemeld resp. is afgemeld omdat een andere handset is aangemeld (meer dan 6 DECT-aanmeldingen: ) Handset aanmelden (-) pagina 58).

#### De handset gaat niet over.

◆ Voor het oproepsignaal is Geen ingesteld: ▶ Oproepsignaal selecteren (→ pagina 34).

#### U hoort geen oproepsignaal of kiestoon vanuit het vaste telefoonnet.

 U gebruikt een ander telefoonsnoer dan het meegeleverde telefoonsnoer of u gebruikt een nieuwe kabel met een onjuiste stekkerindeling: > Gebruik altijd het meegeleverde telefoonsnoer of gebruik een telefoonsnoer met de juiste stekkerindeling (→ pagina 104).

#### Systeem-PIN vergeten.

▶ Systeem-PIN terugzetten op 0000 (→ pagina 43).

#### Uw gesprekspartner kan u niet horen.

◆ De microfoon van de handset is uitgeschakeld. ▶ Microfoon weer inschakelen (→ pagina 29).

#### Het nummer van de beller wordt niet weergegeven.

- Meesturen van het telefoonnummer (CLI) is niet vrijgegeven bij de beller: De beller moet de functie Meesturen van het telefoonnummer (CLI) bij zijn netwerkaanbieder laten vrijgeven.
- NummerWeergave (CLIP) wordt niet ondersteund door de provider of is niet vrijgeschakeld:
   NummerWeergave (CLIP) laten vrijschakelen door de provider.
- Uw toestel is aangesloten via een telefooncentrale of router met geïntegreerde telefooncentrale (gateway) die niet alle gegevens doorgeeft:
  - Standaardinstellingen van de telefooncentrale herstellen: de netvoeding kort loskoppelen. De stekker opnieuw in het stopcontact steken tot het apparaat opnieuw opstart.
  - Instellingen van de telefooncentrale controleren en eventueel NummerWeergave inschakelen. Zoek hiervoor in de gebruiksaanwijzing van de telefooncentrale op begrippen als CLIP, NummerWeergave, meesturen van het telefoonnummer, oproepweergave etc. of neem contact op met de fabrikant van de centrale.

#### U hoort bij het invoeren een foutsignaal.

 ◆ De actie is mislukt of u heeft onjuiste gegevens ingevoerd: ▶ Procedure herhalen. ▶ Op het display letten en zo nodig de gebruiksaanwijzing raadplegen.

#### U kunt de voicemail niet beluisteren.

De telefooncentrale is ingesteld op impulskiezen: Telefooncentrale op toonkiezen instellen (+ pagina 95).

#### U kunt geen internetverbinding tot stand brengen.

- ◆ WLAN is uitgeschakeld: ▶ WLAN inschakelen (→ pagina 46).
- Geen verbinding mt de router of wachtwoord/netwerksleutel onjuist: > WLAN-verbinding tot stand brengen (-> pagina 46).

#### Klantenservice & Help

#### In de oproeplijst wordt geen tijd aangegeven bij een bericht.

◆ Datum/tijd zijn niet ingesteld: ▶ Datum/tijd instellen (→pagina 36).

#### Het antwoordapparaat meldt bij bediening op afstand "PIN is ongeldig".

- ◆ Ingevoerde systeem-PIN is onjuist: ▶ Systeem-PIN nogmaals invoeren.
- De systeem-PIN is nog op 0000 ingesteld: > Andere systeem-PIN dan 0000 instellen (→ pagina 43).

# Het antwoordapparaat neemt geen berichten op of is automatisch overgeschakeld op de mode Afwezigheidsmelding.

 Het geheugen is vol: > Oude berichten wissen. > Nieuwe berichten beluisteren en vervolgens wissen.

### Goedkeuring

Dit toestel is geschikt voor gebruik binnen Nederland op een analoge aansluiting.

Dit toestel is geschikt voor wereldwijd gebruik; buiten de Europese Economische Ruimte (met uitzondering van Zwitserland) afhankelijk van nationale goedkeuring van het betreffende land.

Het toestel is compatibel met landspecifieke bijzonderheden.

Hiermee verklaart Gigaset Communications GmbH dat het type radioapparatuur Gigaset SL930A voldoet aan Richtlijn 2014/53/EU.

De volledige tekst van de EU-conformiteitsverklaring is beschikbaar onder het volgende internetadres:

www.gigaset.com/docs.

Deze verklaring is mogelijk ook beschikbaar in de "Internationale verklaringen van overeenstemming" of "Europese verklaringen van overeenstemming".

Raadpleeg daarom al deze bestanden.

### Garantie

Gigaset Communications verleent de consument een garantie van 24 maanden voor dit toestel, te rekenen vanaf de datum van aankoop. Als bewijs hiervoor geldt de aankoopfactuur. Binnen de garantietermijn zal Gigaset Communications Nederland B.V. alle gebreken die het gevolg zijn van materiaal- en/of productiefouten kosteloos repareren ofwel het defecte toestel vervangen. In dit geval kan contact worden opgenomen met de Gigaset Communications Nederland B.V. Klantenservice, alwaar de reparatie dient te worden aangemeld. Bij de Klantenservice worden een zogenaamd RMA-nummer (Return Material Authorisation) en verzendinstructies verstrekt. Wanneer de consument wordt verzocht het product aan Gigaset Communications Nederland B.V. ter reparatie aan te bieden, zullen de verzendkosten voor eigen rekening zijn.

Op de meegeleverde oplaadbare batterijen/ accu's wordt maximaal zes maanden garantie verleend.

De garantie vervalt indien:

 Reparaties, vervanging of uitbreidingen aan het toestel zijn verricht door anderen dan Gigaset Communications Nederland B.V. zonder haar schriftelijke toestemming;

- Het toestel naar het oordeel van Gigaset Communications Nederland B.V. is verwaarloosd dan wel onvoorzichtig en/ of ondeskundig is gebruikt, behandeld en/ of onderhouden, en/ of er sprake is van normale slijtage;
- Er sprake is van onjuiste toepassing van deze gebruiksaanwijzing;
- Typenummers en/of serienummers en/ of garantiestickers zijn beschadigd, verwijderd en/of veranderd;
- Wijzigingen in garantiekaart en/of aankoopfactuur zijn aangebracht;
- Door verkeerd inleggen en/of lekkage van vervangbare accu's (oplaadbare batterijen) en/of door gebruik van niet voorgeschreven accu's (oplaadbare batterijen) defecten zijn ontstaan;
- Defecten zijn ontstaan door het niet volgens voorschriften aansluiten en/of installeren van de (goedgekeurde) zaken;
- Defecten zijn ontstaan ten gevolge van afwijkende omgevingscondities, voor zover dergelijke condities zijn aangegeven;
- Defecten zijn ontstaan door overige van buitenaf komende oorzaken;
- De verzegeling, voorzover aanwezig, is verbroken.

De garantietermijn wordt niet verlengd of vernieuwd door uitvoering van garantiewerkzaamheden, met dien verstande dat de garantie op uitgevoerde werkzaamheden drie maanden bedraagt.

Als dit product niet door een geautoriseerde dealer in Nederland is verkocht, wordt geen kostenloze service op de onderdelen en/of reparatie gegeven.

Wettelijke aanspraken van de consument, waaronder tevens begrepen wettelijke aanspraken jegens de verkoper, worden door deze garantie noch uitgesloten, noch beperkt.

Deze garantie wordt verleend door:

Gigaset Communications Nederland B.V.

### Disclaimer

Het display van uw handset bestaat uit beeldpunten (pixels). Elke pixel bestaat uit drie subpixels (rood, groen, blauw).

Het kan voorkomen dat een pixel verkeerd wordt aangestuurd of een kleurafwijking vertoont. Dit is normaal en is geen reden voor aanspraken op garantie.

In de volgende tabel wordt het maximale aantal pixelfouten weergegeven die mogen optreden voordat dat er aanspraak kan worden gemaakt op de garantie.

| Beschrijving                                 | Max. aantal toegestane pixelfouten. |
|----------------------------------------------|-------------------------------------|
| Gekleurd oplichtende subpixels               | 1                                   |
| Donkere subpixels                            | 1                                   |
| Totaal aantal gekleurde en donkere subpixels | 1                                   |

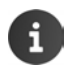

Gebruikssporen op het display en het metalen frame vallen niet onder de garantie.

### Milieu

### Ons milieubeleid

Gigaset Communications GmbH is zich bewust van haar maatschappelijke verantwoordelijkheid en zet zich in voor een betere wereld. Onze ideeën, technologieën en activiteiten komen ten goede aan mensen, de maatschappij en het milieu. Doel van onze wereldwijde activiteiten is de duurzame bescherming van de kwaliteit van het leven. Wij nemen onze verantwoordelijkheid gedurende de hele levensduur van onze producten. Al bij de planning van onze producten en processen houden wij rekening met de gevolgen voor het milieu. Dit geldt zowel voor de productie, de aanschaf, de verkoop, het gebruik, de service als de uiteindelijke inzameling en afvoer van onze producten.

Kijk voor meer informatie over onze milieuvriendelijke producten en processen op internet onder <u>www.gigaset.com</u>.

### Milieumanagementsysteem

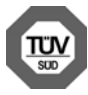

Gigaset Communications GmbH is gecertificeerd volgens de internationale normen ISO 14001 en ISO 9001.

**ISO 14001 (milieu):** gecertificeerd sinds september 2007 door TÜV SÜD Management Service GmbH.

ISO 9001 (kwaliteit): gecertificeerd sinds 17-02-1994 door TÜV Süd Management Service GmbH

### Inzameling van afval en oude apparaten

Oplaadbare batterijen zijn klein chemisch afval. Uitgebreide informatie over het verwijderen van oude batterijen kunt u opvragen bij uw gemeente of de vakhandel waar u het product hebt gekocht.

Elektrische en elektronische producten mogen niet bij het huisvuil worden aangeboden, maar dienen naar speciale inzamelingscentra te worden gebracht die zijn bepaald door de overheid of plaatselijke autoriteiten.

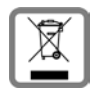

Het symbool van de doorgekruiste vuilnisbak op het product betekent dat het product valt onder Europese richtlijn 2012/19/EU.

De juiste manier van weggooien en afzonderlijke inzameling van uw oude apparaat helpt mogelijke negatieve consequenties voor het milieu en de menselijke gezondheid te voorkomen. Het is een eerste vereiste voor hergebruik en recycling van

tweedehands elektrische en elektronische apparatuur.

Uitgebreide informatie over het verwijderen van oude apparatuur kunt u verkrijgen bij uw gemeente, het regionale reinigingsbedrijf, de vakhandel waar u het product heeft gekocht, of bij uw verkoper / vertegenwoordiger.

# Bijlage

### Onderhoud

Neem het toestel alleen af met een **vochtige** of antistatische doek. Gebruik geen oplosmiddelen of microvezeldoekjes.

Gebruik nooit een droge doek: hierdoor kan een statische lading ontstaan.

In uitzonderingen kan het contact met chemische substanties het oppervlak van het toestel veranderen. Als gevolg van het grote aantal verkrijgbare chemicaliën zijn niet alle substanties getest.

Kleine beschadigingen van het hoogglansoppervlak kunnen voorzichtig worden hersteld met display-polijstmiddel voor mobiele telefoons.

# Contact met vloeistoffen 🥼

Als het toestel in contact gekomen is met vloeistof:

- Netadapter van het toestel loskoppelen.
- De batterijen verwijderen en het batterijvakje open laten.
- 3 De vloeistof uit het toestel laten lopen.
- 4 Alle delen droog deppen.
- Het toestel vervolgens ten minste 72 uur met geopend accuvakje en de toetsen naar beneden (indien aanwezig) laten drogen op een droge, warme plek (niet in een magnetron of oven, enz.).

#### 6 Het toestel pas weer inschakelen als dit volledig droog is.

Als het toestel volledig droog is, kan het in veel gevallen weer worden gebruikt.

# Materiaalkenmerken en storende factoren in een huiselijke of zakelijke omgeving

Er bestaat een aantal storende factoren die met name het bereik en de kwaliteit van het DECTsignaal beïnvloeden. Dit komt doordat een draadloos signaal zich door het obstakel heen moet werken. Hierdoor verliest het signaal kracht (demping). Het verlies of demping is afhankelijk van het type materiaal van het object of obstakel.

De volgende storende factoren zijn bekend:

- storingen als gevolg van obstakels die de signaaluitbreiding dempen, waardoor zogeheten signaalschaduwen ontstaan.
- storingen als gevolg van reflectie die de gesprekskwaliteit beïnvloeden (bijvoorbeeld gekraak of ruisen).

#### Bijlage

### Storing of reflecties als gevolg van obstakels

Mogelijke obstakels zijn:

- gebouwconstructies en installaties zoals plafonds en muren uit gewapend beton, lange gangen, stijgleidingen en kabelkanalen.
- ruimtes met metalen muren en vensterglas met metalen lagen (spiegelglas), koelkasten, elektrische warmwatertanks (boilers), magnetron, etc.
- metalen meubilair, zoals metalen rekken, dossierkasten.
- elektronische apparatuur.

Vaak kunnen storingsbronnen niet nauwkeurig worden vastgesteld, met name als de ontvangstkwaliteit van het DECT-signaal lokaal binnen een afstand van enkele centimeters sterk schommelt. In dergelijke situaties kunnen storingen worden verminderd of verholpen door een kleine wijziging van de positie van het basisstation.

# Bereikverlies als gevolg van bouwmaterialen in vergelijking tot het open DECT-bereik:

Om een idee te geven hoe bepaalde materialen het DECT-signaal kunnen beïnvloeden, hieronder een overzicht van diverse materialen en het effect (demping) op het DECT-signaal.

**Voorbeeld:** Het basisstation staat in een ruimte waarvan de muren zijn gemaakt met gasbeton blokken. Het DECT-signaal dat door de muur heen moet zal aan de andere zijde ongeveer met 78% zijn verminderd.

Glas, hout, onbehandeld **ca**. **10** % Hout, behandeld **ca**. **25** % Gipsplaten **ca**. **27** – **41** % Tegelwand, 10 tot 12 cm **ca**. **44** % Tegelwand, 24 cm **ca**. **60** % Gasbetonwand **ca**. **78** % Wand met gewapend glas **ca**. **84** % Plafond met gewapend beton **ca**. **75** – **87** % Glas met metalen laag **ca**. **100** %

### Technische gegevens

### Accupack

| Technologie: | Lithium-Ion (Li-Ion) |
|--------------|----------------------|
| Spanning:    | 3,7 V                |
| Capaciteit:  | 1300 mAh             |
| Туре:        | V30145-K1310-X456    |

### Gebruiks-/laadduur van de handset

De bedrijfstijd van uw Gigaset is afhankelijk van de accucapaciteit, de ouderdom van het accupack en uw belgedrag (alle tijdaanduidingen zijn maximale waarden).

| Stand-by-tijd (uren) *                                                                                                    | 120 |
|----------------------------------------------------------------------------------------------------|-----|
| Stand-by-tijd (uur) bij ingeschakeld WLAN */**                                                                             | 110 |
| Gesprekstijd (uren)                                                                                                    | 23  |
| Gebruikstijd bij 1,5 uur gesprekstijd per dag (uren) *                                                                     | 100 |
| Gebruikstijd bij 1,5 uur gesprekstijd per dag en ingeschakelde ECO Mode <b>Geen</b><br><b>DECT-signaal in rust</b> (uren)* | 95  |
| Laadduur in lader (uren)                                                                                                   | 3,5 |

\* zonder displayverlichting

\*\* De standby-tijd kan korter uitvallen als gevolg van achtergrondactiviteiten. De gebruikstijd is afhankelijk van de duur van en de manier waarop de dataverbinding wordt gebruikt.

### Opmerkingen over de USB-aansluiting

- Het accupack van de handset wordt opgeladen via een USB-aansluiting die over een laadstroom van 500mA beschikt.
- Bij USB-aansluitingen met lagere laadstromen kan het eigen verbruik van de handset hoger zijn dan de laadstroom. In dat geval neemt de lading van het accupack af.

### Stroomverbruik van het basisstation

| Tijdens stand-by    | ca. 0,5 W |
|---------------------|-----------|
| Tijdens het gesprek | ca. 0,6 W |

#### Bijlage

### Algemene technische gegevens

### DECT

| DECT-standaard                          | wordt ondersteund                                            |
|-----------------------------------------|--------------------------------------------------------------|
| GAP-standaard                           | wordt gedeeltelijk ondersteund                               |
| Aantal kanalen                          | 60 duplexkanalen                                             |
| Radiofrequentie                         | 1880–1900 MHz                                                |
| Duplexmethode                           | tijdmultiplex, 10 ms frameduur                               |
| Herhaalfrequentie van de zendimpuls     | 100 Hz                                                       |
| Lengte van de zendimpuls                | 370 µs                                                       |
| Kanaalraster                            | 1728 kHz                                                     |
| Bitrate                                 | 1152 kbit/s                                                  |
| Modulatie                               | GFSK                                                         |
| Spraakbandbreedte                       | 32 kbit/s                                                    |
| DECT-signaal                            | 10 mW, gemiddeld vermogen per kanaal,<br>250 mW pulsvermogen |
| Bereik                                  | maximaal 50 meter binnen, maximaal 300 meter buiten          |
| Stroomvoorziening basisstation          | 230 V ~/50 Hz                                                |
| Omgevingsvoorwaarden tijdens<br>gebruik | +5 °C tot +45 °C; 20 % tot 75 % relatieve luchtvochtigheid   |
| Kiesmethode                             | toonkiezen (TDK)/impulskiezen (IDK)                          |

#### WLAN

| Radiofrequentie     | 2400–2484 MHz (ISM-band)                                                               |
|---------------------|----------------------------------------------------------------------------------------|
| Zendvermogen        | max. 100 mW EIRP                                                                       |
| Aantal kanalen      | 13                                                                                     |
| Standaards          | IEEE 802.11 b/g/n                                                                      |
| Overdrachtssnelheid | IEEE 802.11b: max. 11 Mb/s<br>IEEE 802.11g: max. 54 Mb/s<br>IEEE 802.11n: max. 65 Mb/s |

### Indeling van de telefoonstekker

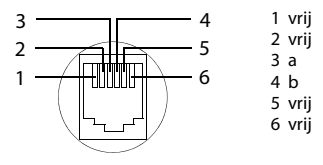

### Algemeen

Uw Gigaset-toestel bevat onder andere Open Source Software, waarvoor bepaalde licentievoorwaarden gelden. De verlening van de gebruiksrechten met betrekking tot de Open Source Software, die het gebruik van het toestel in de door Gigaset Communications GmbH aangegeven wijze overstijgen, zijn in de betreffende licentievoorwaarden van de Open Source Software vastgelegd.

### Opmerkingen met betrekking tot licenties en auteursrechten

Uw Gigaset-toestel bevat Open Source Software, die onder de GNU General Public License (GPL) resp. der GNU Lesser General Public License (LGPL) valt. De betreffende licentievoorwaarden bevinden zich in originele vorm aan het einde van dit hoofdstuk. U kunt de betreffende broncode op internet downloaden onder <u>www.gigaset.com/opensource</u>. U kunt de betreffende broncode ook binnen drie jaar na aankoop tegen kostprijs opvragen bij Gigaset Communications GmbH. Gebruik hiervoor de onder <u>www.gigaset.com/service</u> genoemde contactmogelijkheden.

Uw Gigaset-toestel bevat Open Source Software, waarvoor bepaalde licentievoorwaarden gelden. U vindt de bijbehorende licentievoorwaarden op uw toestel onder:

Toepassingspagina 
 Open-sourcelicenties

# Trefwoordenregister

### Α

| Aanmelden (handset)                  |
|--------------------------------------|
| Aanmeld-mode 2                       |
| Aanraken van een object14            |
| Account                              |
| Beveiligingsinstellingen             |
| Handmatig synchroniseren             |
| instellingen weergeven               |
| Synchronisatiemarkering              |
| Synchroniseren                       |
| Wissen                               |
| Accounts                             |
| Accupack                             |
| details over laadniveau weergeven 49 |
| aebruiksduur verlengen 38            |
| laadniveau 50                        |
| laden 9                              |
| nlaatson 0                           |
| Achtergrand voor startpagina's       |
| Achtergrondefbaeldingen              |
| Achtergrondabeeldingen               |
| Achtergrondverlichting               |
| Arbeelding                           |
| Van website downloaden               |
| Afluisterbeveiliging                 |
| Afmelden (handset)                   |
| Afspraak                             |
| Bewerken                             |
| Herinnering 85                       |
| Uitnodiging 86                       |
| Vastleggen                           |
| Wissen                               |
| Afspraakherinnering 85               |
| Afsprakenoverzicht                   |
| Agenda                               |
| Doorzoeken                           |
| Handmatig synchroniseren             |
| In Google-account                    |
| Instellingen                         |
| Synchronisatie-instellingen          |
| Verschillende accounts               |
| Andere Gigaset-handsets aanmelden 58 |
| Android-versie                       |
| Anoniem bellen                       |
| Antwoordapparaat                     |
| alle berichten wissen 55             |
| beller in Contacten 54               |
| beller terugbellen 54                |
| bericht als nieuw instellen 54       |
|                                      |

| bericht wissen 54                     | 4 |
|---------------------------------------|---|
| berichten beluisteren 53              | 3 |
| handset-/luidspreker 54               | 4 |
| meeluisteren met opname 5             | 5 |
| mode                                  | 3 |
| opnamekwaliteit52                     | 2 |
| opnamelengte 52                       | 2 |
| opnametijdstip 53                     | 3 |
| parameters voor opnemen 52            | 2 |
| skip-back-functie                     | б |
| taal voor standaardmeldingen 53       | 3 |
| tijdsturing 5                         | 1 |
| vol                                   | 5 |
| volume wijzigen                       | 4 |
| welkomstboodschap/afwezigheidsmel-    |   |
| ding opnemen                          | 2 |
| Antwoordapparaat (bediening           |   |
| op afstand) 56                        | 6 |
| App                                   | 1 |
| als laatste geopende app weergeven    | 1 |
| Downloaden 88                         | 8 |
| Gegevens wissen 89                    | 9 |
| naar de startpagina kopiëren 12       | 7 |
| Onbekende bron                        | 9 |
| specifiek menu openen                 | 1 |
| Stoppen                               | 9 |
| Verwijderen                           | 9 |
| verwijderen van configuratiepagina 18 | 8 |
| Apparaatbeheerder 44                  | 4 |
| Apps                                  |   |
| Agenda 84                             | 4 |
| Browser 79                            | 9 |
| Contacten 65                          | 5 |
| Downloads 83                          | 3 |
| E-mail                                | 3 |
| help 13                               | 3 |
| Instellingen                          | 2 |
| telefoon                              | 4 |
| Toestel                               | 0 |
| Zoeken 83                             | 3 |
| Automatisch beantwoorden 32           | 7 |
| P                                     |   |
| Developments Fr                       | ^ |

| Baseband-versie 50                   | ) |
|--------------------------------------|---|
| Basisstation                         |   |
| aansluiten                           | , |
| instellingen wijzigen 32             | 2 |
| Op de telefooncentrale aansluiten 95 | 5 |
| opstellen 6                          | 5 |
| Reset 41                             |   |
| standaardinstellingen herstellen 41  |   |
| wandmontage7                             |
|------------------------------------------|
| wisselen                                 |
| Bediening op afstand                     |
| (antwoordapparaat)                       |
| Bedieningsfuncties van het touchscreen14 |
| Bedrijfstijd                             |
| Bellen                                   |
| Anoniem                                  |
| Intern                                   |
| Beluisteren                              |
| bericht (antwoordapparaat)               |
| welkomstboodschap                        |
| (antwoordapparaat)                       |
| Bereik 6.7                               |
| voor telefonie 6                         |
| WI ANI 6                                 |
| Bereikhaarheid 30                        |
| Bericht (antwoordannaraat)               |
| beluisteren 53                           |
| wiscon 54                                |
| Parichtonindicatio 21                    |
| Parishtan LED                            |
| Berichten-LED                            |
| Bestand van Internet downloaden 83       |
|                                          |
| Beveiligde verbinding met het            |
| basisstation                             |
| Beveiliging tegen afluisteren van de     |
| DECT-verbinding controleren              |
| Beveiligingsmethoden voor WLAN4/         |
| Bewegingssensor1, 23                     |
| Bezig met verbinden met basisstation 59  |
| Bijschakelen in extern gesprek           |
| Bladwijzer                               |
| Als startpagina gebruiken                |
| Koppeling op startpagina maken81         |
| Voor webpagina instellen 81              |
| Browser                                  |
| Bladwijzer instellen 81                  |
| Link/koppeling81                         |
| Optiebalk                                |
| Optiebalk verbergen 80                   |
| Startpagina instellen 80                 |
| Surfgeschiedenis                         |
| Tabbladen82                              |
| Weergaveopties80                         |
| Zoomfunctie 81                           |
| Build-nummer 50                          |
| Buitenlijnnummer (telefooncentrale)95    |
|                                          |

### С

| CA-certificaat. |  |  |  |  |  |  |  |  |  |  |  | 4 | 5 |
|-----------------|--|--|--|--|--|--|--|--|--|--|--|---|---|
|                 |  |  |  |  |  |  |  |  |  |  |  |   |   |

| CA-certificaat installeren        | 45  |
|-----------------------------------|-----|
| Certificaat                       | 44  |
| Inschakelen/uitschakelen          | 45  |
| Lijst weergeven                   | 45  |
| Van SD-kaart installeren          | 45  |
| Wissen                            | 45  |
| Client-certificaat                | 45  |
| Clientcertificaat installeren     | 45  |
| CLIR                              | 30  |
| Cloud-synchronisatie              | 12  |
| CNIP                              | 28  |
| Conferentie                       |     |
| Intern/extern gesprek.            | 62  |
| Configureerbare pagina            |     |
| app/functie verwijderen           | 18  |
| Connector                         | 2   |
| Contact                           | . 2 |
| Aan groep toevoegen               | 69  |
| Aanmaken                          | 67  |
| Account selecteren                | 67  |
| Affeelding toevoegen              | 67  |
| Delen                             | 71  |
| Exportaren                        | 70  |
| Exporterent                       | 60  |
| Green commolion                   | 60  |
|                                   | 70  |
|                                   | 70  |
|                                   | 68  |
|                                   | 68  |
| Coheiden                          | 71  |
|                                   | /1  |
| Contract motive size from 1       | 00  |
|                                   | 01  |
| Contacten                         | ~ - |
|                                   | 65  |
|                                   | 65  |
| kiezen uit                        | 25  |
|                                   | 65  |
| Samenvoegen                       | /1  |
| Synchroniseren                    | 93  |
| Van SD-kaart importeren           | 66  |
| Contacten versturen               | 72  |
| Contactgegevens                   |     |
| Lokaal beheren                    | 65  |
| Zoeken                            | 67  |
| Contactpersonen                   | 65  |
| versturen naar andere handsets    | 72  |
| Contactpersoon                    |     |
| overnemen van andere handset      | 72  |
| versturen naar een andere handset | 73  |
| Corrigeren van onjuiste invoer    | 16  |

### п

| 0                             |
|-------------------------------|
| Dataverbruik                  |
| WLAN                          |
| Datum                         |
| automatische instelling       |
| instellen                     |
| Datumformaat                  |
| Detailweergave                |
| Vermelding in oproeplijst 63  |
| Diakritische tekens invoeren  |
| Disclaimer                    |
| Display                       |
| achtergrondverlichting 38     |
| drasion 35                    |
| abrokon 5                     |
| belderheid instellen          |
|                               |
| In-/ultschakelen              |
| Displayvergrendeling          |
| Configureren                  |
| met patroon                   |
| Met PIN                       |
| met PIN                       |
| opheffen 22                   |
| Doorverbinden (intern)        |
| extern gesprek61              |
| Download                      |
| Weergeven                     |
| Wissen                        |
| Draadloze module uitschakelen |
| F                             |

| Eigen pagina                 |
|------------------------------|
| app/functie verwijderen 18   |
| configureren17               |
| Eigen profiel maken67        |
| Einde-toets zie Toetsen      |
| E-Mail                       |
| Lezen                        |
| Meerdere bewerken            |
| E-mail                       |
| Beantwoorden76               |
| Doorsturen76                 |
| Instellingen74               |
| Kort antwoord77              |
| Markeren77                   |
| Markeren als niet-gelezen 76 |
| Melding op de statuspagina75 |
| Ontvangeradres77             |
| Schrijven77                  |
| Versturen                    |
| E-mailaccount                |

| 5<br>7 | Gecombineerde weergave              |
|--------|-------------------------------------|
|        | E-mailprovider                      |
| 3      | Energie besparen 38                 |
| 5      | Energiebeheer                       |
| 9      | Extern gesprek                      |
|        | doorverbinden met het               |
| 8      | antwoordapparaat 55                 |
| 5      | intern doorverbinden (verbinden) 61 |
| 5      | Wisselgesprek (aankloppen)          |
| 5      | E                                   |
| 2      | Eavorieten 69                       |
|        | Firmware-undate 20.50               |
| 2      | Firmware-versie controleren 50      |
| 3      | Flash-tiid                          |
| 3      | Further license notes               |
| 2      |                                     |
| 2      | G                                   |
|        | Garantie                            |

Standaard voor uitgaande berichten ... 73 

| GNU General Public License (GPL)<br>English                                                                                                    |
|----------------------------------------------------------------------------------------------------|
| (LGPL), English                                                                                                    |
| Google+™                                                                                                    |
| Google-contacten synchroniseren       12         Google-contactpersonen synchroniseren       12         Google-zoeken       83         GPL       105         Groep van contactpersonen       69         Groepsoproep       60 |

| н                                         |
|-------------------------------------------|
| Handset                                   |
| aanmelden58                               |
| aanmelden bij andere basisstations 59     |
| afmelden                                  |
| andere                                    |
| bii meerdere basisstations aanmelden . 59 |
| gesprek doorverbinden                     |
| handsfree-volume                          |
| in gebruik nemen                          |
| in-/uitschakelen14                        |
| instellingen wijzigen                     |
| lader aansluiten                          |
| meerdere gebruiken                        |
| microfoon uitschakelen                    |
| naam wiizigen                             |
| paging                                    |
| reset                                     |
| standaardinstellingen herstellen          |
| volume van de handset                     |
| wisselen naar ander basisstation          |
| wisselen voor beste ontvangst             |
| zoeken                                    |
| Handsets + basisstation                   |
| Handsfree-telefoneren                     |
| Handsfree-volume                          |
| Hardwareversie                            |
| Headset aansluiten                        |
| Headset-aansluiting                       |
| Helderheid                                |
| Help                                      |
| Help-app op de handset                    |

| Hoofdletters/kleine letters | 15 |
|-----------------------------|----|
| Hoordietters/kielne letters | 15 |

### I.

| -                                          |
|--------------------------------------------|
| IDK (pulskiezen) 95                        |
| In gebruik nemen, handset 8                |
| Indeling telefoonstekker 104               |
| Informatie over het toestel 49             |
| Inhoud van de verpakking 6                 |
| Inschakelen                                |
| Antwoordapparaat 51                        |
| Installatiewizard 10                       |
| Starten 10                                 |
| Instellingen                               |
| menu                                       |
| telefonie 32                               |
| Instellingen wijzigen                      |
| Instelmogelijkheden                        |
| antwoordapparaat 51                        |
| Intern                                     |
| bijschakelen 62                            |
| Intern gesprek 60                          |
| Wisselgesprek (aankloppen) 27, 61          |
| Intern telefoneren 60                      |
| Interne oproep                             |
| Inkomend 60                                |
| oproepsignaal                              |
| Interne ruggespraak 61                     |
| Inzameling van afval en oude apparaten 100 |
| IP-adres 50                                |
|                                            |

# Κ

| Kernel-versie 50               |
|--------------------------------|
| Kiesmethode 95                 |
| Kiezen                         |
| lijn selecteren 26             |
| met toetsen 24                 |
| uit Contacten 25               |
| Uit oproeplijst 25             |
| Klantenservice & Help 96       |
| Kleine letters/hoofdletters 15 |
| Kort antwoorden op e-mails 77  |

# L

| Laadcontacten   |     |       |       |       |         |   | . 2 |
|-----------------|-----|-------|-------|-------|---------|---|-----|
| Laadduur        |     |       |       |       |         | 1 | 03  |
| Lader (handset) |     |       |       |       |         |   |     |
| aansluiten      |     | • • • | • • • |       |         |   | . 8 |
| plaatsen        |     |       |       | • • • |         |   | . 6 |
| Land instellen  |     | • • • |       | • • • |         |   | 33  |
| Landcode        |     |       |       | • • • |         |   | 33  |
| Nummer          | ••• | • • • | • • • |       | • • • • |   | 33  |
|                 |     |       |       |       |         |   |     |

| Prefix                    |
|---------------------------|
| Lettergrootte             |
| voor tekst in apps        |
| License                   |
| GPL114                    |
| LGPL114                   |
| Lijn selecteren           |
| Lijst met contactpersonen |
| Doorzoeken                |
| Filteren                  |
| Openen                    |
| Sorteervolgorde           |
| Weergave van namen        |
| Weergaven 66              |
| Weergave-onties 66        |
| Link/konnoling 91         |
|                           |
| Lokale contacten          |

### Μ

| Mac, gegevensuitwisseling7            | 0' |
|---------------------------------------|----|
| Medische apparatuur                   | 5  |
| maaluistaran mat annama an antwoordan |    |

| inceraisteren met opname op antwoordap    |
|-------------------------------------------|
| paraat55                                  |
| Menu Toepassingen zie Toepassingspagina's |
| Menutoets 1                               |
| Microfoon (handset) in-/uitschakelen 29   |
| Microfoon van handset uitschakelen 29     |
| Milieu                                    |
| Minimale lettergrootte81                  |
| Mode (Antwoordapparaat) 51, 52, 53        |
| Modelnummer50                             |
| Muziek                                    |
| volume                                    |

### Ν

| Nakiezen                            |
|-------------------------------------|
| Netdiensten 30                      |
| Providerspecifiek 30                |
| Tijdens een extern gesprek 31       |
| Voor volgende oproepen instellen 30 |
| Network-SSID 47                     |
| Noodoproep                          |
| niet mogelijk 5                     |
| Normaal telefoneren                 |
| Notificatie                         |
| oproepsignaal                       |
| volume                              |
| NummerWeergave                      |
| Eenmalig onderdrukken               |

### 0

| Onbeveiligde verbinding met het      |           |
|--------------------------------------|-----------|
| basisstation 4                       | 2         |
| Onderhoud van het toestel 10         | 1         |
| Ondersteuning bij de bediening 3     | 6         |
| Onjuiste invoer corrigeren 1         | 6         |
| Online-help                          | 3         |
| Ontvangstversterker, zie Repeater    |           |
| Open Source Software 105, 11         | 4         |
| Open-Source-licenties                | 0         |
| Opnamekwaliteit (antwoordapparaat) 5 | 2         |
| Opnamelengte (antwoordapparaat) 5    | 2         |
| Opnametijdstip (antwoordapparaat)    |           |
| weergeven                            | 3         |
| Opnemen van een gesprek              | 9         |
| Oproep                               |           |
| Anoniem bellen 3                     | 0         |
| beantwoorden 27.2                    | 8         |
| Inkomend 2                           | .0        |
| oproep doorschakelen paar            |           |
| antwoordannaraat 2                   | 7         |
| oproepsignaal 3                      | .,<br>24  |
| oproepsignaal uitschakelen 27.6      | 50        |
| Weigeren 6                           | 1         |
| Onroen beantwoorden                  | ''        |
| (antwoordannaraat)                   | 2         |
|                                      | z         |
| ovtorn                               |           |
| Naar mailbay doorschakelen           | :4<br>:0  |
|                                      |           |
| Dellar analaan in da liist mat       | .5        |
| Beller opslaan in de lijst met       |           |
| Contactpersonen                      | 14<br>. 2 |
| Cltanae                              | 15        |
| filteren 6                           | 5         |
| Kiezen vanuit                        | 5         |
| vermelding wissen                    | 4         |
| Wissen                               | 4         |
| Oproepsignaal                        |           |
| Ultschakelen 27, 6                   | 0         |
| volume                               | 4         |
| voor contacten                       | 8         |
| voor externe oproepen                | 4         |
| voor interne oproepen                | 4         |
| voor notificatie                     | 4         |
| Oproepsignaal uitschakelen 2         | 7         |
| Optiebalk7                           | 9         |
| Verbergen 8                          | 0         |
|                                      |           |

# Ρ

| Paging      | •• | • • | • | • | • | • • | • | • | • • | •   | • | • | <br>• | • | • | • | • | 2,  | 59  |
|-------------|----|-----|---|---|---|-----|---|---|-----|-----|---|---|-------|---|---|---|---|-----|-----|
| Paging-toet | s. |     | • | • | • |     | • | • | • • | • • | • | • | <br>• | • | • | • | • | ••• | . 2 |

| Patroon, displayvergrendeling 22, 43 |
|--------------------------------------|
| Persoonlijk woordenboek              |
| PIN, displayvergrendeling 22, 43     |
| PIN, systeem43                       |
| Wijzigen                             |
| PKCS#12-wachtwoordbestand            |
| Proxy-instellingen voor              |
| WLAN-verbindingen                    |
| Pulskiezen                           |

### R

| Regionummer  |    |
|--------------|----|
| Repeater     |    |
| Reset        |    |
| Basisstation | 41 |
| handset      | 41 |
| Ruggespraak  |    |
| Extern       | 31 |
| intern       | 61 |

# S

| Schade aan het gehoor 5                 |
|-----------------------------------------|
| Screensaver                             |
| Screensaver zie Displayvergrendeling    |
| SD-kaart plaatsen8                      |
| Serienummer                             |
| Service-informatie                      |
| Skip-back-functie (antw. app.) 56       |
| Slepen van een object14                 |
| Snelkiezen configureren                 |
| Snelle toegang tot functies/apps 17     |
| Softwareversie                          |
| Speciale letters invoeren               |
| Speciale tekens invoeren                |
| Spellingscontrole                       |
| SSID (Service Set Identifier)47         |
| Standaardadres voor uitgaande           |
| berichten                               |
| Startpagina17                           |
| achtergrond35                           |
| configureren 17                         |
| Koppeling naar bladwijzer               |
| Samenstellen uit browser-bladwijzers 81 |
| Status van de telefoon50                |
| Statusbalk1                             |
| symbolen                                |
| Verbergen80                             |
| Statuspagina 19                         |
| gebeurtenisweergave                     |
| openen/sluiten19                        |
| statusweergave 20                       |

| Statusweergave 20     |
|-----------------------|
| Storingen oplossen 96 |
| Stroomverbruik 103    |
| Surfgeschiedenis 82   |
| Synchronisatie        |
| Agenda 87             |
| Handmatig 93          |
| Systeem-PIN 43        |
| Resetten 43           |
| Systeemsignalen 35    |

### Т

| Taal                               |
|------------------------------------|
| antwoordapparaat                   |
| Taal instellen                     |
| Technische gegevens 102            |
| Telefoneren                        |
| extern                             |
| Intern                             |
| liin selecteren                    |
| Óproep beantwoorden                |
| oproep beantwoorden                |
| Telefoon                           |
| in gebruik nemen 6                 |
| status                             |
| Telefooncentrale                   |
| Basisstation aansluiten 95         |
| Flash-tijd instellen95             |
| Kiesmethode instellen              |
| Toegangscode opslaan               |
| Telefoonnummer                     |
| In contacten 68                    |
| In oproeplijst selecteren63        |
| nakiezen 28                        |
| Onderdrukken 30                    |
| uit de lijst met contactpersonen   |
| aanvullen                          |
| van beller weergeven (CLIP)        |
| Voor het kiezen bewerken 64        |
| Telefoonsnoer aansluiten 7         |
| Telefoonstekker, indeling 104      |
| Tijd                               |
| automatische instelling            |
| handmatig instellen                |
| Tijdformaat, 24-uurs 37            |
| Tijdsturing (antwoordapparaat) 51  |
| Tijdzone                           |
| automatisch 37                     |
| selecteren 37                      |
| Tikken op een object 14            |
| Toegangscode (telefooncentrale) 95 |

| Toepassingspagina's                 |
|-------------------------------------|
| Bedienen                            |
| informatie                          |
| standaardinstellingen herstellen 41 |
| Toestelinstellingen wijzigen        |
| Toets Laatste app1                  |
| Toets Startpagina1                  |
| Toets Terug                         |
| Toetsen                             |
| aanpassen                           |
| paging-toets (basisstation)         |
| toets Startpagina1                  |
| toets Terug1                        |
| verbindingstoets                    |
| Verbreek-/einde-toets1              |
| Toonkiezen                          |
| Touchscreen, bedieningsfuncties 14  |
| Trema's invoeren16                  |

# U

| . 51 |
|------|
| . 50 |
| 2    |
|      |

### **V** vCard

| VCalu                          |
|--------------------------------|
| Exporteren                     |
| Opnemen in de lijst met        |
| contactpersonen                |
| vcf-bestand94                  |
| Vegen 15                       |
| Veiligheidsinstructies5        |
| Verbindingstoets 1             |
| Virtueel privé-netwerk zie VPN |
| Vloeistoffen 101               |
| Voedingskabel aansluiten7      |
| Voicemail                      |
| Beluisteren57                  |
| Nummer invoeren                |
| Volume                         |
| antwoordapparaat54             |
| handsfree-volume/volume van    |
| de handset                     |
| media                          |
| muziek                         |
| notificaties                   |
| oproepsignaal                  |
| tijdelijk wijzigen             |
| wekker                         |

| Volume van de handset         | 28 |
|-------------------------------|----|
| VPN                           |    |
| Configureren                  | 48 |
| Instellingen bewerken         | 49 |
| Verbinding maken              | 48 |
| Wissen                        | 49 |
| VPN (Virtual Private Network) | 48 |
| Vragen en antwoorden          | 96 |

### W

| Wandmontage van basisstation          | . 7 |
|---------------------------------------|-----|
| Webpagina                             |     |
| Desktopversie                         | 80  |
| Informatie over                       | 80  |
| Minimale lettergrootte                | 81  |
| Offline lezen                         | 80  |
| Openen                                | 79  |
| Paginaoverzicht                       | 80  |
| Vernieuwen                            | 79  |
| Weergaveopties                        | 80  |
| Zoeken                                | 79  |
| Weergave (antwoordapparaat)           |     |
| afbreken                              | 54  |
| herhalen                              | 54  |
| Weergave, telefoonnummer (CLI/CLIP)   | 28  |
| Wekker                                |     |
| volume                                | 34  |
| Welkomstboodschap                     |     |
| (antwoordapparaat)                    | 52  |
| beluisteren                           | 52  |
| wissen                                | 52  |
| WEP                                   | 47  |
| Widget                                | 21  |
| berichtenindicatie                    | 21  |
| snelkiezen                            | 26  |
| Windows, gegevensuitwisseling         | 70  |
| Wisselgesprek                         |     |
| Intern/extern gesprek                 | 62  |
| Twee externe gesprekken               | 31  |
| Wisselgesprek (aankloppen)            |     |
| Beantwoorden/weigeren                 | 27  |
| Extern gesprek                        | 30  |
| Extern tijdens een intern gesprek 27, | 61  |
| Intern tijdens een extern gesprek 27, | 61  |
| WLAN                                  |     |
| Automatisch uitschakelen              | 47  |
| Dataverbruik                          | 48  |
| Geavanceerde instellingen             | 47  |
| Handmatig toevoegen                   | 47  |
| in-/uitschakelen                      | 46  |
| Informatie                            | 47  |

| Melding              | 47 |
|----------------------|----|
| Proxy-instellingen   | 48 |
| Verbinden            | 47 |
| Verbinding instellen | 46 |
| WLAN-MAC-adres       | 50 |
| WPA/WPA2 PSK         | 47 |

# Х

| X.509-certificaat |  | • | • |  | • |  | • |  | • | • | • | • | • | • | • | • | • | 44 | 4 |
|-------------------|--|---|---|--|---|--|---|--|---|---|---|---|---|---|---|---|---|----|---|
|-------------------|--|---|---|--|---|--|---|--|---|---|---|---|---|---|---|---|---|----|---|

# Ζ

| Zoeken                | 83 |
|-----------------------|----|
| Zoeken, handset       | 59 |
| Zoekmachine instellen | 80 |
| Zomertijd             | 37 |
| Zoom                  | 15 |

#### GNU GENERAL PUBLIC LICENSE

Version 2, June 1991 Copyright<sup>®</sup> 1989, 1991 Free Software Foundation, Inc., 51 Franklin Street, Fifth Floor, Boston, MA 02110-1301 USA Everyone is permitted to copy and distribute verbatim copies of this license document, but changing it is not allowed.

#### Preamble

The licenses for most software are designed to take away your freedom to share and change it. By contrast, the GNU General Public License is intended to guarantee your freedom to share and change free software-to make sure the software is free for all its users. This General Public License applies to most of the Free Software Foundation's software and to any other program whose authors commit to using it. (Some other Free Software Foundation software is covered by the GNU Lesser General Public License instead.) You can apply it to your programs, too.

When we speak of free software, we are referring to freedom, not price. Our General Public Licenses are designed to make sure that you have the freedom to distribute copies of free software (and charge for this service if you wish), that you receive source code or can get it if you want it, that you can change the software or use pieces of it in new free programs; and that you know you can do these things.

To protect your rights, we need to make restrictions that forbid anyone to deny you these rights or to ask you to surrender the rights. These restrictions translate to certain responsibilities for you if you distribute copies of the software, or if you modify it.

For example, if you distribute copies of such a program, whether gratis or for a fee, you must give the recipients all the rights that you have. You must make sure that they, too, receive or can get the source code. And you must show them these terms so they know their rights.

We protect your rights with two steps: (1) copyright the software, and (2) offer you this license which gives you legal permission to copy, distribute and/or modify the software.

Also, for each author's protection and ours, we want to make certain that everyone understands that there is no warranty for this free software. If the software is modified by someone else and passed on, we want its recipients to know that what they have is not the original, so that any problems introduced by others will not reflect on the original authors' reputations.

Finally, any free program is threatened constantly by software patents. We wish to avoid the danger that redistributors of a free program will individually obtain patent licenses, in effect making the program proprietary. To prevent this, we have made it clear that any patent must be licensed for everyone's free use or not licensed at all.

The precise terms and conditions for copying, distribution and modification follow.

#### TERMS AND CONDITIONS FOR COPYING, DISTRIBUTION AND MODIFICATION

0. This License applies to any program or other work which contains a notice placed by the copyright holder saying it may be distributed under the terms of this General Public License. The "Program", below, refers to any such program or work, and a "work based on the Program" means either the Program or any derivative work under copyright law: that is to say, a work containing the Program or a portion of it, either verbatim or with modifications and/or translated into another language. (Hereinafter, translation is included without limitation in the term "modification".) Each licensee is addressed as "you".

Activities other than copying, distribution and modification are not covered by this License; they are outside its scope. The act of running the Program is not restricted, and the output from the Program is covered only if its contents constitute a work based on the Program (independent of having been made by running the Program). Whether that is true depends on what the Program does.

You may copy and distribute verbatim copies of the Program's source code as you receive it, in any medium, provided that
you conspicuously and appropriately publish on each copy an appropriate copyright notice and disclaimer of warranty; keep
intact all the notices that refer to this License and to the absence of any warranty; and give any other recipients of the Program
a copy of this License along with the Program.

You may charge a fee for the physical act of transferring a copy, and you may at your option offer warranty protection in exchange for a fee.

2. You may modify your copy or copies of the Program or any portion of it, thus forming a work based on the Program, and copy and distribute such modifications or work under the terms of Section 1 above, provided that you also meet all of these conditions:

a) You must cause the modified files to carry prominent notices stating that you changed the files and the date of any change.

b) You must cause any work that you distribute or publish, that in whole or in part contains or is derived from the Program or any part thereof, to be licensed as a whole at no charge to all third parties under the terms of this License.

c) If the modified program normally reads commands interactively when run, you must cause it, when started running for such interactive use in the most ordinary way, to print or display an announcement including an appropriate copyright notice and a notice that there is no warranty (or else, saying that you provide a warranty) and that users may redistribute the program under these conditions, and telling the user how to view a copy of this License. (Exception: if the Program itself is interactive but does not normally print such an announcement, your work based on the Program is not required to print an announcement.)

These requirements apply to the modified work as a whole. If identifiable sections of that work are not derived from the Program, and can be reasonably considered independent and separate works in themselves, then this License, and its terms, do not apply to those sections when you distribute them as separate works. But when you distribute the same sections as part of a whole which is a work based on the Program, the distribution of the whole must be on the terms of this License, whose permissions for other licensees extend to the entire whole, and thus to each and every part regardless of who wrole it.

Thus, it is not the intent of this section to claim rights or contest your rights to work written entirely by you; rather, the intent is to exercise the right to control the distribution of derivative or collective works based on the Program.

In addition, mere aggregation of another work not based on the Program with the Program (or with a work based on the Program) on a volume of a storage or distribution medium does not bring the other work under the scope of this License.

3. You may copy and distribute the Program (or a work based on it, under Section 2) in object code or executable form under the terms of Sections 1 and 2 above provided that you also do one of the following:

a) Accompany it with the complete corresponding machine-readable source code, which must be distributed under the terms
of Sections 1 and 2 above on a medium customarily used for software interchange; or,

b) Accompany it with a written offer, valid for at least three years, to give any third party, for a charge no more than your cost of physically performing source distribution, a complete machine-readable copy of the corresponding source code, to be distributed under the terms of Sections 1 and 2 above on a medium customarily used for software interchange; or,

c) Accompany it with the information you received as to the offer to distribute corresponding source code. (This alternative is allowed only for noncommercial distribution and only if you received the program in object code or executable form with such an offer, in accord with Subsection b above.)

The source code for a work means the preferred form of the work for making modifications to it. For an executable work, complete source code means all the source code for all modules it contains, plus any associated interface definition files, plus the scripts used to control compilation and installation of the executable. However, as a special exception, the source code distributed need not include anything that is normally distributed (in either source or binary form) with the major components (compiler, kernel, and so on) of the operating system on which the executable runs, unless that component itself accompanies the executable.

If distribution of executable or object code is made by offering access to copy from a designated place, then offering equivalent access to copy the source code from the same place counts as distribution of the source code, even though third parties are not compelled to copy the source along with the object code.

4. You may not copy, modify, sublicense, or distribute the Program except as expressly provided under this License. Any attempt otherwise to copy, modify, sublicense or distribute the Program is void, and will automatically terminate your rights under this License. However, parties who have received copies, or rights, from you under this License will not have their licenses terminated so long as such parties remain in full compliance.

5. You are not required to accept this License, since you have not signed it. However, nothing else grants you permission to modify or distribute the Program or its derivative works. These actions are prohibited by law if you do not accept this License. Therefore, by modifying or distributing the Program (or any work based on the Program), you indicate your acceptance of this License to do so, and all its terms and conditions for copying, distributing or modifying the Program or works based on it.

6. Each time you redistribute the Program (or any work based on the Program), the recipient automatically receives a license from the original licensor to copy, distribute or modify the Program subject to these terms and conditions. You may not impose any further restrictions on the recipients' exercise of the rights granted herein. You are not responsible for enforcing compliance by third parties to this License.

7. If, as a consequence of a court judgment or allegation of patent infringement or for any other reason (not limited to patent issues), conditions are imposed on you (whether by court order, agreement or otherwise) that contradict the conditions of this License, they do not excuse you from the conditions of this License. If you cannot distribute so as to satisfy simultaneously your obligations under this License and any other pertinent obligations, then as a consequence you may not distribute the Program at all. For example, if a patent license would not permit royalty-free redistribution of the Program by all those who receive copies directly or indirectly through you, then the only way you could satisfy both it and this License would be to refrain entirely from distribution of the Program.

If any portion of this section is held invalid or unenforceable under any particular circumstance, the balance of the section is intended to apply and the section as a whole is intended to apply in other circumstances.

It is not the purpose of this section to induce you to infringe any patents or other property right claims or to contest validity of any such claims; this section has the sole purpose of protecting the integrity of the free software distribution system, which is implemented by public license practices. Many people have made generous contributions to the wide range of software distributed through that system in reliance on consistent application of that system; it is up to the author/donor to decide if he or she is willing to distribute software through any other system and a licensee cannot impose that choice.

This section is intended to make thoroughly clear what is believed to be a consequence of the rest of this License.

8. If the distribution and/or use of the Program is restricted in certain countries either by patents or by copyrighted interfaces, the original copyright holder who places the Program under this License may add an explicit geographical distribution limitation excluding those countries, so that distribution is permitted only in or among countries not thus excluded. In such case, this License incorporates the limitation as if written in the body of this License.

9. The Free Software Foundation may publish revised and/or new versions of the General Public License from time to time. Such new versions will be similar in spirit to the present version, but may differ in detail to address new problems or concerns.

Each version is given a distinguishing version number. If the Program specifies a version number of this License which applies to it and "any later version", you have the option of following the terms and conditions either of that version or of any later version published by the Free Software Foundation. If the Program does not specify a version number of this License, you may choose any version ever published by the Free Software Foundation.

10. If you wish to incorporate parts of the Program into other free programs whose distribution conditions are different, write to the author to ask for permission. For software which is copyrighted by the Free Software Foundation, write to the Free Software Foundation; we sometimes make exceptions for this. Our decision will be guided by the two goals of preserving the free status of all derivatives of our free software and of promoting the sharing and reuse of software generally.

#### NO WARRANTY

11. BECAUSE THE PROGRAM IS LICENSED FREE OF CHARGE, THERE IS NO WARRANTY FOR THE PROGRAM, TO THE EXTENT PERMITTED BY APPLICABLE LAW. EXCEPT WHEN OTHERWISE STATED IN WRITING THE COPYRIGHT HOLDERS AND/OR OTHER PARTIES PROVIDE THE PROGRAM 'AS IS' WITHOUT WARRANTY OF ANY KIND, EITHER EXPRESSED OR IMPLIED, INCLUDING, BUT NOT LIMITED TO, THE IMPLIED WARRANTIES OF MERCHANTABILITY AND FITNESS FOR A PARTICULAR PURPOSE. THE ENTIRE RISK AS TO THE QUALITY AND PERFORMANCE OF THE PROGRAM IS WITH YOU. SHOULD THE PROGRAM PROVE DEFECTIVE, YOU ASSUME THE COST OF ALL NECES-SARY SERVICING, REPAIR OR CORRECTION.

12. IN NO EVENT UNLESS REQUIRED BY APPLICABLE LAW OR AGREED TO IN WRITING WILL ANY COPYRIGHT HOLDER, OR ANY OTHER PARTY WHO MAY MODIFY AND/OR REDISTRIBUTE THE PROGRAM AS PERMITTED ABOVE, BE LIABLE TO YOU FOR DAMAGES, INCLUDING ANY GENERAL, SPECIAL, INCIDENTAL OR CONSEQUEN-TIAL DAMAGES ARISING OUT OF THE USE OR INABILITY TO USE THE PROGRAM (INCLUDING BUT NOT LIMITED TO LOSS OF DATA OR DATA BEING RENDERED INACCURATE OR LOSSES SUSTAINED BY YOU OR THIRD PARTIES OR A FAILURE OF THE PROGRAM TO OPERATE WITH ANY OTHER PROGRAMS), EVEN IF SUCH HOLDER OR OTHER PARTY HAS BEEN ADVISED OF THE POSIBILITY OF SUCH DAMAGES.

END OF TERMS AND CONDITIONS

How to Apply These Terms to Your New Programs

If you develop a new program, and you want it to be of the greatest possible use to the public, the best way to achieve this is to make it free software which everyone can redistribute and change under these terms.

To do so, attach the following notices to the program. It is safest to attach them to the start of each source file to most effectively convey the exclusion of warranty; and each file should have at least the "copyright" line and a pointer to where the full notice is found.

<one line to give the program's name and a brief idea of what it does.> Copyright  $^{\circ}$  <year> <name of author>

This program is free software; you can redistribute it and/or modify it under the terms of the GNU General Public License as published by the Free Software Foundation; either version 2 of the License, or (at your option) any later version.

This program is distributed in the hope that it will be useful, but WITHOUT ANY WARRANTY; without even the implied warranty of MERCHANTABILITY or FITNESS FOR A PARTICULAR PURPOSE. See the GNU General Public License for more details.

You should have received a copy of the GNU General Public License along with this program; if not, write to the Free Software Foundation, Inc., 51 Franklin Street, Fifth Floor, Boston, MA 02110-1301 USA.

Also add information on how to contact you by electronic and paper mail.

If the program is interactive, make it output a short notice like this when it starts in an interactive mode:

Gnomovision version 69, Copyright<sup>®</sup> year name of author Gnomovision comes with ABSOLUTELY NO WARRANTY; for details type `show w'. This is free software, and you are welcome to redistribute it under certain conditions; type `show c' for details.

The hypothetical commands `show w' and `show c' should show the appropriate parts of the General Public License. Of course, the commands you use may be called something other than `show w' and `show c'; they could even be mouse-clicks or menu items--whatever suits your program.

You should also get your employer (if you work as a programmer) or your school, if any, to sign a "copyright disclaimer" for the program, if necessary. Here is a sample; alter the names:

Yoyodyne, Inc., hereby disclaims all copyright interest in the program `Gnomovision' (which makes passes at compilers) written by James Hacker.

<signature of Ty Coon>, 1 April 1989 Ty Coon, President of Vice

This General Public License does not permit incorporating your program into proprietary programs. If your program is a subroutine library, you may consider it more useful to permit linking proprietary applications with the library. If this is what you want to do, use the GNU Lesser General Public License instead of this License.

#### GNU LESSER GENERAL PUBLIC LICENSE

Version 2.1, February 1999

Copyright<sup>®</sup> 1991, 1999 Free Software Foundation, Inc. 51 Franklin Street, Fifth Floor, Boston, MA 02110-1301 USA

Everyone is permitted to copy and distribute verbatim copies of this license document, but changing it is not allowed.

[This is the first released version of the Lesser GPL. It also counts as the successor of the GNU Library Public License, version 2, hence the version number 2.1.]

#### Preamble

The licenses for most software are designed to take away your freedom to share and change it. By contrast, the GNU General Public Licenses are intended to guarantee your freedom to share and change free software--to make sure the software is free for all its users.

This license, the Lesser General Public License, applies to some specially designated software packages--typically librariesof the Free Software Foundation and other authors who decide to use it. You can use it too, but we suggest you first think carefully about whether this license or the ordinary General Public License is the better strategy to use in any particular case, based on the explanations below.

When we speak of free software, we are referring to freedom of use, not price. Our General Public Licenses are designed to make sure that you have the freedom to distribute copies of free software (and charge for this service if you wish); that you receive source code or can get it if you want it; that you can change the software and use pieces of it in new free programs; and that you are informed that you can do these things.

To protect your rights, we need to make restrictions that forbid distributors to deny you these rights or to ask you to surrender these rights. These restrictions translate to certain responsibilities for you if you distribute copies of the library or if you modify it.

For example, if you distribute copies of the library, whether gratis or for a fee, you must give the recipients all the rights that we gave you. You must make sure that they, too, receive or can get the source code. If you link other code with the library, you must provide complete object files to the recipients, so that they can relink them with the library after making changes to the library and recompiling it. And you must show them these terms so they know their rights.

We protect your rights with a two-step method: (1) we copyright the library, and (2) we offer you this license, which gives you legal permission to copy, distribute and/or modify the library.

To protect each distributor, we want to make it very clear that there is no warranty for the free library. Also, if the library is modified by someone else and passed on, the recipients should know that what they have is not the original version, so that the original author's reputation will not be affected by problems that might be introduced by others.

Finally, software patents pose a constant threat to the existence of any free program. We wish to make sure that a company cannot effectively restrict the users of a free program by obtaining a restrictive license from a patent holder. Therefore, we insist that any patent license obtained for a version of the library must be consistent with the full freedom of use specified in this license.

Most GNU software, including some libraries, is covered by the ordinary GNU General Public License. This license, the GNU Lesser General Public License, applies to certain designated libraries, and is quite different from the ordinary General Public License. We use this license for certain libraries in order to permit linking those libraries into non-free programs.

When a program is linked with a library, whether statically or using a shared library, the combination of the two is legally speaking a combined work, a derivative of the original library. The ordinary General Public License therefore permits such linking only if the entire combination fits its criteria of freedom. The Lesser General Public License permits more lax criteria for linking other code with the library.

We call this license the "Lesser" General Public License because it does Less to protect the user's freedom than the ordinary General Public License. It also provides other free software developers Less of an advantage over competing non-free programs. These disadvantages are the reason we use the ordinary General Public License for many libraries. However, the Lesser license provides advantages in certain special circumstances.

For example, on rare occasions, there may be a special need to encourage the widest possible use of a certain library, so that it becomes a de-facto standard. To achieve this, non-free programs must be allowed to use the library. A more frequent case is that a free library does the same job as widely used non-free libraries. In this case, there is little to gain by limiting the free library to free software only, so we use the Lesser General Public License.

In other cases, permission to use a particular library in non-free programs enables a greater number of people to use a large body of free software. For example, permission to use the GNU C Library in non-free programs enables many more people to use the whole GNU operating system, as well as its variant, the GNU/Linux operating system.

Although the Lesser General Public License is Less protective of the users' freedom, it does ensure that the user of a program that is linked with the Library has the freedom and the wherewithal to run that program using a modified version of the Library.

The precise terms and conditions for copying, distribution and modification follow. Pay close attention to the difference between a "work based on the library" and a "work that uses the library". The former contains code derived from the library, whereas the latter must be combined with the library in order to run.

#### TERMS AND CONDITIONS FOR COPYING, DISTRIBUTION AND MODIFICATION

0. This License Agreement applies to any software library or other program which contains a notice placed by the copyright holder or other authorized party saying it may be distributed under the terms of this Lesser General Public License (also called "this License"). Each licensee is addressed as "you".

A "library" means a collection of software functions and/or data prepared so as to be conveniently linked with application programs (which use some of those functions and data) to form executables.

The "Library", below, refers to any such software library or work which has been distributed under these terms. A "work based on the Library" means either the Library or any derivative work under copyright law: that is to say, a work containing the Library or a portion of it, either verbatim or with modifications and/or translated straightforwardly into another language. (Hereinafter, translation is included without limitation in the term "modification".)

"Source code" for a work means the preferred form of the work for making modifications to it. For a library, complete source code means all the source code for all modules it contains, plus any associated interface definition files, plus the scripts used to control compilation and installation of the library.

Activities other than copying, distribution and modification are not covered by this License; they are outside its scope. The act of running a program using the Library is not restricted, and output from such a program is covered only if its contents constitute a work based on the Library (independent of the use of the Library in a tool for writing it). Whether that is true depends on what the Library does and what the program that uses the Library does.

 You may copy and distribute verbatim copies of the Library's complete source code as you receive it, in any medium, provided that you conspicuously and appropriately publish on each copy an appropriate copyright notice and disclaimer of warranty, keep intact all the notices that refer to this License and to the absence of any warranty; and distribute a copy of this License along with the Library.

You may charge a fee for the physical act of transferring a copy, and you may at your option offer warranty protection in exchange for a fee.

2. You may modify your copy or copies of the Library or any portion of it, thus forming a work based on the Library, and copy and distribute such modifications or work under the terms of Section 1 above, provided that you also meet all of these conditions:

a) The modified work must itself be a software library.

b) You must cause the files modified to carry prominent notices stating that you changed the files and the date of any change.

c) You must cause the whole of the work to be licensed at no charge to all third parties under the terms of this License.

d) If a facility in the modified Library refers to a function or a table of data to be supplied by an application program that uses the facility, other than as an argument passed when the facility is invoked, then you must make a good faith effort to ensure that, in the event an application does not supply such function or table, the facility still operates, and performs whatever part of its purpose remains meaningful.

(For example, a function in a library to compute square roots has a purpose that is entirely well-defined independent of the application. Therefore, Subsection 2d requires that any application-supplied function or table used by this function must be optional: if the application does not supply it, the square root function must still compute square roots.)

These requirements apply to the modified work as a whole. If identifiable sections of that work are not derived from the Library, and can be reasonably considered independent and separate works in themselves, then this License, and its terms, do not apply to those sections when you distribute them as separate works. But when you distribute the same sections as part of a whole which is a work based on the Library, the distribution of the whole must be on the terms of this License, whose permissions for other licensees extend to the entire whole, and thus to each and every part regardless of who wrote it.

Thus, it is not the intent of this section to claim rights or contest your rights to work written entirely by you; rather, the intent is to exercise the right to control the distribution of derivative or collective works based on the Library.

In addition, mere aggregation of another work not based on the Library with the Library (or with a work based on the Library) on a volume of a storage or distribution medium does not bring the other work under the scope of this License.

3. You may opt to apply the terms of the ordinary GNU General Public License instead of this License to a given copy of the Library. To do this, you must alter all the notices that refer to this License, so that they refer to the ordinary GNU General Public License, version 2, instead of to this License. (If a newer version than version 2 of the ordinary GNU General Public License has appeared, then you can specify that version instead if you wish.) Do not make any other change in these notices.

Once this change is made in a given copy, it is irreversible for that copy, so the ordinary GNU General Public License applies to all subsequent copies and derivative works made from that copy.

This option is useful when you wish to copy part of the code of the Library into a program that is not a library.

4. You may copy and distribute the Library (or a portion or derivative of it, under Section 2) in object code or executable form under the terms of Sections 1 and 2 above provided that you accompany it with the complete corresponding machine-readable source code, which must be distributed under the terms of Sections 1 and 2 above on a medium customarily used for software interchange.

If distribution of object code is made by offering access to copy from a designated place, then offering equivalent access to copy the source code from the same place satisfies the requirement to distribute the source code, even though third parties are not compelled to copy the source along with the object code.

5. A program that contains no derivative of any portion of the Library, but is designed to work with the Library by being compiled or linked with it, is called a "work that uses the Library". Such a work, in isolation, is not a derivative work of the Library, and therefore falls outside the scope of this License.

However, linking a "work that uses the Library" with the Library creates an executable that is a derivative of the Library (because it contains portions of the Library), rather than a "work that uses the library". The executable is therefore covered by this License. Section 6 states terms for distribution of such executables.

When a "work that uses the Library" uses material from a header file that is part of the Library, the object code for the work may be a derivative work of the Library even though the source code is not. Whether this is true is especially significant if the work can be linked without the Library, or if the work is itself a library. The threshold for this to be true is not precisely defined by law.

If such an object file uses only numerical parameters, data structure layouts and accessors, and small macros and small inline functions (ten lines or less in length), then the use of the object file is unrestricted, regardless of whether it is legally a derivative work. (Executables containing this object code plus portions of the Library will still fall under Section 6.)

Otherwise, if the work is a derivative of the Library, you may distribute the object code for the work under the terms of Section 6. Any executables containing that work also fall under Section 6, whether or not they are linked directly with the Library itself.

6. As an exception to the Sections above, you may also combine or link a "work that uses the Library" with the Library to produce a work containing portions of the Library, and distribute that work under terms of your choice, provided that the terms permit modification of the work for the customer's own use and reverse engineering for debugging such modifications.

You must give prominent notice with each copy of the work that the Library is used in it and that the Library and its use are covered by this License. You must supply a copy of this License. If the work during execution displays copyright notices, you must include the copyright notice for the Library among them, as well as a reference directing the user to the copy of this License. Also, you must do one of these things:

a) Accompany the work with the complete corresponding machine-readable source code for the Library including whatever changes were used in the work (which must be distributed under Sections 1 and 2 above); and, if the work is an executable linked with the Library, with the complete machine-readable "work that uses the Library", as object code and/or source code, so that the user can modify the Library and then relink to produce a modified executable containing the modified Library. (It is understood that the user who changes the contents of definitions files in the Library will not necessarily be able to recompile the application to use the modified definitions.)

b) Use a suitable shared library mechanism for linking with the Library. A suitable mechanism is one that (1) uses at run time a copy of the library already present on the user's computer system, rather than copying library functions into the executable, and (2) will operate properly with a modified version of the library, if the user installs one, as long as the modified version is interface-compatible with the version that the work was made with.

c) Accompany the work with a written offer, valid for at least three years, to give the same user the materials specified in Subsection 6a, above, for a charge no more than the cost of performing this distribution.

d) If distribution of the work is made by offering access to copy from a designated place, offer equivalent access to copy the above specified materials from the same place.

e) Verify that the user has already received a copy of these materials or that you have already sent this user a copy.

For an executable, the required form of the "work that uses the Library" must include any data and utility programs needed for reproducing the executable from it. However, as a special exception, the materials to be distributed need not include anything that is normally distributed (in either source or binary form) with the major components (compiler, kernel, and so on) of the operating system on which the executable runs, unless that component itself accompanies the executable.

It may happen that this requirement contradicts the license restrictions of other proprietary libraries that do not normally accompany the operating system. Such a contradiction means you cannot use both them and the Library together in an executable that you distribute.

7. You may place library facilities that are a work based on the Library side-by-side in a single library together with other library facilities not covered by this License, and distribute such a combined library, provided that the separate distribution of the work based on the Library and of the other library facilities is otherwise permitted, and provided that you do these two things:

a) Accompany the combined library with a copy of the same work based on the Library, uncombined with any other library facilities. This must be distributed under the terms of the Sections above.

b) Give prominent notice with the combined library of the fact that part of it is a work based on the Library, and explaining where to find the accompanying uncombined form of the same work.

8. You may not copy, modify, sublicense, link with, or distribute the Library except as expressly provided under this License. Any attempt otherwise to copy, modify, sublicense, link with, or distribute the Library is void, and will automatically terminate your rights under this License. However, parties who have received copies, or rights, from you under this License will not have their licenses terminated so long as such parties remain in full compliance. 9. You are not required to accept this License, since you have not signed it. However, nothing else grants you permission to modify or distribute the Library or its derivative works. These actions are prohibited by law if you do not accept this License. Therefore, by modifying or distributing the Library (or any work based on the Library), you indicate your acceptance of this License to do so, and all its terms and conditions for copying, distributing or modifying the Library or works based on it.

10. Each time you redistribute the Library (or any work based on the Library), the recipient automatically receives a license from the original licensor to copy, distribute, link with or modify the Library subject to these terms and conditions. You may not impose any further restrictions on the recipients' exercise of the rights granted herein. You are not responsible for enforcing compliance by third parties with this License.

11. If, as a consequence of a court judgment or allegation of patent infringement or for any other reason (not limited to patent issues), conditions are imposed on you (whether by court order, agreement or otherwise) that contradict the conditions of this License, they do not excuse you from the conditions of this License. If you cannot distribute so as to satisfy simultaneously your obligations under this License and any other pertinent obligations, then as a consequence you may not distribute the Library at all. For example, if a patent license would not permit royalty-free redistribution of the Library by all those who receive copies directly or indirectly through you, then the only way you could satisfy both it and this License would be to refrain entirely from distribution of the Library.

If any portion of this section is held invalid or unenforceable under any particular circumstance, the balance of the section is intended to apply, and the section as a whole is intended to apply in other circumstances.

It is not the purpose of this section to induce you to infringe any patents or other property right claims or to contest validity of any such claims; this section has the sole purpose of protecting the integrity of the free software distribution system which is implemented by public license practices. Many people have made generous contributions to the wide range of software distributed through that system in reliance on consistent application of that system; it is up to the author/donor to decide if he or she is willing to distribute software through any other system and a licensee cannot impose that choice.

This section is intended to make thoroughly clear what is believed to be a consequence of the rest of this License.

12. If the distribution and/or use of the Library is restricted in certain countries either by patents or by copyrighted interfaces, the original copyright holder who places the Library under this License may add an explicit geographical distribution limitation excluding those countries, so that distribution is permitted only in or among countries not thus excluded. In such case, this License incorporates the limitation as if written in the body of this License.

13. The Free Software Foundation may publish revised and/or new versions of the Lesser General Public License from time to time. Such new versions will be similar in spirit to the present version, but may differ in detail to address new problems or concerns.

Each version is given a distinguishing version number. If the Library specifies a version number of this License which applies to it and "any later version", you have the option of following the terms and conditions either of that version or of any later version published by the Free Software Foundation. If the Library does not specify a license version number, you may choose any version ever published by the Free Software Foundation.

14. If you wish to incorporate parts of the Library into other free programs whose distribution conditions are incompatible with these, write to the author to ask for permission. For software which is copyrighted by the Free Software Foundation, write to the Free Software Foundation; we sometimes make exceptions for this. Our decision will be guided by the two goals of preserving the free status of all derivatives of our free software and of promoting the sharing and reuse of software generally.

#### NO WARRANTY

15. BECAUSE THE LIBRARY IS LICENSED FREE OF CHARGE, THERE IS NO WARRANTY FOR THE LIBRARY, TO THE EXTENT PERMITTED BY APPLICABLE LAW. EXCEPT WHEN OTHERWISE STATED IN WRITING THE COPYRIGHT HOLDERS AND/OR OTHER PARTIES PROVIDE THE LIBRARY "AS IS" WITHOUT WARRANTY OF ANY KIND, EITHER EXPRESSED OR IMPLIED, INCLUDING, BUT NOT LIMITED TO, THE IMPLIED WARRANTIES OF MERCHANTABILITY AND FITNESS FOR A PARTICULAR PURPOSE. THE ENTIRE RISK AS TO THE QUALITY AND PERFORMANCE OF THE LIBRARY IS WITH YOU. SHOULD THE LIBRARY PROVE DEFECTIVE, YOU ASSUME THE COST OF ALL NECESSARY SERVICING, REPAIR OR CORRECTION.

16. IN NO EVENT UNLESS REQUIRED BY APPLICABLE LAW OR AGREED TO IN WRITING WILL ANY COPYRIGHT HOLDER, OR ANY OTHER PARTY WHO MAY MODIFY AND/OR REDISTRIBUTE THE LIBRARY AS PERMITTED ABOVE, BE LIABLE TO YOU FOR DAMAGES, INCLUDING ANY GENERAL, SPECIAL, INCIDENTAL OR CONSEQUENTIAL DAM-AGES ARISING OUT OF THE USE OR INABILITY TO USE THE LIBRARY (INCLUDING BUT NOT LIMITED TO LOSS OF DATA OR DATA BEING RENDERED INACCURATE OR LOSSES SUSTAINED BY YOU OR THIRD PARTIES OR A FAILURE OF THE LIBRARY TO OPERATE WITH ANY OTHER SOFTWARE), EVEN IF SUCH HOLDER OR OTHER PARTY HAS BEEN ADVISED OF THE POSSIBILITY OF SUCH DAMAGES.

#### **Further license notes**

#### END OF TERMS AND CONDITIONS

How to Apply These Terms to Your New Libraries

If you develop a new library, and you want it to be of the greatest possible use to the public, we recommend making it free software that everyone can redistribute and change. You can do so by permitting redistribution under these terms (or, alternatively, under the terms of the ordinary General Public License).

To apply these terms, attach the following notices to the library. It is safest to attach them to the start of each source file to most effectively convey the exclusion of warranty; and each file should have at least the "copyright" line and a pointer to where the full notice is found.

<one line to give the library's name and a brief idea of what it does.> Copyright<sup>®</sup>

This library is free software; you can redistribute it and/or modify it under the terms of the GNU Lesser General Public License as published by the Free Software Foundation; either version 2.1 of the License, or (at your option) any later version.

This library is distributed in the hope that it will be useful, but WITHOUT ANY WARRANTY; without even the implied warranty of MERCHANTABILITY or FITNESS FOR A PARTICULAR PURPOSE. See the GNU Lesser General Public License for more details.

You should have received a copy of the GNU Lesser General Public License along with this library; if not, write to the Free Software Foundation, Inc., 51 Franklin Street, Fifth Floor, Boston, MA 02110-1301 USA

Also add information on how to contact you by electronic and paper mail.

You should also get your employer (if you work as a programmer) or your school, if any, to sign a "copyright disclaimer" for the library, if necessary. Here is a sample; alter the names:

Yoyodyne, Inc., hereby disclaims all copyright interest in the library `Frob' (a library for tweaking knobs) written by James Random Hacker.

<signature of Ty Coon>, 1 April 1990 Ty Coon, President of Vice

That's all there is to it!

# **Further license notes**

THIS PRODUCT IS LICENSED UNDER THE AVC PATENT PORTFOLIO LICENSE FOR THE PERSONAL USE OF A CON-SUMER OR OTHER USES IN WHICH IT DOES NOT RECEIVE REMUNERATION TO (I) ENCODE VIDEO IN COMPLIANCE WITH THE AVC STANDARD ("AVC VIDEO") AND/OR (II) DECODE AVC VIDEO THAT WAS ENCODED BY A CONSUMER ENGAGED IN A PERSONAL ACTIVITY AND/OR WAS OBTAINED FROM A VIDEO PROVIDER LICENSED TO PROVIDE AVC VIDEO. NO LICENSE IS GRANTED OR SHALL BE IMPLIED FOR ANY OTHER USE. ADDITIONAL INFORMATION MAY BE OBTAINED FROM MPEG LA, L.L.C. SEE <u>HTTP://WWW.MPEGLA.COM</u>.

THIS PRODUCT IS LICENSED UNDER THE MPEG-4 VISUAL PATENT PORTFOLIO LICENSE FOR THE PERSONAL AND NON-COMMERCIAL USE OF A CONSUMER FOR (i) ENCODING VIDEO IN COMPLIANCE WITH THE MPEG-4 VISUAL STANDARD ("MPEG-4 VIDEO") AND/OR (ii) DECODING MPEG-4 VIDEO THAT WAS ENCODED BY A CONSUMER ENGAGED IN A PERSONAL AND NONCOMMERCIAL ACTIVITY AND/OR WAS OBTAINED FROM A VIDEO PROVIDER LICENSED BY MPEG LA TO PROVIDE MPEG-4 VIDEO. NO LICENSE IS GRANTED OR SHALL BE IMPLIED FOR ANY OTHER USE. ADDITIONAL INFORMATION INCLUDING THAT RELATING TO PROMOTIONAL, INTERNAL AND COM-MERCIAL USES AND LICENSING MAY BE OBTAINED FROM MPEG LA, LLC. SEE <u>HTTP://WWW.MPEGLA.COM</u>.

Issued by Gigaset Communications GmbH Frankenstr. 2a, D-46395 Bocholt

#### © Gigaset Communications GmbH 2017

Subject to availability. All rights reserved. **Rights of modification reserved**. www.gigaset.com

Google, Google Play, Android and other marks are trademarks of Google Inc.